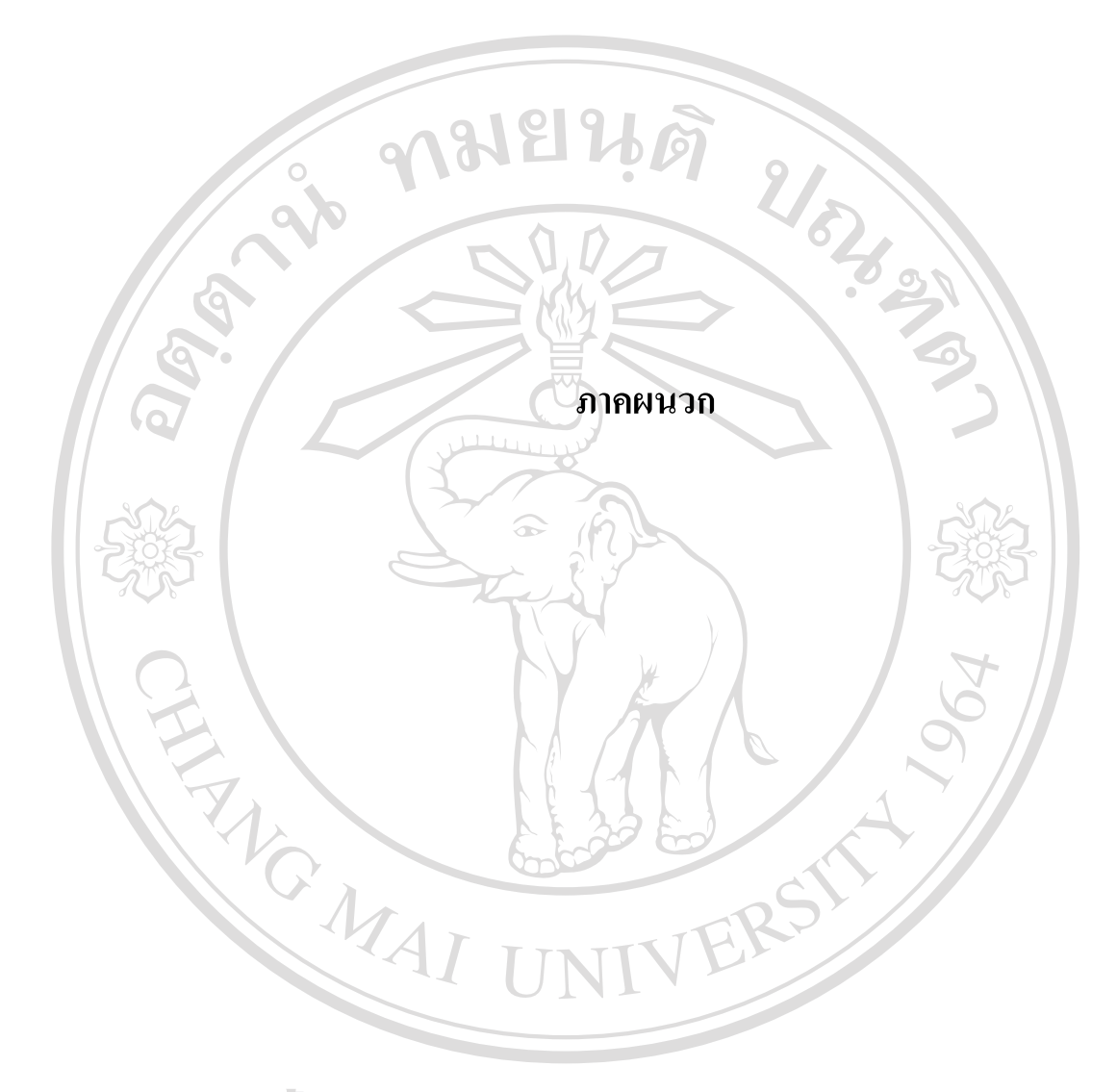

**âdânŚuหาวิทยาลัยเชียงใหม** Copyright <sup>©</sup> by Chiang Mai University All rights reserved

#### ภาคผนวก ก

# คู่มือการติดตั้งโปรแกรม

การติดตั้งโปรแกรมจะแบ่งเป็น 4 ขั้นตอนหลักที่สำคัญ คือ ขั้นตอนที่ 1 เป็นส่วนของการ ติดตั้งโปรแกรมเพื่อใช้งาน ขั้นตอนที่ 2 การกำหนด Data Sources(ODBC) ซึ่งเป็น ไดรฟ์เวอร์ สำหรับเชื่อมต่อฐานข้อมูลมายเอสคิวแอล ขั้นตอนที่ 3 การติดตั้งโปรแกรม WinMySQLadmin สำหรับบนเครื่องที่เป็นตัวแม่ข่าย และขั้นตอนที่ 4 เป็นส่วนของการติดตั้งโปรแกรม MySQL Control Center ซึ่งตัวจัดการฐานข้อมูลสำหรับผู้ดูแลระบบ โดยเริ่มจากผู้ใช้ปฏิบัติตามขั้นตอน ดังต่อไปนี้

ขั้นตอนที่ 1

àb

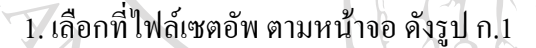

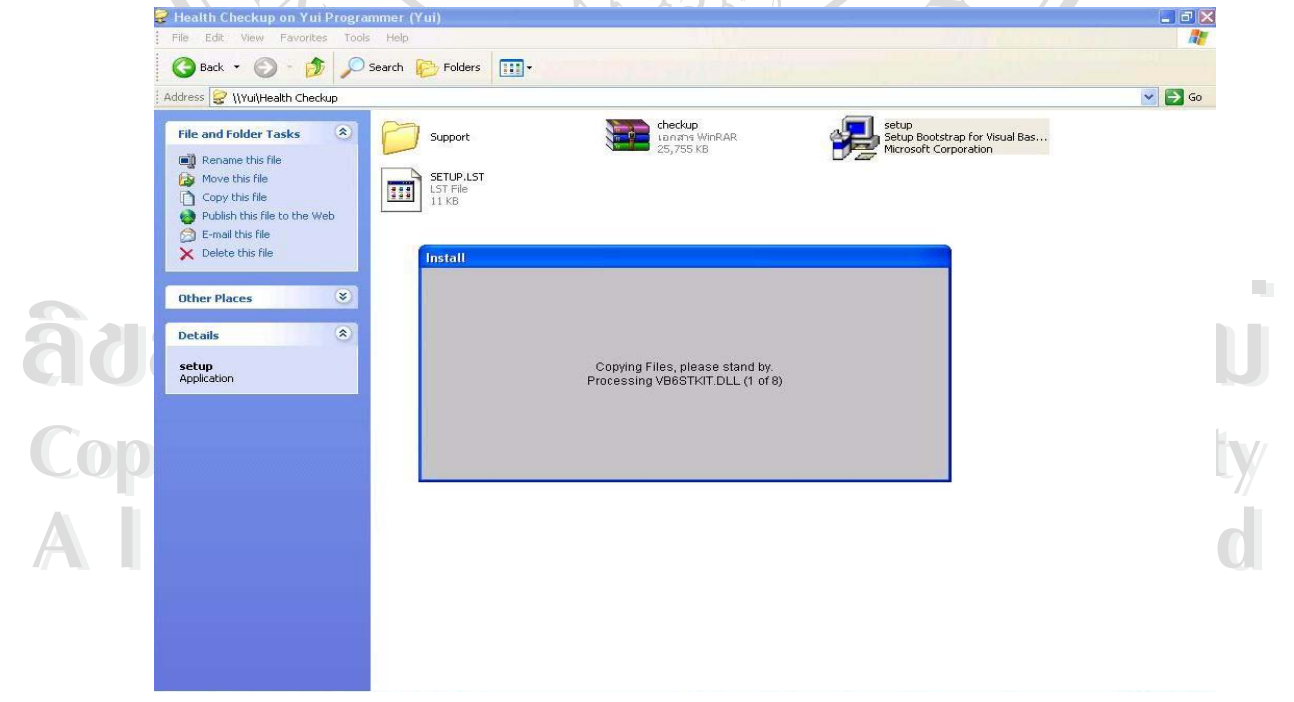

รูป ก.1 หน้าจอการเลือกตัวเซตอัพโปรแกรม

2. จากนั้นจะปรากฎหน้าจอเข้าสู่กระบวนการติดตั้งโปรแกรม โดยแสดงหน้าจอดังต่อไปนี้

| CheckupLanna Setup                                                                                                    |
|----------------------------------------------------------------------------------------------------|
|                                                                                                    |
|                                                                                                    |
|                                                                                                    |
| CheckupLanna Setup                                                                                                    |
| Seture cannot install system files or update shared files if they are in use.<br>Before proceeding, we recommend that you dose any applications you may |
| berunning.                                                                                                    |
|                                                                                                    |
|                                                                                                    |
|                                                                                                    |
| รูป ก.2 แสดงหน้าจอการเข้าสู่ขั้นตอนการติดตั้งโปรแกรม                                                                                                    |
|                                                                                                    |
| กคปุ่ม OK เพื่อเถือกที่จะติดตั้งโปรแกรมต่อไป                                                                                                    |
|                                                                                                    |
| 3. จากนั้นจะปรากภหน้าจอให้เลือกว่าจะทำการติดตั้งโปรแกรมที่ไดเรกทอรีใด ซึ่งระบบ                                                                          |
| จะได้กำหนดอ่าเริ่มต้นไว้ที่ไดเรกทอรี C·\Program Files\Project1\ ซึ่งหากต้องการเปลี่ยบชื่อได                                                             |
| เรอทอรีให้เสืออแอ้ไขที่ Changa Diractory แต่อ้าไปเต้องอารแอ้ไขไดเรอทอรี หรือ ทำอารเลืออได                                                               |
| เราพอรีใหม่เรียนร้อยแล้ว ให้ทำการออ๊กอีกอซี่ปุ่นรูปใกกอน เพื่ออำเนินการติดตั้งต่อไป                                                                     |
| เวินพอว เพทาวดกาดอาณา เพพ แบวมอนของแบ่กว่า เอเอก เพอง แก่หนาวงผงชางด เก                                                                                 |
| CheckupLanna Setup                                                                                                    |
|                                                                                                    |
|                                                                                                    |
| Sugar States                                                                                                    |
| CIOCII 😤 CheckupLanna Setup 🔀                                                                                                    |
| Begin the installation by clicking the button below.                                                                                                    |
| Cick this button to install CheckupLanna software to the specified destination directory.                                                               |
| Directory:<br>C:\Program Files\Project1\Change Directory                                                                                                |
| Egit Setup                                                                                                    |
|                                                                                                    |

รูป ก.3 แสดงหน้าจอเลือกตำแหน่งไคเรกทอรีที่จะติดตั้งโปรแกรม

 4. โปรแกรมจะให้กำหนดชื่อกลุ่มของที่จะเรียกใช้ โดยกำหนดชื่อเป็น CheckupLanna ต่อจากนั้นกดปุ่ม Continue เพื่อทำการติดตั้งโปรแกรม

|                                         | 🖉 Checkuni anna - Choose Proeram Group                                                                                              |
|-----------------------------------------|----------------------------------------------------------------------------------------------------|
|                                         | Setup will add items to the group shown in the Program Group box.<br>You can enter a new group name or select one from the Existing |
|                                         | Groups list.<br>Program Group:                                                                                                    |
|                                         | Checkuptionne<br>Eilidea Causa                                                                                                    |
|                                         | Accessories<br>CheckusLenne                                                                                                    |
|                                         | Lavasoft Ad-aware 6<br>Microsoft Office<br>Startup                                                                                  |
|                                         | Winamp<br>WinRAR                                                                                                    |
| .5                                      |                                                                                                    |
|                                         | Continue                                                                                                    |
|                                         |                                                                                                    |
| C                                       |                                                                                                    |
|                                         | รูป ก.4 แสดงหน้าจอการกำหนดชื่อกลุ่มในการเรียกใช้โปรแกรม                                                                             |
|                                         |                                                                                                    |
|                                         |                                                                                                    |
| 5 5 29 19 12                            | กะดำเบินการติดตั้งโปรแกรม ดังแสดงในรูป ก ร                                                                                          |
| 5. ระบบ <sup>ะ</sup>                    | อะคำเนินการติดตั้งโปรแกรม ดังแสดงในรูป ก.5                                                                                          |
| 5. ระบบ <sup>.</sup><br><i>Checkupl</i> | อะดำเนินการติดตั้งโปรแกรม ดังแสดงในรูป ก.5<br>anna Setup                                                                            |
| 5.                                      | อะคำเนินการติดตั้งโปรแกรม ดังแสดงในรูป ก.5<br>anna Setup                                                                            |
| 5. \$ <b>೭</b> ૫૫<br>CheckupL           | อะคำเนินการติดตั้งโปรแกรม ดังแสดงในรูป ก.5<br>anna Setup                                                                            |
| 5. ระบบร<br><b>CheckupL</b>             | อะคำเนินการติดตั้งโปรแกรม ดังแสดงในรูป ก.5<br>anna Setup                                                                            |
| 5. 5ะบบ <sup>ะ</sup><br><i>CheckupL</i> | อะคำเนินการติดตั้งโปรแกรม ดังแสดงในรูป ก.5<br>anna Setup                                                                            |
| 5. ระบบ <sup>.</sup><br><i>CheckupL</i> | อะคำเนินการติดตั้งโปรแกรม ดังแสดงในรูป ก.5<br>anna Setup                                                                            |
| 5. 5ะบบจ<br><b>CheckupL</b>             | อะคำเนินการติดตั้งโปรแกรม ดังแสดงในรูป ก.5<br>Anna Setup<br>Destnation File                                                         |

รูป ก.5 แสดงหน้าจอการติดตั้งระบบ

6. เมื่อทำการติดตั้งโปรแกรมจนเสร็จเรียบร้อยแล้ว จะปรากฎหน้าจอดังรูป ก.6

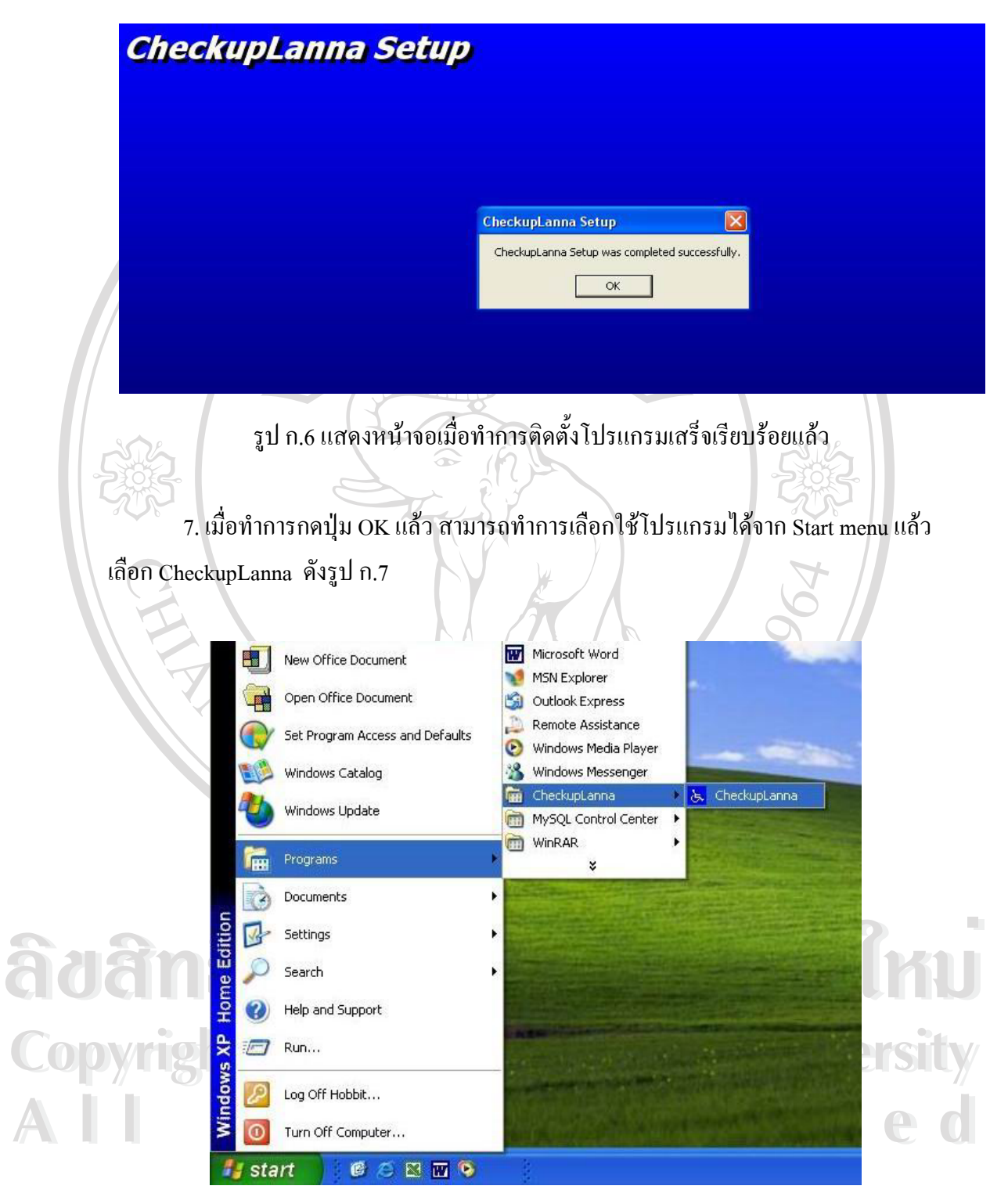

รูป ก.7 หน้าจอเมื่อทำการเลือกใช้โปรแกรม

#### ขั้นตอนที่ 2

ทำการกำหนดค่าใน Data Sources (ODBC) โดยแสดงได้ดังนี้ 1. ทำการเลือกที่ Start menu ตามด้วย Setting เข้าสู่ Control Panel ดังรูป ก.8

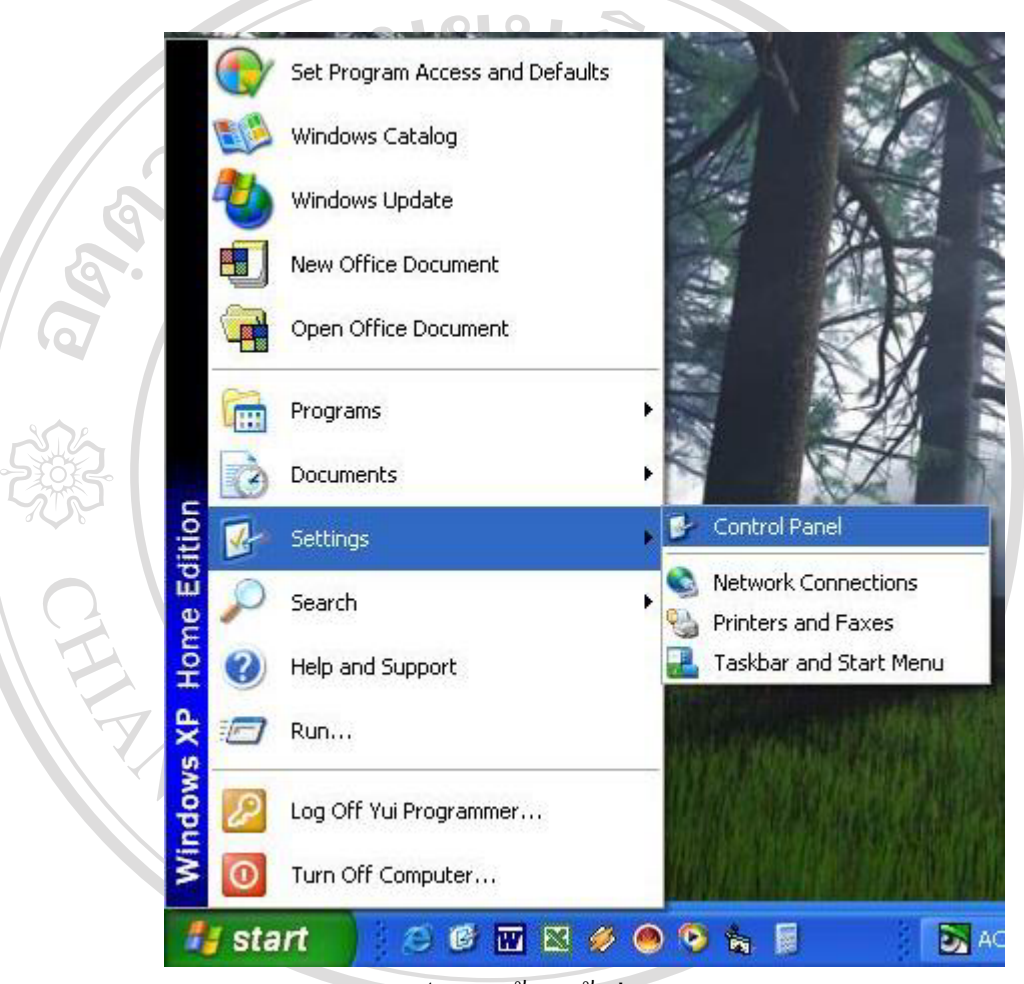

รูป ก.8 หน้าจอเข้าสู่ Control Panel

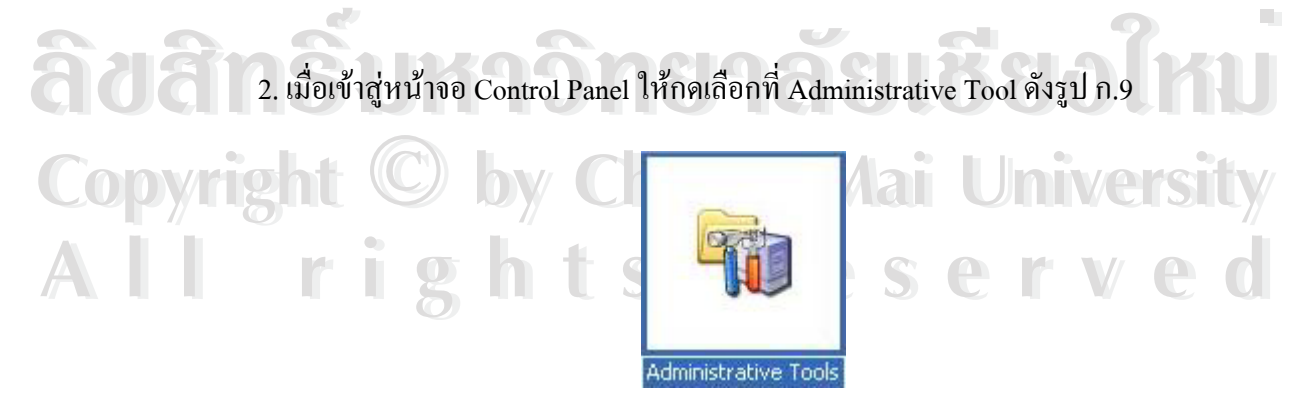

รูป ก.9 Shortcut ของ Administrative Tool

3. จากนั้นให้เลือกคลิ๊กที่ Shortcut ของหน้าจอ Data Sources (ODBC) ดังรูป ก.10

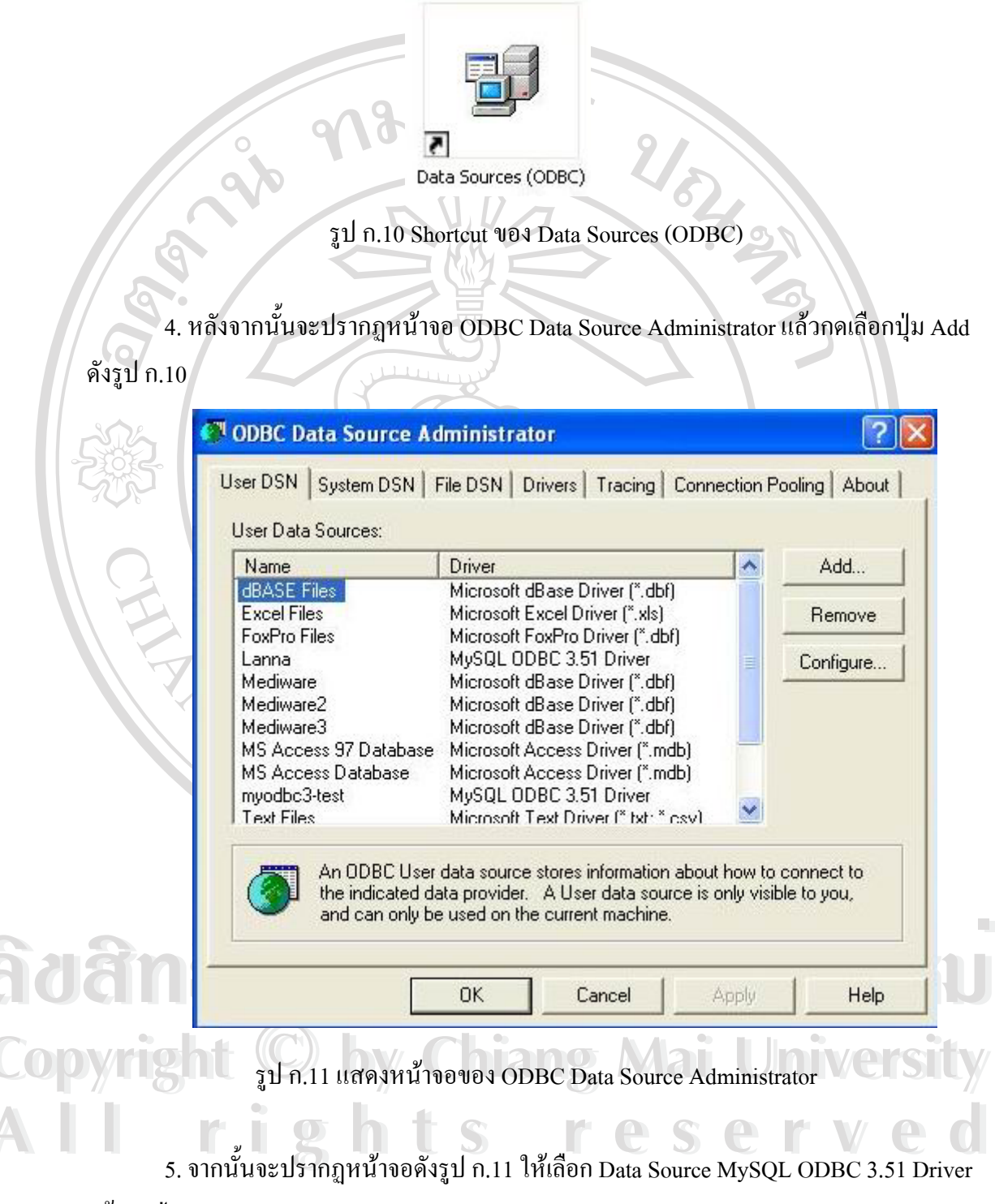

แล้วกดปุ่ม Finish

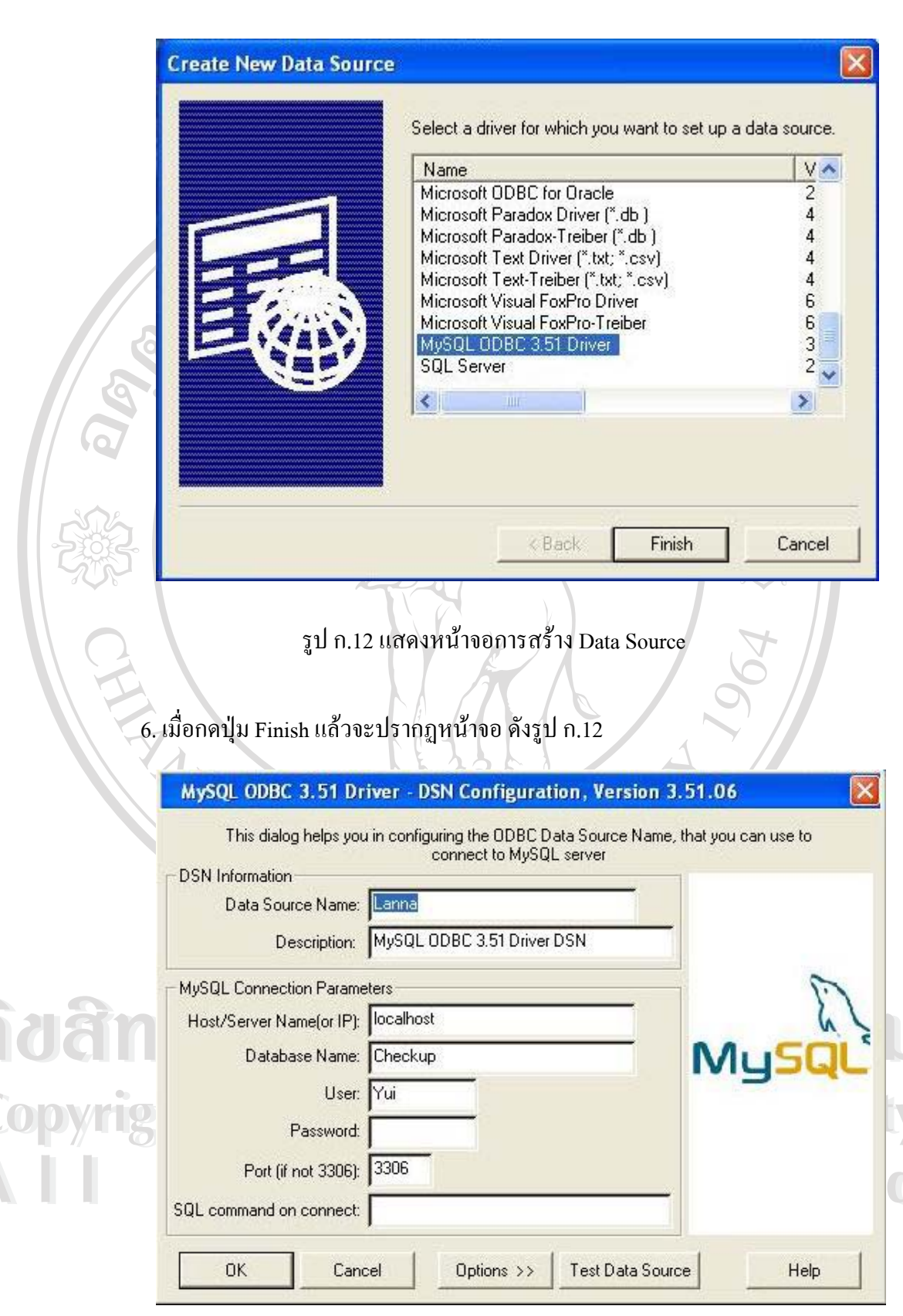

รูป ก.13 แสดงหน้าจอการสร้าง Data Source

80

#### ให้กำหนดค่าต่างๆ ดังนี้

- Data Source Name เป็น Lanna

- Host/Server Name(or IP) กรณีที่เป็นตัวเซิฟเวอร์ให้กำหนดเป็น localhost หรืออ้าง IP Address ของเครื่องเซิฟเวอร์โดยตรง กรณีที่เป็นตัวใคลแอนท์ให้อ้าง IP Address ของ เครื่องเซิฟเวอร์

- Database Name เป็น Checkup

MAI

rig

- User กรณีที่เป็นตัวเซิฟเวอร์ให้กำหนดเป็น root กรณีที่เป็นตัวใคลแอนท์ให้กำหนดชื่อ ตามชื่อเครื่อง

- ค่าอื่นๆ ที่นอกเหนือจากนี้ให้เป็นไปตามที่เครื่องกำหนคมาให้แล้ว

จากนั้นกคปุ่ม Test Data Source จะปรากฏหน้าจอ ดังรูปที่ ก.13

MySQL ODBC 3.51 Driver, Version : 03.51.06

Data Source 'Lanna' Connected Successfully to 'mysgld-4.0.13-nt' !!!

OK

รูป ก.14 แสดงหน้าจอเชื่อมต่อฐานข้อมูล MySQL ผ่าน ODBC ได้สำเร็จสามารถใช้งานได้

### ขั้นตอนที่ 3

ทำการติดตั้งโปรแกรม WimMySQLadmin สำหรับตัวเครื่องที่เป็นแม่ข่าย ดังนี้

1. รันไฟล์ชื่อ Setup.exe ในโฟล์เดอร์ Mysql-4.0.13-win ก็จะปรากฏหน้าต่างคังรูป ก.15 ให้คลิ๊กที่ปุ่ม next หลังจากนั้นจะปรากฏข้อความให้อ่านเกี่ยวกับโปรแกรมหลังจากอ่านเสร็จแล้ว

ให้คลิ๊กที่ปุ่ม Next by Chiang Mai University hts reserved

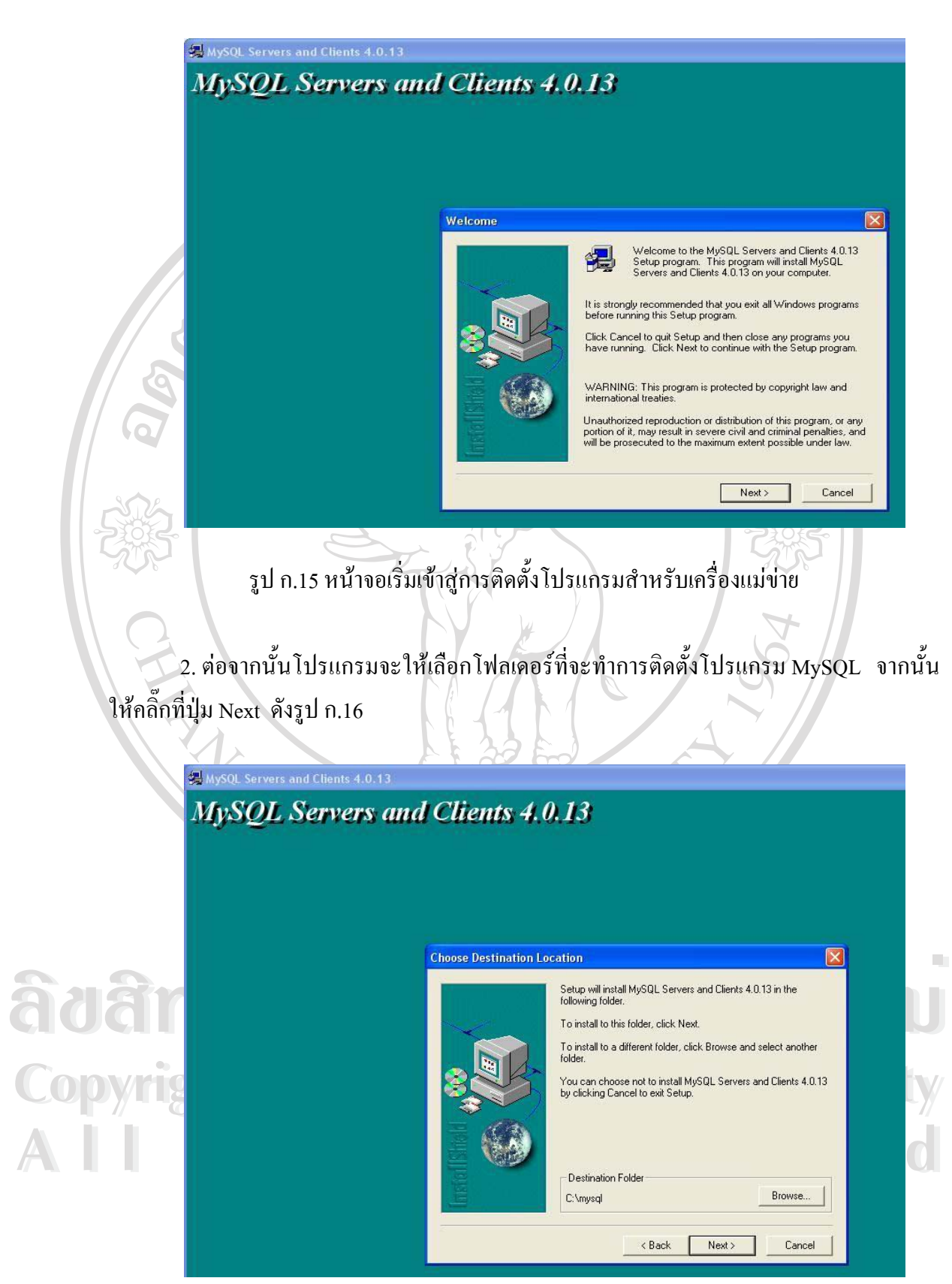

รูป ก.16 แสดงไดเรกทอรีที่ทำการติดตั้งโปรแกรม

82

3. ให้ทำการเลือกรูปแบบที่จะทำการติดตั้ง สำหรับการติดตั้ง โดยทั่วไปให้เลือกที่ Typical แล้วคลิ๊กที่ปุ่ม Next

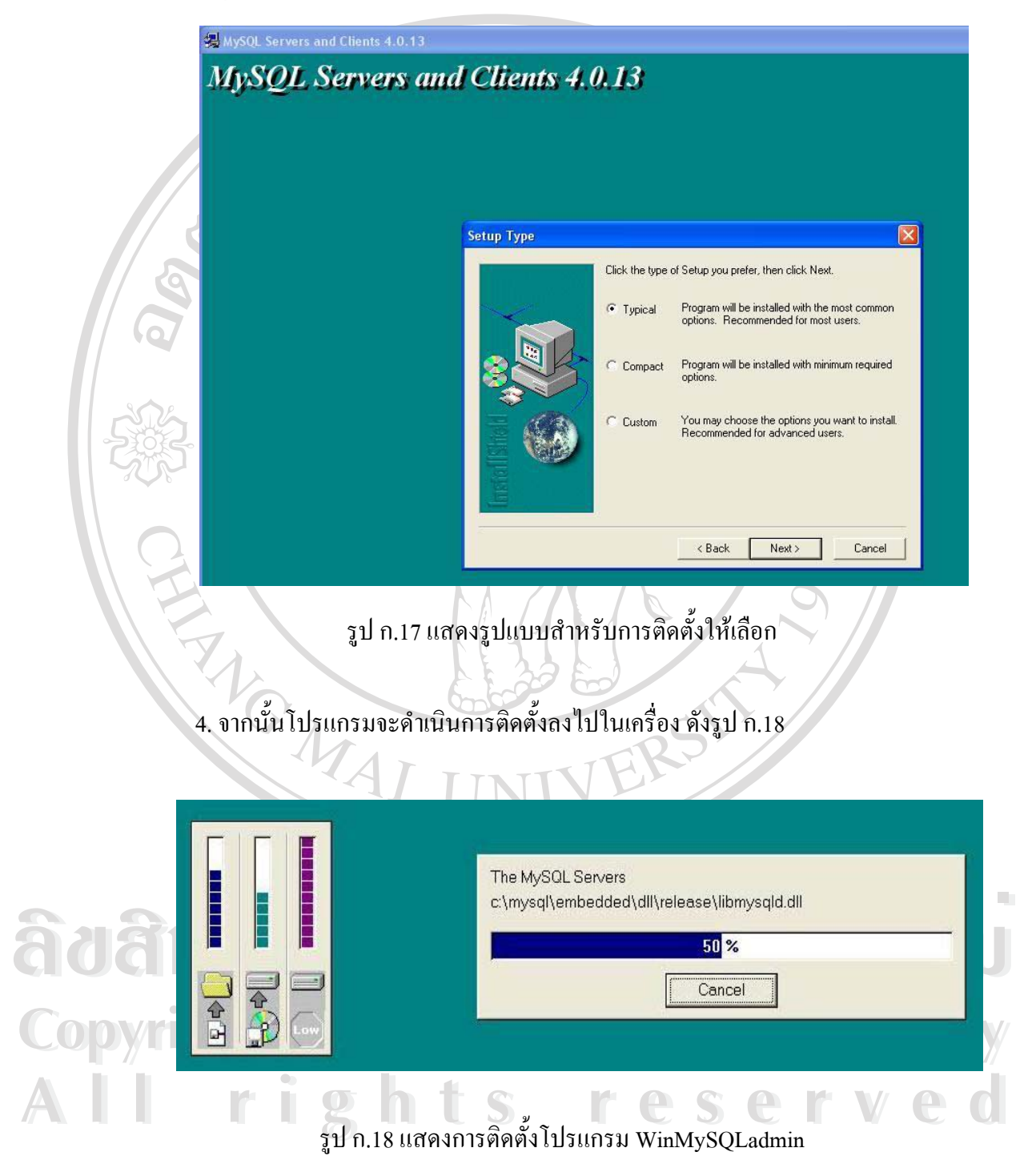

5. เมื่อเสร็จสิ้นการติดตั้งแล้วก็จะมีข้อความแจ้งให้ทราบดังรูป ก.19 ให้คลิ๊กที่ปุ่ม Finish

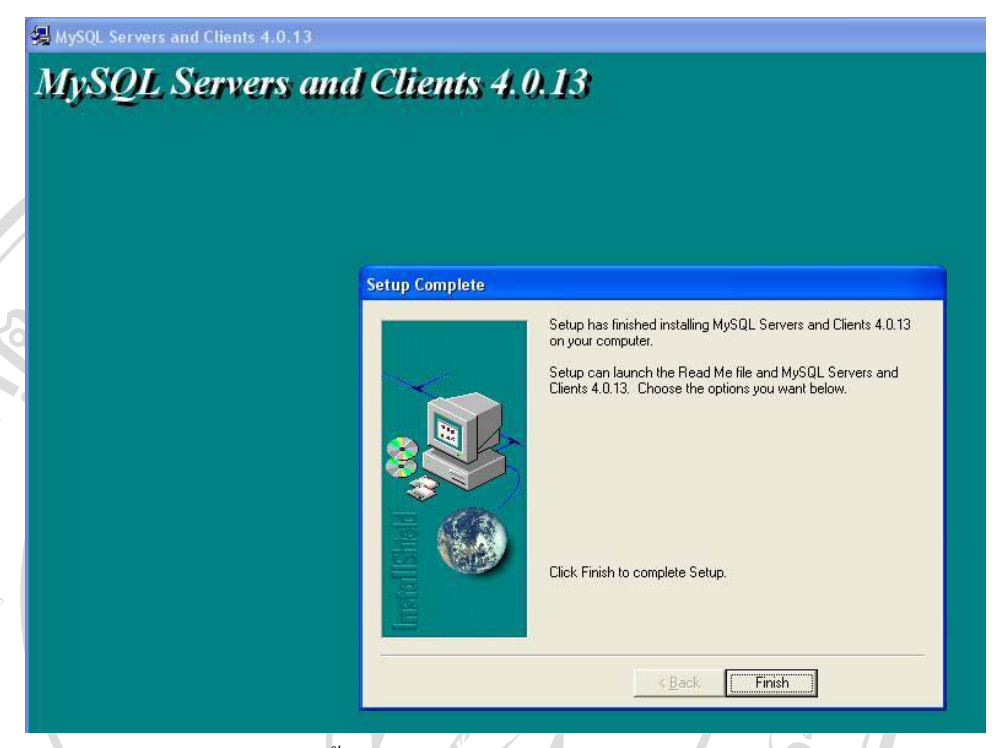

รูป ก.19 แสดงการติดตั้งโปรแกรม WinMySQLadmin เสร็จเรียบร้อย

6. จากนั้นให้ทำการรันโปรแกรม winmysqladmin.exe ซึ่งจะอยู่ในไคเรกทอรีที่ได้กำหนด ไว้ในการติดตั้งโปรแกรมในข้างต้น เช่น c:\mysql\bin\ ดังรูป ก.20

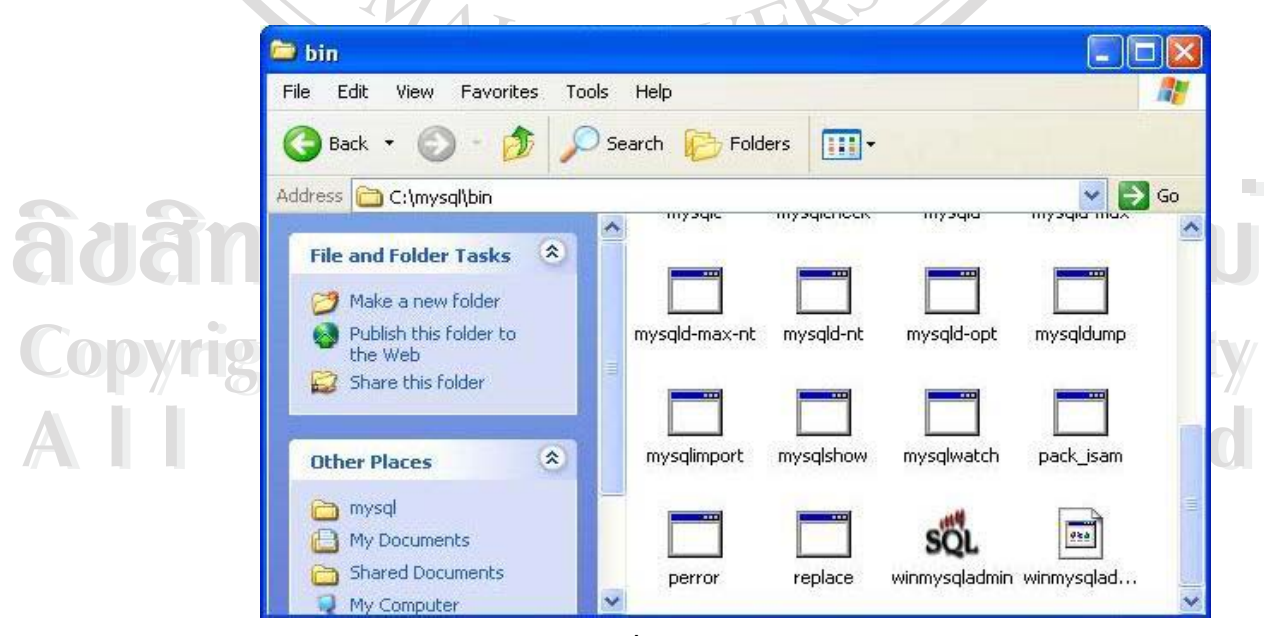

รูป ก.20 แสดงไอคอนที่รันโปรแกรม winmysqladmin.exe

หลังจากที่รันโปรแกรม winmysqladmin.exe เป็นครั้งแรก จะปรากฎหน้าต่างดังรูป
 ก.21 ให้ป้อน user name และ password ที่จะใช้สำหรับ access MySQL แล้วคลิ้กที่ปุ่ม OK

|              | SQL WinMySQLadmin Quick Setup                                                                                                    |
|--------------|----------------------------------------------------------------------------------------------------|
|              | WISQL by<br>DataKonsultAB                                                                                                    |
|              | Create the my ini file with default values and the user below. Recommended to novice user,                                                                                                    |
|              | User name Password                                                                                                    |
| 5            |                                                                                                    |
| 6            | WinMySQLadmin Ver 1.4 Cancel DK                                                                                                    |
|              |                                                                                                    |
| 500          | a 1 million and a second and a second and as second and a second and a second and a second and a second and a second and a second and a second and a second and a second and a second and a second and a second and a second and a second and a second and a second and a second and a |
| 0 00         | 8. จากนั้นจะปรากฏไอคอนเล็กๆที่ System Tray เป็นรูปสัญญาณไฟปรากฏอยู่ ซึ่งก็คือ                                                                                                    |
| ไอคอเ        | มของโปรแกรม WinMvSOLadmin ดังรป ก.22                                                                                                    |
|              |                                                                                                    |
|              | <b>80000</b>                                                                                                    |
|              | รป ก.22 แสคงไอคอนของโปรแกรม WinMySOLadmin                                                                                                    |
|              |                                                                                                    |
| ขั้นตอ       | und AL LINUVERS                                                                                                    |
|              | ทำการติดตั้งโปรแกรม MySQL Control Center ดังนี้                                                                                                    |
|              | 1. ที่วอวรรับเป็นไรแอรงแพทอัพ ในโฟอเออร์ March Control Control 0.0.2                                                                                                    |
|              | 1. WINTIJI U U JUNIJU WOW U U UMUNIOJ Mysqi Control Center 0.9.2-WIN52 WIN                                                                                                    |
| หน้าจะ       | ) ดังรูป ก.23                                                                                                    |
| <b>a</b> 231 | <u>nsi kaansaasi ksa ki</u>                                                                                                    |
|              | Mysql Control Center 0.9.2-win32                                                                                                    |
| Contract     | A Back + A search C Enderr                                                                                                    |
| Cupyn        |                                                                                                    |
|              | File and Folder Tasks       Image: Security Security                                          |
|              |                                                                                                    |

รูป ก.23 หน้าจอการเลือกตัวเซตอัพโปรแกรม MySQL Control Center

2. จากนั้นจะปรากฏหน้าจอเข้าสู่กระบวนการติดตั้งโปรแกรมโดยแสดงหน้าจอดังรูปก.17 จากนั้น กดปุ่ม Next เพื่อเข้าสู่ระบบการติดตั้งโปรแกรม

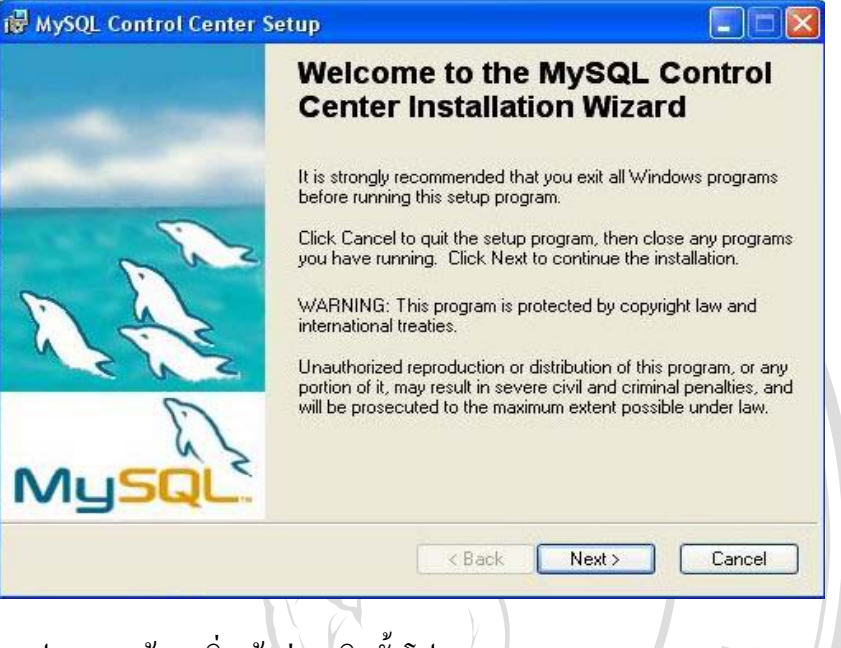

รูป ก.24 หน้าจอเริ่มเข้าสู่การติดตั้งโปรแกรม MySQL Control Center

3. ต่อจากนั้นจะปรากฎหน้าจอ License Agreement ดังรูป ก.18 ทำการเลือก I accept the license agreement แล้วกดปุ่ม Next เพื่อทำการติดตั้งต่อไป

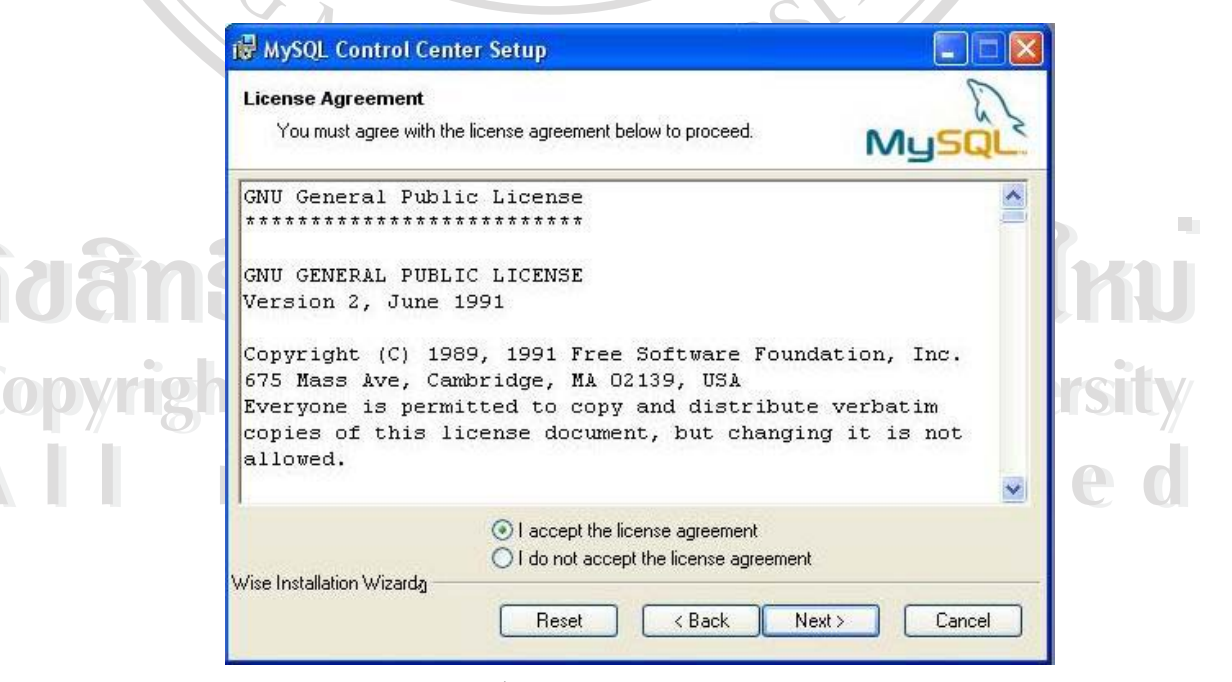

รูป ก.25 License Agreement

4.จากนั้นจะปรากฏหน้าจอให้เลือกตำแหน่งที่ต้องการจะติดตั้งโปรแกรม เมื่อเลือก เรียบร้อยแล้วให้กดปุ่ม Next ดังรูป ก.26

| Destination Folder                                                                                  |                                                                 |                                                    |
|----------------------------------------------------------------------------------------------------|-----------------------------------------------------------------|----------------------------------------------------|
| Select a folder where the applicatio                                                                | n will be installed.                                            | MyS                                                |
| The Wise Installation Wizard will i<br>folder.                                                      | install the files for MySQL Con                                 | trol Center in the following                       |
| To install into a different folder, cl<br>You can choose not to install My!<br>Installation Wizard. | ick the Browse button, and se<br>SQL Control Center by clicking | elect another folder.<br>g Cancel to exit the Wise |
| Destination Folder                                                                                  |                                                                 |                                                    |
| C:\Program Files\mysqlcc\                                                                           |                                                                 | Browse                                             |
| Wise Installation Wizardg                                                                           |                                                                 |                                                    |
| -                                                                                                   | < Back                                                          | Next > Can                                         |

5. ต่อจากนั้นจะปรากฏหน้าจอ Select Features ดังรูป ก.27 ทำการเลือกตามที่โปรแกรม กำหนดไว้ แล้วกดปุ่ม Next เพื่อทำการติดตั้งต่อไป

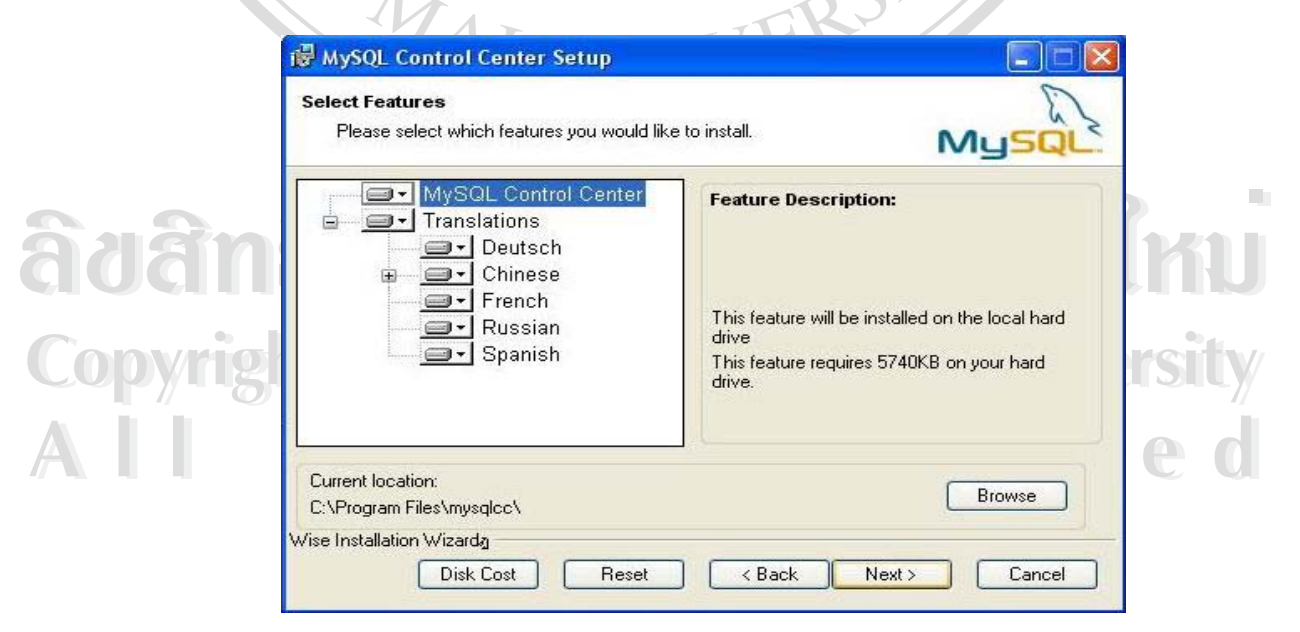

รูป ก.27 หน้าจอเลือก Select Features

6. ระบบจะคำเนินการติดตั้งโปรแกรม ดังรูป ก.28

|          | 🖗 MySQL Control Center Setup                                                                    |    |
|----------|-------------------------------------------------------------------------------------------------|----|
|          | Updating System The features you selected are currently being installed.                        |    |
| 90<br>10 |                                                                                                 |    |
| See.     | Wise Installation Wizarda                                                                       |    |
| CH<br>7. | รูป ก.28 หน้าจอการติดตั้งระบบ<br>เมื่อทำการติดตั้งโปรแกรมเสร็จเรียบร้อย จะแสดงหน้าจอดังรูป ก.29 |    |
|          | 🕼 MySQL Control Center Setup                                                                    |    |
|          | MySQL Control Center has been successfully installed.                                           |    |
| ลิขสิท   | Click the Finish button to exit this installation.                                              | 51 |
| Copyrig  | S                                                                                               | it |
| AII      | MySQL                                                                                           |    |
|          | K Back Finish Cancel                                                                            |    |

รูป ก.29 หน้าจอเมื่อทำการติดตั้งโปรแกรม MySQL Control Center เสร็จเรียบร้อย

10

8. ต่อจากนั้นให้ทำการคัดลอกโฟล์เดอร์ Checkup ซึ่งเป็นโฟล์เดอร์เก็บฐานข้อมูลการตรวจ สุขภาพเข้าไปไว้ในไดเรกทอรี C:\mysql\data ดังรูป ก.30

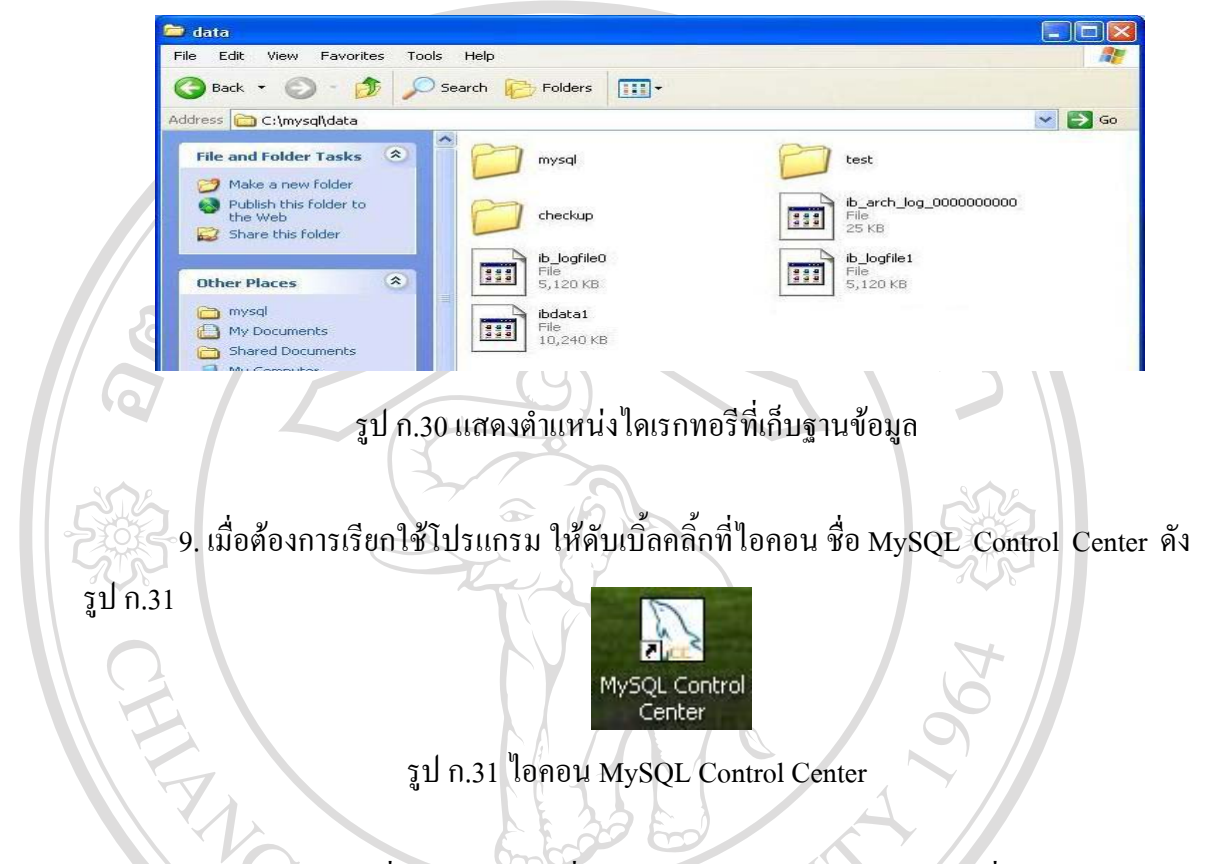

10. เข้าไปกำหนดชื่อตัวฐานข้อมูลที่ต้องการเรียกใช้งาน โดยเข้าไปเลือกที่เมนู File แล้ว เลือก New ดังรูป ก.32

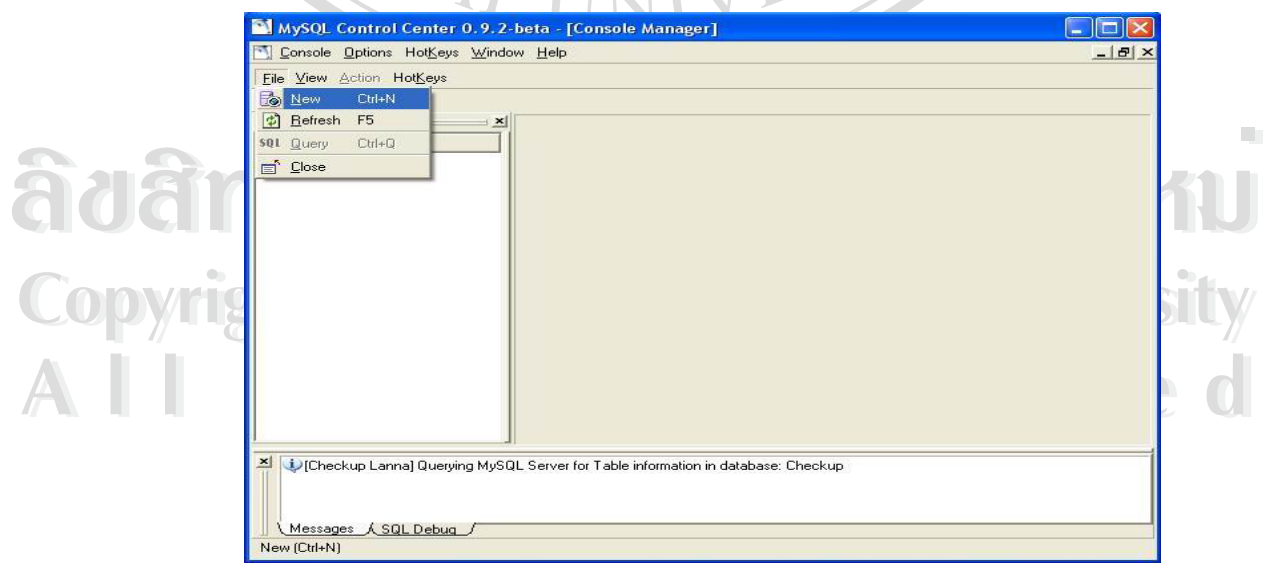

รูป ก.32 หน้าจอการเพิ่มฐานข้อมูลการตรวจสุขภาพ

11. จากนั้นจะปรากฏหน้าจอให้กำหนดชื่อของเซิฟเวอร์และชื่อของฐานข้อมูลโดย กำหนดค่าต่างๆ ดังรูป ก.33 ดังนี้

ในส่วนของแท็บ General ให้กำหนดค่าคือ

- Name กำหนดชื่อเป็น Checkup Lanna

ig

r

|                                                     |                         | 901    |
|-----------------------------------------------------|-------------------------|--------|
|                                                     |                         | 7      |
| MySQL Control Center 0.9.2-beta - [Register Server] |                         |        |
| General MySQL Options   Databases   Save Options    |                         |        |
| Name Checkup Lanna                                  |                         |        |
| Host Name localhost                                 |                         |        |
| Password                                            |                         |        |
| Port 3306 🛫                                         |                         |        |
| SHOW TABLE STATUS                                   |                         | C SHOW |
| Uptions<br>Use Compression                          | Prompt for Password     |        |
| Blocking Queries                                    | Use a single connection |        |
| Completion and Syntax Highlighting                  | Enable SSL              |        |
| Make this server the Default Connection             |                         |        |
|                                                     |                         |        |
|                                                     |                         |        |
|                                                     |                         |        |
|                                                     |                         |        |
|                                                     |                         |        |
|                                                     |                         |        |
|                                                     |                         |        |
|                                                     |                         |        |
|                                                     |                         |        |
|                                                     |                         |        |
|                                                     |                         |        |

12. ต่อจากนั้นคลิ้กไปที่แท็บ Database เพื่อกำหนดชื่อฐานข้อมูล โดยเลือกที่ออพชัน Use the following Databases จากนั้นกคเครื่องหมายบวกเพื่อเพิ่มชื่อฐานข้อมูลที่ต้องการใช้งาน พิมพ์ชื่อ ฐานข้อมูล Checkup กคปุ่มตกลง แล้วกคปุ่ม Add คังรูป ก.34

hts reserved

| MySQL Control Center 0.9.2-beta<br>🗹 <u>C</u> onsole <u>Options</u> Hot <u>K</u> eys <u>Window</u> <u>H</u> e | - [Register Server]<br>p                |                     | _ 0 ×      |
|----------------------------------------------------------------------------------------------------|-----------------------------------------|---------------------|------------|
| General MySQL Options Databases                                                                               | Save Options                            |                     |            |
| Database Retrieval Method                                                                                     |                                         |                     |            |
| <ul> <li>Use the following Databases:</li> </ul>                                                              |                                         |                     |            |
|                                                                                                    |                                         | •                   |            |
|                                                                                                    | M                                       |                     |            |
|                                                                                                    | Database Please enter the Database Name |                     |            |
|                                                                                                    | Checkup                                 |                     |            |
|                                                                                                    |                                         | OK Cancel           |            |
|                                                                                                    |                                         |                     |            |
|                                                                                                    |                                         |                     |            |
|                                                                                                    |                                         |                     |            |
|                                                                                                    |                                         |                     |            |
|                                                                                                    |                                         |                     |            |
|                                                                                                    |                                         |                     |            |
|                                                                                                    |                                         |                     |            |
| 302                                                                                                    |                                         |                     |            |
|                                                                                                    |                                         |                     |            |
|                                                                                                    |                                         |                     | Add Cancel |
|                                                                                                    | Kan                                     |                     |            |
|                                                                                                    |                                         |                     | Ť          |
|                                                                                                    | 1 9                                     |                     |            |
|                                                                                                    | รูป ก.34 หน้าจอก                        | ารกำหนดค่า Database |            |
|                                                                                                    |                                         |                     |            |

เมื่อทำการเพิ่มฐานข้อมูลได้สำเร็จจะปรากฏข้อความแจ้งที่ตำแหน่งด้านล่างของ
 โปรแกรมว่ามีการเชื่อมต่อฐานข้อมูลได้สำเร็จ และจะปรากฏรายชื่อตารางที่เก็บข้อมูล ดังรูป ก.35

|                        | Table         | Records | Size (bytes) | Created             | Туре   | Comments                        | <u> </u> |
|------------------------|---------------|---------|--------------|---------------------|--------|---------------------------------|----------|
| MySQL Servers /        | anatable      | 213     | 14552        | 2005-05-13 04:20:30 | MulSAM | Show lab code and Normal Besult | 1        |
| E) Checkup Lanna       | Company       | 14      | 1974         | 2005-05-13 04:20:39 | MUSAM  |                                 |          |
| E- Checkup             | In lab        | 52      | 2816         | 2005-06-10.06-38-11 | MulSAM | Contain lab code                |          |
| it-im Tables           | Iab ana48     | 3493    | 1019956      | 2005-05-15 01:38:51 | MUSAM  |                                 |          |
|                        | Iab ana49     | 434     | 126728       | 2005-05-19 03:43:15 | MUSAM  |                                 |          |
| - WUser Administration | III listvear  | 2       | 15           | 2005-05-13 04:21:12 | MUSAM  |                                 |          |
| 1.000                  | mvtemp        | 21      | 16384        |                     | InnoDB | InnoDB free: 4096 kB            |          |
|                        | password      | 5       | 160          | 2005-05-13 04:21:47 | MyISAM |                                 |          |
|                        | i patient     | 149     | 36654        | 2005-05-16 23:39:59 | MyISAM |                                 |          |
|                        | m physician   | 4       | 220          | 2005-05-13 04:22:05 | MyISAM |                                 |          |
|                        | pyear48       | 134     | 8864         | 2005-07-26 04:27:54 | MyISAM |                                 |          |
|                        | pyear49       | 15      | 1020         | 2005-07-26 04:28:15 | MyISAM |                                 |          |
|                        | 🛄 rep_alp     | 31      | 1024         | 2005-07-08 05:53:55 | MyISAM |                                 |          |
|                        | III rep_bun   | 31      | 992          | 2005-07-08 05:54:03 | MyISAM |                                 |          |
|                        | i rep_chol    | 31      | 1520         | 2005-07-08 05:54:19 | MyISAM |                                 |          |
| <b>G</b>               | III rep_creat | 31      | 1052         | 2005-07-08 05:54:34 | MyISAM |                                 |          |
| 2                      | iii rep_fbs   | 31      | 1284         | 2005-07-08 05:54:42 | MyISAM |                                 |          |
|                        | III rep_lip   | 31      | 1540         | 2005-07-08 05:54:58 | MyISAM |                                 |          |
|                        | iii rep_sgot  | 31      | 992          | 2005-07-08 05:55:25 | MyISAM |                                 |          |
|                        | i rep_sgpt    | 31      | 992          | 2005-07-08 05:55:39 | MyISAM |                                 |          |
|                        | iii rep_trig  | 31      | 1112         | 2005-07-08 05:55:50 | MyISAM |                                 |          |
|                        | i rep_uric    | 31      | 1160         | 2005-07-08 05:56:08 | MyISAM |                                 |          |
|                        | iii rep_xry   | 31      | 896          | 2005-07-08 05:56:15 | MyISAM |                                 |          |
|                        | III reptemp   | 0       | 16384        |                     | InnoDB | InnoDB free: 4096 kB            | -        |
|                        |               | •       | 10004        |                     | 1DD    | 1                               |          |

รูป ก.35 หน้าจอแสดงการเข้าใช้งานฐานข้อมูลตรวจสุขภาพ

#### ภาคผนวก ข

## **คู่มือการใช้โปรแกรมตรวจสุขภาพประจำปีของโรงพยาบา**ลลานนาเชียงใหม่

13 R

โปรแกรมตรวจสุขภาพ สำหรับแผนกการตลาด โรงพยาบาลลานนา ได้มีการแบ่งลักษณะ การทำงานของโปรแกรม เป็น 2 ลักษณะหลัก คือ 1. เป็นระบบการดึงข้อมูลจากระบบปฏิบัติการดอสเพื่อบันทึกจัดเก็บลงในฐานข้อมูลใหม่โดย อ้างอิงการทำงานจากระบบเอกสารใบรายการตรวจ 2. เป็นระบบการผลิตเอกสารและออกรายงานข้อมูลการตรวจสุขภาพ

ในการอธิบายรูปแบบของการใช้งานโปรแกรมนี้ จะอธิบายตามกลุ่มหัวข้อจากหน้าจอการ ปฏิบัติงานจริง เป็นไปตามลำดับดังนี้

#### ข.1 การเรียกใช้ระบบงาน

การเรียกใช้โปรแกรมตรวจสุขภาพนี้ โดยการดับเบิ้ลคลิ้กที่ไอคอน ชื่อ Checkup ดังรูป
 บ.1 บริเวณจอภาพ

# Checkup

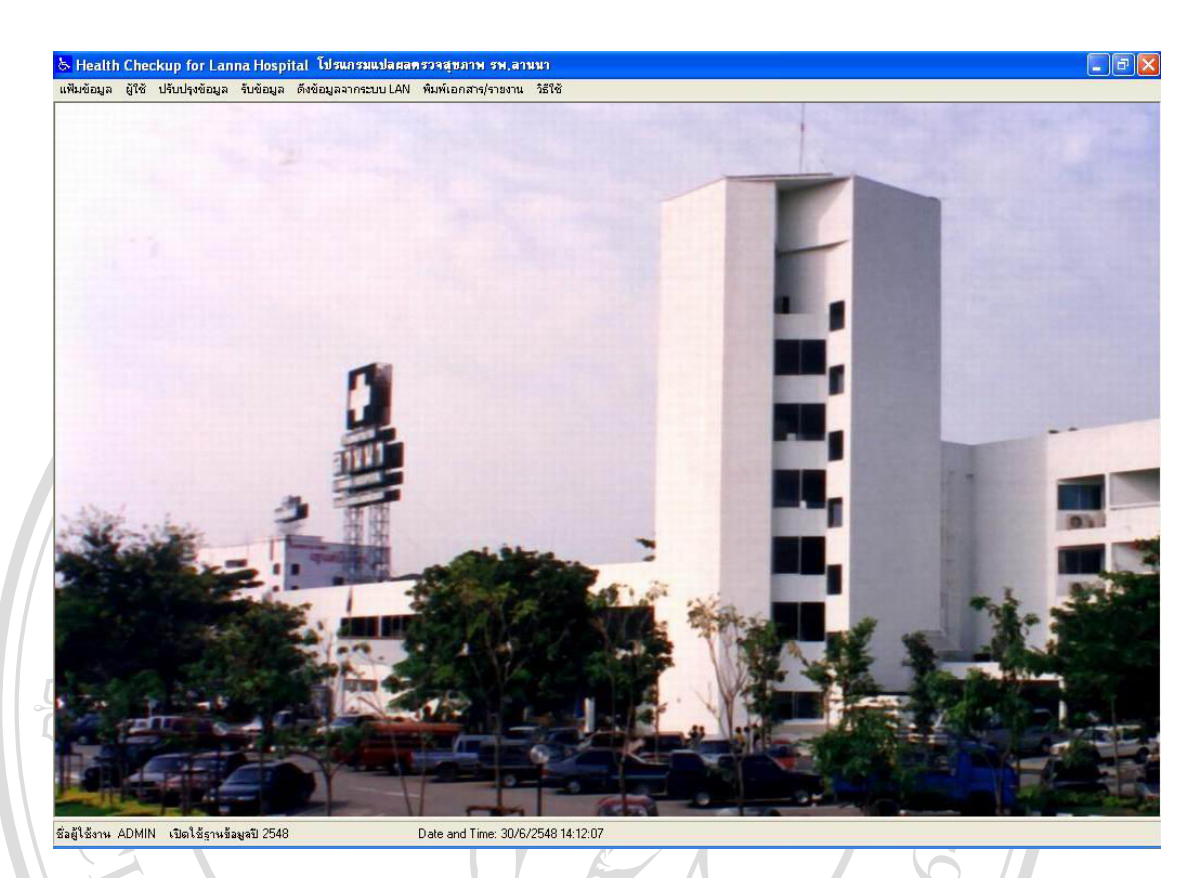

### รูป ข.2 แสดงภาพหน้าจอหลักของโปรแกรมตรวจสุขภาพ

### ข.2 การจัดการเกี่ยวกับแฟ้มข้อมูล

1. เมื่อคลิ้กเลือกเมนูแฟ้มข้อมูล จะปรากฎหน้าจอ รายการเมนูให้เลือกดังรูปที่ ข.3

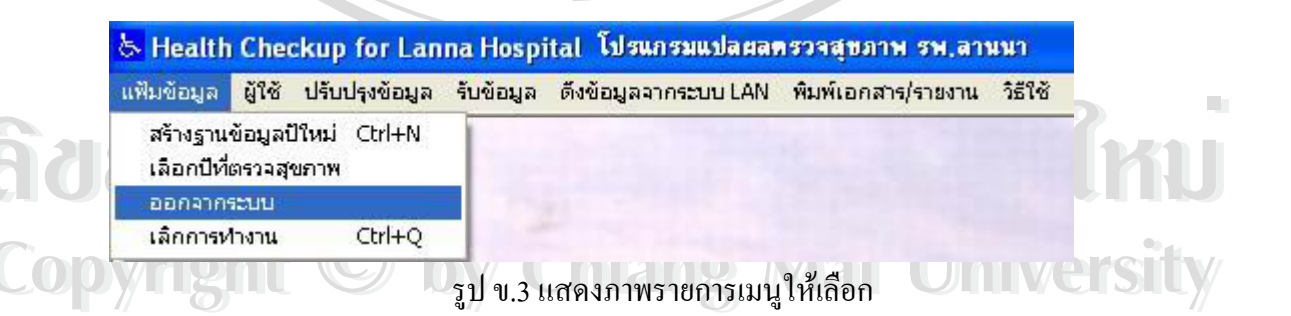

กรณีที่เริ่มต้นทำงานให้ไปที่หัวข้อ "เลือกปีที่ตรวจสุขภาพ" เพื่อเป็นการเลือกปีที่เก็บข้อมูลและเป็น การเข้าสู่ระบบการเข้าใช้โปรแกรมโดยการให้เลือกข้อมูลปีที่ใช้งานก่อน ดังรูปที่ ข.4

93

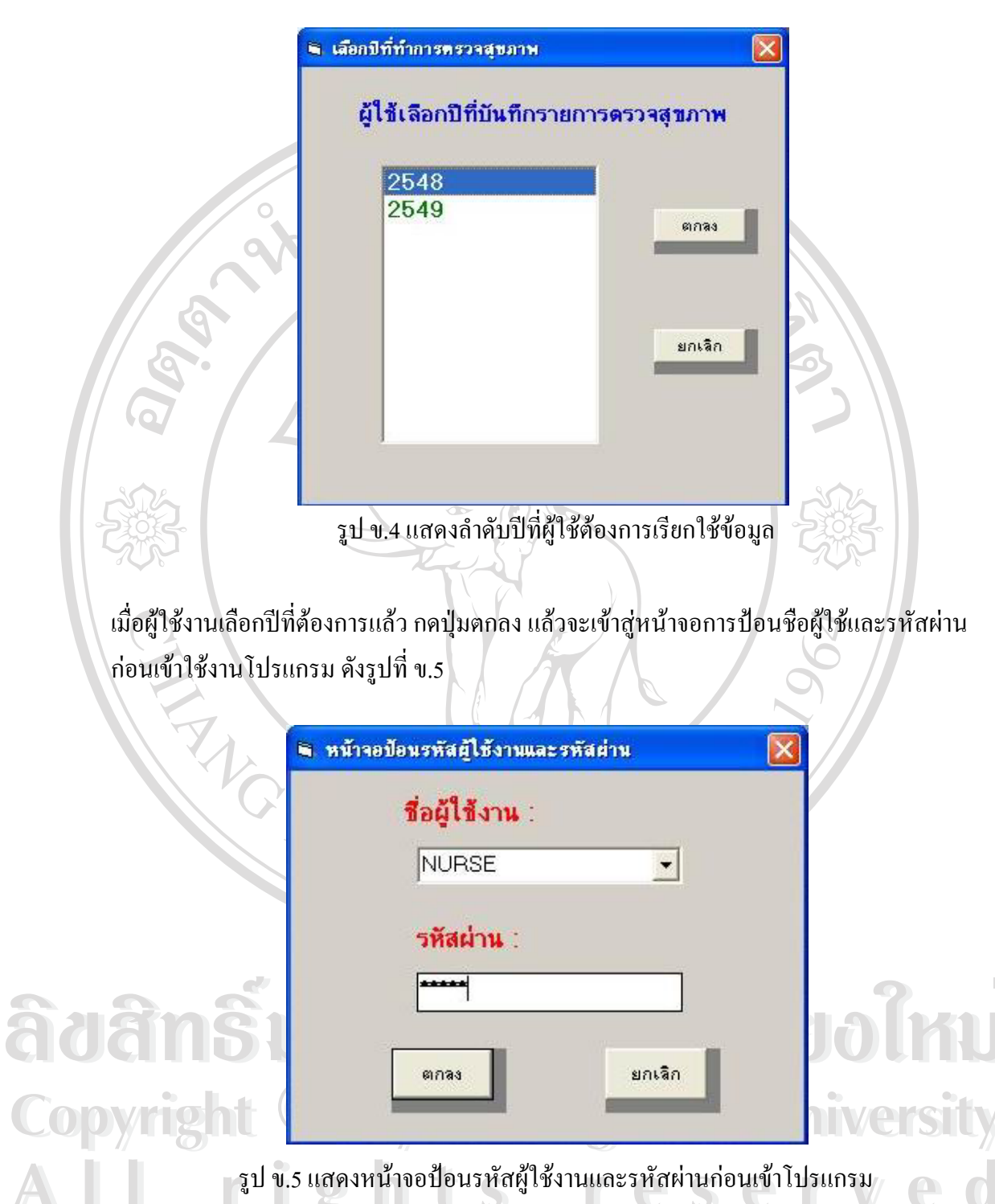

รูป ข.5 แสคงหน้าจอป้อนรหัสผู้ใช้งานและรหัสผ่านก่อนเข้าโปรแกรม

กรณีที่ผู้ใช้งานป้อนรหัสผ่านไม่ถูกต้อง จะแสดงข้อความแจ้งข้อผิดพลาดที่เกิดขึ้น ดังรูปที่ บ.6

| 10      | ผู้ใช้งาน :   |                    |     |
|---------|---------------|--------------------|-----|
| แสดงข้อ | ความเมื่อใส่ร | หัสผ่านไม่ถูกต้อ   | s 🔀 |
| 8       | กรุณาตรวจสม   | อบรหัสผ่านให้ถูกตั | อง  |
|         | [             |                    |     |
| Ļ       |               |                    |     |
| 617     | าลง           | ยกเลิก             |     |

กรณีที่ป้อนรหัสผ่านถูกต้องเมื่อกคปุ่มตกลงแล้วจะเข้าไปสู่โปรแกรมการใช้งาน และบริเวณแถบ บอกสถานะด้านล่าง(Status Bar) ของโปรแกรมตรวจสุขภาพจะมีข้อความแสดงชื่อผู้ใช้งาน ปีที่เปิด ใช้ตารางข้อมูล วันเดือนปีและเวลาการใช้งานปัจจุบัน ดังรูปที่ ข.7

| ชื่อผู้ใช้งาน NURSE | เปิดใช้ฐานข้อมูลปี 2548 | Date and Time: 30/6/2548 10:53:30 |
|---------------------|-------------------------|-----------------------------------|
|                     |                         |                                   |

รูป ข.7 แสดงแถบบอกสถานะการใช้งานเกี่ยวกับโปรแกรม

 สำหรับกรณีที่ผู้ใช้โปรแกรมนั้นต้องการสร้างปีที่เก็บข้อมูล ให้เข้าไปที่รายการสร้าง ฐานข้อมูลปีใหม่ จะแสดงจอภาพดังรูปที่ ข.8

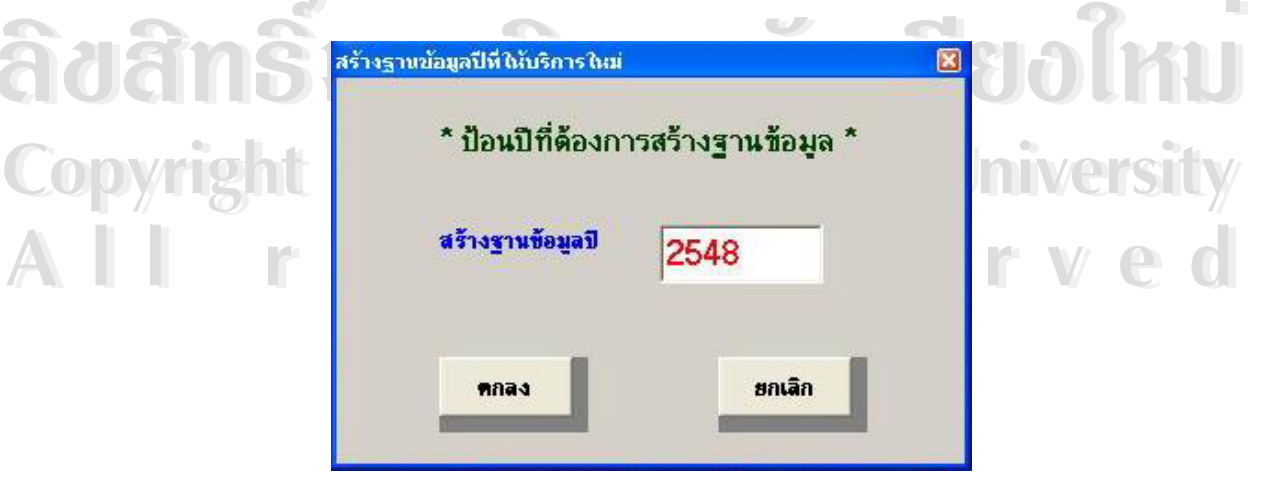

รูป ข.8 แสดงจอภาพการกำหนดปีที่เก็บข้อมูล

เมื่อป้อนตัวเลขปีที่ต้องการสร้างฐานข้อมูล แล้วกคปุ่มตกลงหากพบว่ามีการสร้าง ฐานข้อมูลปีที่ป้อนแล้ว จะแสคงข้อความแจ้งกวามผิดพลาดที่เกิดขึ้น คังรูปที่ ข.9

| แสดงข้อความผิดพลาดในการสร้างฐานข้อมูล 🛛 🔀                                                         |
|---------------------------------------------------------------------------------------------------|
| 🔀 พบข้อผิดพลาดในการสร้างฐานข้อมูล กรุณาตรวจสอบปีให้ถูกต้อง!!!                                     |
| ОК                                                                                                |
| รูป ข.9 แสดงข้อความผิดพลาดในการสร้างฐานข้อมูล                                                     |
| หากไม่พบข้อผิคพลาดในการสร้างปีฐานข้อมูลจะแสดงข้อความ แจ้งให้ทราบ ดังรูปที่ ข.10                   |
| แสดงข้อความมื่อสร้างฐานข้อมูลสำเร็จ 🔀<br>สร้างฐานข้อมูลปี 2555 เรียบร้อยแล้ว                      |
| CK S                                                                                              |
| รูป ข.10 แสดงข้อความเมื่อสร้างปีที่จัดเก็บข้อมูลได้ถูกต้อง                                        |
| ข.3 การจัดการเกี่ยวกับผู้ใช้                                                                      |
| เป็นการเมนูรายการที่เกี่ยวข้องกับผู้ใช้งานโปรแกรม ซึ่งได้แก่ การกำหนดสิทธิ์การใช้งาน              |
| และการเปลี่ยนรหัสผ่านการทำงาน ดังรูปที่ ข.11                                                      |
|                                                                                                   |
| 💍 🚽 🥭 Health Checkup for Lanna Hospital โปรแกรมแปลผลตรวจสุขภาพ รพ.ลานนา                           |
| CI CI แพิ่มข้อมูล ผู้ใช้ ปรับปรุงข้อมูล รับข้อมูล ดึงข้อมูลจากระบบ LAN พิมพ์เอกสาร/รายงาน วิธีใช้ |
| กำหนดสิทธิ์การใช้งาน<br>เปลี่ยนรหัสผ่าน                                                           |
| All rights reserved                                                                               |

96

สำหรับเมนูรายการที่เกี่ยวข้องกับผู้ใช้งานนั้น จะสามารถเข้าใช้งานได้เฉพาะกรณีกำหนด ชื่อผู้ใช้งานเป็น NURSE เท่านั้นที่จะมีสิทธิ์ในการกำหนดชื่อผู้ใช้งานได้ ซึ่งมีขั้นตอนการใช้งานคือ

1. เมื่อผู้ใช้คลิ้กเมนูกำหนดสิทธิ์การใช้งานจะปรากฎหน้าจอ ดังรูปที่ ข.12

|     | 🖻 กำหนดชื่อผู้ใช้งานของระบบ           |                           |
|-----|---------------------------------------|---------------------------|
|     | ชื่อผู้ใช้งาน (Login Name) :          | ADMIN                     |
| 4   | รหัสผ่าน (Password) :                 | *****                     |
| 6   | ยืนยันรหัสผ่าน (Confirm Password) :   | *****                     |
|     | หมายเหตุ : ชื่อผู้ใช้งานและรหัสผ่านกำ | หนดได้ไม่เกิน 15 ตัวอักษร |
| 202 | ຍກອງ                                  | ยกเลิก                    |
| 2   | รป ข.12 แสดงจอภาพการ                  | ตั้งชื่อผ้ใช้งานโปรแกรม   |

เมื่อป้อนชื่อผู้ใช้งานแล้ว ให้ป้อนรหัสผ่าน และยืนยันรหัสผ่านอีกครั้ง เพื่อเป็นการยอมรับการใช้ รหัสผ่านนี้ หากป้อนรหัสผ่าน 2 ครั้งไม่ตรงกัน จะแสดงข้อความผิดพลาด แจ้งดังรูปที่ ข.13

|                          | 🖻 กำหนดชื่อผู้ใช้งานของระบบ                                        |                   |
|--------------------------|--------------------------------------------------------------------|-------------------|
|                          | ชื่อผู้ใช้งาน (Login Name) : market                                |                   |
| âyâr<br>Copyrig<br>A I I | แสดงข้อรวามเมื่อรหัสผ่านไม่ครงกัน<br>ยืนยันรหัสผ่า<br>หมายเท<br>OK | KU<br>sity<br>e d |
|                          | ตกลง                                                               |                   |

รูป ข.13 แสดงข้อความเมื่อป้อนรหัสผ่านผู้ใช้งานไม่ตรงกัน

|                         | 🗅 กำหนดชื่อผู้ใช้งานของระบบ                                                                                                    |                   |
|-------------------------|----------------------------------------------------------------------------------------------------|-------------------|
|                         | ชื่อผู้ใช้งาน (Login Name) : market<br>แสดงข้อความเมื่อกำหนดสิทธิ์การไช้งานถูกต้อง 🔀<br>ยืนยันรหัลผ่าน ข้อมูลผู้ใช้บันทึกเรียบร้อยแล้ว           |                   |
|                         | รรป ณ 14 แสดงเนื้ออำหรบดสิทธิ์อารให้งานออต้อง                                                                                                    |                   |
| เปลี่ยนร                | รูบ ข.14 แต่คงเมยกาหนดสุทธการ เขงานถูกต่อง<br>2. ถ้าหากผู้ใช้โปรแกรมต้องการที่จะแก้ใขรหัสผ่านที่เคยใช้งาน ให้<br>รหัสผ่านการทำงาน ดังรูปที่ ข.15 | เลือกเมนูรายการ   |
| 22                      | ชื่อผู้ใช้ : ADMIN<br>รหัสผ่านเดิม : *****<br>รหัสผ่านใหม่ : *****                                                                               |                   |
| adal<br>Copyri<br>A I I | ns<br>Buðusหัสผ่านใหม่ :<br>แกลง ยกเลิก                                                                                                    | ersity<br>versity |

หากมีการป้อนรหัสผ่านถูกต้องแล้วนั้นจะแสดงกวามแจ้งคังรูปที่ ข.14

รูป ข.15 แสคงหน้จอป้อน/แก้ไข รหัสผ่านใหม่

เมื่อป้อนชื่อผู้ใช้งานป้อน รหัสผ่านเดิม และรหัสผ่านใหม่ที่แก้ไข 2 ครั้งเพื่อยืนยันความถูกต้องแล้ว หากพบว่าชื่อผู้ใช้งานหรือรหัสผ่านเดิมไม่ถูกต้อง จะแสดงข้อความเตือนแจ้งให้ทราบ ดังรูปที่ ข.16

| 🖨 ฟอร์มป้อน/แก้ไข รพัสผ่าน 🛛 🔀                                                       |
|--------------------------------------------------------------------------------------|
| รัฐโร้ : ADMIN                                                                       |
| แสดงขอสวามเมอปอนฮอหรอรหสผาน เมอูกตอง 🔀<br>รหัสผ่านหรือชื่อผู้ใช้ไม่ถูกต้อง           |
| Êuến OK                                                                              |
| ตกลง ยกเล็ก                                                                          |
| รูป ข.16 แสดงข้อความเตือนเพื่อแจ้งให้ทราบว่าชื่อผู้ใช้งานหรือรหัสผ่านไม่ถูกต้อง      |
| ถ้ามีการป้อนข้อมลชื่อผู้ใช้งาน รหัสผ่านเดิม และรหัสผ่านใหม่ 2 ครั้งถูกต้องแล้วจะแสดง |
| ข้อความแจ้งให้ทราบ คังรปที่ ข.17                                                     |
|                                                                                      |
| 🗖 พ่อรมปอน/แก้ไข รพลสาน                                                              |
| C ชื่อผู้ใช้ : ADMIN                                                                 |
| S¥adon 2                                                                             |
| รหัสแก้ไขผ่านใหม่เรียบร้อยแล้ว 🔀                                                     |
| รหัส ***** แก้ไขรหัสผ่านใหม่ ****** <b>ค</b> ค                                       |
|                                                                                      |
| Convright preity                                                                     |
|                                                                                      |
| All rights reserved                                                                  |

รูป ข.17 จอภาพแสคงข้อความแจ้งเมื่อแก้ไขรหัสผ่านใหม่ถูกต้อง

# ข.4 รายการปรับปรุงข้อมูล

เป็นหัวข้อรายการที่เกี่ยวข้องกับการจัดการข้อมูลที่ใช้งานในโปรแกรม นี้ได้แก่ ข้อมูลที่ เกี่ยวกับรายการตรวจห้องปฏิบัติการ รายการตรวจทางรังสี รายชื่อแพทย์ เป็นต้น ดังรูปที่ ข.18

| <ul> <li>ข้อมูลรายชื่อแพทย์ผู้ตรวจ</li> <li>ข้อมูลแผนครัส</li> <li>ข้อมูลกลุ่มบริษัทตรวลุขภาพ</li> <li>รูป บ.18 แสดงรายละเอียดเมนูรายการปรับปรุงข้อมูล</li> <li>1. ข้อมูลรายชื่อแพทย์ผู้ตรวจ จะเป็นการเพิ่ม แก้ไข ยกเลิก รายชื่อแพทย์ที่รับผิดชะ</li> <li>เกี่ยวกับการออกหน่วยตรวจสุขภาพทั้งหมด โดยมีหน้าจอ ดังรูป บ.19</li> <li>ป้อน/แก้ไข รายชื่อแพทย์ผู้ทักการครวจ</li> <li>เพิ่มรายการ</li> <li>เพิ่มรายการหลัก</li> <li>เพิ่มรายการหลัก</li> <li>เพิ่มรายการหลัก</li> </ul>                                                                                                    |            | ผู้ใช้ ปรับปรุงข้อมูล                      | ล รับข้อมูล ดึงข้อมู <mark>ลจากระบบ LAN พิมพ์เอกสาร/รายงาน วิธีใช้</mark>                                                                                                    |
|----------------------------------------------------------------------------------------------------|------------|--------------------------------------------|----------------------------------------------------------------------------------------------------|
| <ul> <li>ข้อมูลแผนกร้งสี<br/>ข้อมูลแผนกร้งสี<br/>ข้อมูลกลุ่มบริษัทตรวลสุขภาพ</li> <li>รูป ข.18 แสดงรายอาะเอียดเมนูรายการปรับปรุงข้อมูล</li> <li>1. ข้อมูลรายชื่อแพทย์ผู้ตรวจ จะเป็นการเพิ่ม แก้ไข ยกเลิก รายชื่อแพทย์ที่รับผิดชะ<br/>เกี่ยวกับการออกหน่วยตรวจสุขภาพทั้งหมด โดยมีหน้าจอ ดังรูป ข.19</li> <li>รัชสนพทย์ []</li> <li>รัชสนพทย์ []</li> </ul>                                                                                                    |            | ข้อมูลรายชื่                               | ชื่อแพทย์ผู้ตรวจ                                                                                                    |
| ข้อมูลแสนกรังสี<br>ข้อมูลกลุ่มบริษัทตรวลสุขภาพ<br>รูขป ข.18 แสดงรายละเอียดเมนูรายการปรับปรุงข้อมูล<br>1. ข้อมูลรายชื่อแพทย์ผู้ตรวจ จะเป็นการเพิ่ม แก้ไข ยกเลิก รายชื่อแพทย์ที่รับผิดชะ<br>เกี่ยวกับการออกหน่วยตรวจสุขภาพทั้งหมด โดยมีหน้าจอ ดังรูป ข.19<br><b>1. ข้อม/แก้โช รายชื่อแพทย์ผู้กำการครวจ</b><br><b>1. ข้อม/แก้โช รายชื่อแพทย์ผู้กำการครวจ</b><br><b>1. ข้อม/แก้โช รายชื่อแพทย์ผู้กำการครวจ</b><br><b>1. ข้อม/แก้โช รายชื่อแพทย์ผู้กำการครวจ</b><br><b>1. ข้อม/แก้โช รายชื่อแพทย์ผู้กำการครวจ</b><br><b>1. ข้อม/แก้โช รายชื่อแพทย์ผู้กำการครวจ</b><br><b>1. ข้อม/แก้โช รายชื่อแพทย์ผู้กำการครวจ</b><br><b>1. ข้อม/แก้โช รายชื่อแพทย์ผู้กำการครวจ</b><br><b>1. ข้อม/แก้โช รายชื่อแพทย์ผู้กำการครวจ</b><br><b>1. ข้อม/แก้โช รายชื่อแพทย์ผู้กำการครวจ</b><br><b>1. ข้อม</b> รายการ<br>ขมะกิตรายการ<br>ขมะกิตรายการ<br>ขมะกรายการ<br>ขมะกิตรายการ<br>ขมะกิตรายการ<br>ขมะกรายการ<br>ขมะกรายการ<br>กรายการ<br>กรายการ<br>กรายการ<br>กรายการ<br>กรายการ<br>กรายการ<br>กรรายการ<br>กรายการ<br>กรายการ<br>กรายการ<br>กรายการ<br>กรายการ<br>กรายาราร<br>กรายการ<br>กรายารกรายการ<br>กรา                                                                                                    |            | ข้อมูลห้องเ                                | งปฏิบัติการ                                                                                                    |
| <ul> <li>ข้อมูลกลุ่มบริษัทตรวจสุขภาพ</li> <li>รูป ข.18 แสดงราชละเอียดเมนูราชการปรับปรุงข้อมูล</li> <li>1. ข้อมูลรายชื่อแพทย์ผู้ตรวจ จะเป็นการเพิ่ม แก้ไข ยกเลิก รายชื่อแพทย์ที่รับผิดชะ<br/>กี่ยวกับการออกหน่วยตรวจสุขภาพทั้งหมด โดยมีหน้าจอ ดังรูป ข.19</li> <li>ว้อน/แก้โช รายชื่อแพทย์ผู้ทำการครวจ</li> <li>เพิ่มรายการ<br/>แก้ไขรายการ</li> <li>เพิ่มรายการ</li> <li>มันพีกรายการ</li> <li>มันพีกรายการ</li> <li>มาเลิก</li> <li>ภัยรายการ</li> <li>มาเลิก</li> <li>เพิ่มรายการหลัก</li> </ul>                                                                                                    |            | ข้อมูลแผน                                  | นกรังสี 👘 👘                                                                                                    |
| รูป ข.18 แสดงรายละเอียดเมนูรายการปรับปรุงข้อมูล<br>1. ข้อมูลรายชื่อแพทย์ผู้ตรวจ จะเป็นการเพิ่ม แก้ไข ยกเลิก รายชื่อแพทย์ที่รับผิดชอ<br>เกี่ยวกับการออกหน่วยตรวจสุขภาพทั้งหมด โดยมีหน้าจอ ดังรูป ข.19<br><b>ปอน/แก้ไข รายช้อนหาย์ผู้กำการครวร</b><br>เพิ่มรายการ<br>มกัโธรายการ<br>มกัโธรายการ<br>ยกเลิก<br>กลับรายการพลัก<br>Bunian<br>Comparison (Comparison)<br>เมื่อ เป็น เป็น เป็น เป็น เป็น เป็น เป็น เป็น                                                                                                    |            | ข้อมูลกลุ่ม                                | มบริษัทตรวจสุขภาพ                                                                                                    |
| รูป ข.18 แสดงรายละเอียดเมนูรายการปรับปรุงข้อมูล<br>1. ข้อมูลรายชื่อแพทย์ผู้ตรวจ จะเป็นการเพิ่ม แก้ไข ยกเลิก รายชื่อแพทย์ที่รับผิดชล<br>เกี่ยวกับการออกหน่วยตรวจสุขภาพทั้งหมด โดยมีหน้าจอ ดังรูป ข.19<br><b>บ้อน/แก้ไข รายชื่อแพทย์ผู้ทำการครวจ</b><br><b>เลือกรายการ</b><br>มหรายการ<br>มกรายการ<br>มันทึกรายการ<br>มกเลิก<br>กรับรายการหลัก<br><b>เกียรายการหลัก</b>                                                                                                    |            |                                            |                                                                                                    |
| 1. ข้อมูลรายชื่อแพทย์ผู้ตรวจ จะเป็นการเพิ่ม แก้ไข ยกเลิก รายชื่อแพทย์ที่รับผิดชะ<br>เกี่ยวกับการออกหน่วยตรวจสุขภาพทั้งหมด โดยมีหน้าจอ ดังรูป ข.19                                                                                                    |            | รปา                                        | <ol> <li>18 แสดงรายละเอียดเมนรายการปรับปรงข้อมล</li> </ol>                                                                                                    |
| <ul> <li>1. ข้อมูลรายชื่อแพทย์ผู้ตรวจ จะเป็นการเพิ่ม แก้ไข ยกเลิก รายชื่อแพทย์ที่รับผิดชอ<br/>เกี่ยวกับการออกหน่วยตรวจสุขภาพทั้งหมด โดยมีหน้าจอ ดังรูป ข.19</li> <li>ข้อม/แก้ไข รายชื่อแพทย์ผู้ทำการครวจ</li> <li>เลือกรายการ<br/><ul> <li>เอือกรายการ</li> <li>เพิ่มรายการ</li> <li>มันทึกรายการ</li> <li>มันทึกรายการ</li> <li>มันทึกรายการ</li> <li>มองสิก</li> <li>ที่ปรายการ</li> <li>เก็ปรายการ</li> <li>เก็บอางาระเป็นหางย์ รับ - ชกอ</li> <li>เก็บอางาร</li> <li>เก็บอางาร</li> <li< td=""><td>6</td><td>વ</td><td></td></li<></ul></li></ul>                                                                                                    | 6          | વ                                          |                                                                                                    |
| <ul> <li>1. ข้อมูลรายชื่อแพทย์ผู้ตรวจ จะเป็นการเพิ่ม แก้ไข ยกเลิก รายชื่อแพทย์ที่รับผิดชล<br/>เกี่ยวกับการออกหน่วยตรวจสุขภาพทั้งหมด โดยมีหน้าจอ ดังรูป ข.19</li> <li>ข้อม/แก้ไข รายชื่อแพทย์ผู้ทำการครวจ</li> <li>เลือกรายการ         <ul> <li>เอือกรายการ</li> <li>เพิ่มรายการ</li> <li>มันทึกรายการ</li> <li>มันทึกรายการ</li> <li>มันทึกรายการ</li> <li>มันทึกรายการ</li> <li>มันทึกรายการ</li> <li>มันทึกรายการ</li> <li>มันทึกรายการ</li> <li>รัสันพทย์ :</li> <li>มันทึกรายการ</li> <li>มันทึกรายการ</li> <li>มันทึกรายการ</li> <li>มันทึกรายการ</li> <li>มันทึกรายการ</li> <li>มันทึกรายการ</li> <li>มันทึกรายการ</li> <li>มันทึกรายการ</li> <li>มันทึกรายการ</li> <li>มันทึกรายการ</li> <li>มันทึกรายการ</li> <li>มันทึกรายการ</li> <li>มันทึกรายการ</li> <li>มันทึกงาร</li> <li>มันทึกรายการ</li> <li>มันทึกรายการ</li> <li>มันทึกรายการ</li> <li>มันที่มี รายการ</li> <li>มันทึกรายการ</li> <li>มันที่มี รายการ</li> <li>มันที่มี รายการ</li> <li>มันที่มี รายการ</li> <li>มันที่มี รายการ</li> <li>มันที่มี รายการ</li> <li>มันที่มี รายการ</li> <li>มันที่มี รายการ</li> <li>มันที่มี รายการ</li> <li>มันที่มี รายการ</li> <li>มันที่มี รายการ</li> <li>มันที่มี รายการ</li> <li>มันที่มี รายการ</li> <li>มันที่มี รายการ</li> <li>มันที่มี รายาร</li> <li>มันที่มี รายการ</li> <li>มันที่มี รายการ</li> <li>มันที่มี รายการ</li> <li>มันที่มี รายการ</li> <li>มันที่มี รายการ</li> <li>มันที่มี รายการ</li> <li>มันที่มี รายางาร</li> <li>มันที่มี รายางาร</li></ul></li></ul>                                                                                                    |            |                                            | Julium Martin                                                                                                    |
| 1. ของสูงกราช บองสาขภาพทั้งหมด โดยมีหน้าจอ ดังรูป ข.19<br>รทัสแพทย์:          เลือกรายการ         เพิ่มรายการ         แก้ไขรายการ         แก้ไขรายการ         แก้ไขรายการ         มันทึกรายการ         มันทึกรายการ         มันทึกรายการ         มันทึกรายการ         มันกับรายการ         มันกับรายการ         มันกับรายการ         มันกับรายการ         มันกับรายการ         มันกับรายการ         มันกับรายการ         มันกับรายการ         มันกับรายการ         มันกับรายการ         มันกับรายการ         มันกับรายการ         มันกับกรายการ         มันกับกรายการ         มันกับกรายการ         มันกับกรายการ         มันกับกรายการ         มันกับกรายการ         มันกับกรายการ         มันกับกรายการ         มันกับกรายการ         มันกับกรายกระ         มันกับกรายการ         มันกับกรายการ         มันกับกรายการ         มันกับกรายการ         มันกับกรายการ         มันกับกรายการ         มันกับกรายการ         มันกับกรายการ         มันกับกรายการ         มันกับกราย <td< td=""><td>. 🔺 1</td><td>ข้อบลรายชื่อแพ</td><td>งทย์ผู้ตราจ จะเป็นการเพิ่ม แก้ไข ยกเลิก รายชื่อแพทย์ที่รับผิดชอ</td></td<>                                                                                                    | . 🔺 1      | ข้อบลรายชื่อแพ                             | งทย์ผู้ตราจ จะเป็นการเพิ่ม แก้ไข ยกเลิก รายชื่อแพทย์ที่รับผิดชอ                                                                                                    |
| เกี่ยวกับการออกหน่วยตรวจสุขภาพทั้งหมด โดยมีหน้าจอ ดังรูป ข.19           ๖ ม้อน/แก้ไข รายชื่อแพทย์ผู้ทำการครวจ           เลือกรายการ           เพิ่มรายการ           เพิ่มรายการ           แก้ไขรายการ           มักไขรายการ           มักไขรายการ           มกันที่กรายการ           มันทึกรายการ           มกเล็ก           มกเล็ก           กลับรายการหลัก           มกเล็ก           เป็นรายการหลัก           มกเล็ก           เป็นรายการหลัก           มางการายการ           มกเล็ก           เป็นรายการหลัก           มางกางกางกางกางกางกางกางกางกางกางกางกางกา                                                                                                    | n and the  | . 00891101080                              |                                                                                                    |
| <ul> <li>■ ป้อน/แก้ไข รายข้อแพทย์ผู้ทำการครวจ</li> <li>เลื่อกรายการ         <ul> <li>เพิ่มรายการ</li> <li>เพิ่มรายการ</li> <li>แก้ไขรายการ</li> <li>มันทึกรายการ</li> <li>บันทึกรายการ</li> <li>ยกเฉิก</li> <li>กลับรายการพลัก</li> </ul> </li> <li>Fist Prev Next Last</li> </ul>                                                                                                    | เกี่ยวกับก | ารออกหน่วยตรวร                             | เจสุขภาพทั้งหมด โดยมีหน้าจอ ดังรูป ข.19                                                                                                    |
| <ul> <li>ป้อน/แก้ไข รายชื่อแพทย์ผู้ทำการครวจ</li> <li>เสือกรายการ         <ul> <li>เสือกรายการ</li> <li>เพิ่มรายการ</li> <li>อบรายการ</li> <li>แก้ไขรายการ</li> <li>มันทึกรายการ</li> <li>มันทึกรายการ</li> <li>มกเฉิก</li> <li>กลับรายการหลัก</li> </ul> </li> <li>รัทสแพทย์ : D1         <ul> <li>มาแลก</li> <li>รัทรัยเการหลัก</li> </ul> </li> <li>รัทรัย Prev Next Last</li> </ul>                                                                                                    | Nr.        |                                            | The state of the state of the s |
| <ul> <li>ป้อน/แก้ไข รายชื่อแพทย์ผู้กำการครวจ</li> <li>เสือกรายการ         <ul> <li>เพิ่มรายการ</li> <li>เพิ่มรายการ</li> <li>แก้ไขรายการ</li> <li>แก้ไขรายการ</li> <li>บันทึกรายการ</li> <li>บันทึกรายการ</li> <li>บันพิมพนท์ ระยะการหลัก</li> </ul> </li> </ul>                                                                                                    |            |                                            |                                                                                                    |
| เลือกรายการ<br>เพิ่มรายการ<br>มก้ไขรายการ<br>มก้ไขรายการ<br>มันทึกรายการ<br>ยกเลิก<br>กลับรายการหลัก<br>                                                                                                    | 🗎 ป้อน     | /แก้ไข รายชื่อแพทย์เ                       | <b>มีผู้ทำการตรวจ</b>                                                                                                    |
| เลือกรายการ<br>เพิ่มรายการ<br>ฉบรายการ<br>มก้ไขรายการ<br>มันทึกรายการ<br>ยกเฉิก<br>กลับรายการหลัก                                                                                                    |            |                                            |                                                                                                    |
| เลือกรายการ         เพิ่มรายการ         ฉบรายการ         แก้ไขรายการ         มันทึกรายการ         บันทึกรายการ         ยกเลิก         กลับรายการหลัก         First         Prev         Next         Last                                                                                                    | -          |                                            |                                                                                                    |
| เสอกรายการ<br>เพิ่มรายการ<br>มารายการ<br>มก็ใชรายการ<br>มันทึกรายการ<br>ยกเลิก<br>กลับรายการพลัก<br>                                                                                                    |            | เรื่อกระบบการ                              |                                                                                                    |
| เพิ่มรายการ<br>ลบรายการ<br>แก้ไขรายการ<br>มันทึกรายการ<br>ยกเลิก<br>กลับรายการหลัก<br><b>หน่งพทย์</b> พี่อิ.สกุล<br><b>พพ. ดุสิต ศรีสกุล</b><br><b>มพ. ดุสิต ศรีสกุล</b><br><b>มพ. ดุล</b><br><b>มพ. ดุล</b><br><b>มพ. ดุล</b><br><b>นพ. ดุล</b><br><b>นพ. ดุล</b> |            | 149112191112                               | Frances D1                                                                                                    |
| เพมรายการ<br>ฉบรายการ<br>แก้ไขรายการ<br>มันทึกรายการ<br>ยกเลิก<br>กลับรายการทลัก<br>Winght Cover and the state of the state of the s                                                                                                    |            |                                            | STRALWINE .                                                                                                    |
| มีอ - สกุล :                                                                                                    |            | 5W815121715                                | นาย ออีส สรีสออ                                                                                                    |
| จบรายการ         รทัสแพทย์ ชื่อ - สกุล           แก้ไขรายการ         D1           มันทึกรายการ         D2           มันทึกรายการ         D3           มกลิก           กลับรายการหลัก           First         Prev           Next         Last                                                                                                    |            | 1                                          | ชื่อ - สกุล : เหพ. ยุลย ทรสกุล                                                                                                    |
| แก้ไขรายการ       มันก็กรายการ         มันทึกรายการ       D1         มนทึกรายการ       D3         มกเลิก       D4         พญ.พันทิพา         เรายการหลัก         First       Prev         Next       Last                                                                                                    |            | ลบรายการ                                   |                                                                                                    |
| แก้ไขรายการ         บันทึกรายการ         บันทึกรายการ         มกเลิก         กลับรายการหลัก         First         Prev         Next         Last                                                                                                    |            |                                            | รทัสแพทย์ ซื่อ - สกุล                                                                                                    |
| มันทึกรายการ     D2     นพ.จุมพล พรรณเชษฐ์       มันทึกรายการ     D3     นพ.ทรงพล วงด์สุวรรณ       มกเลิก     D4     พญ.พันทิพา       สบรายการหลัก     First     Prev       Next     Last                                                                                                    |            | แก้ไขรายการ                                | D1 นพ. อุสิต ศรีสกุล                                                                                                    |
| บันทึกรายการ     D3     นพ.ทรงพล วงต์สุวรรณ       บันทึกรายการ     D4     พญ.พันทิพา       ยกเลิก     Image: Constraint of the second second                                                                                                    |            | Concernant States of the States and States | D2 นพ.จมพล พรรณเชษร์                                                                                                    |
| Image: Strain Strain                                                                                                    | -          |                                            |                                                                                                    |
| ยกเลิก<br>กลับรายการหลัก<br>First Prev Next Last<br>yright by Chiang Mai Univer                                                                                                    | =          | มันตัวรายวาร                               | D3 นพ.ทรงพล วงศ์สุวรรณ                                                                                                    |
| ยกเลิก<br>กลับรายการหลัก<br>yright by Chiang Mai Univer                                                                                                    |            | บันทึกรายการ                               | D3 นพ.ทรงพล วงศ์สุวรรณ์<br>D4 พญ.พันทิพา                                                                                                    |
| กลับรายการหลัก<br>First Prev Next Last<br>yright by Chiang Mai Univer                                                                                                    | -          | บันทึกรายการ                               | D3 นพ.ทรงพล วงศ์สุวรรณ์<br>D4 พญ.พันทิพา                                                                                                    |
| กลับรายการหลัก<br>First Prev Next Last<br>yright by Chiang Mai Univer                                                                                                    |            | บันทึกรายการ<br>ยกเลิก                     | D3 นพ.ทรงพล วงศ์สุวรรณ<br>D4 พญ.พันทิพา                                                                                                    |
| First Prev Next Last                                                                                                    | -          | บันทึกรายการ<br>ยกเลิก                     | D3 นพ.ทรงพล วงศ์สุวรรณ์<br>D4 พญ.พันทิพา                                                                                                    |
| yright S by Chiang Mai Univer                                                                                                    | -          | บันทึกรายการ<br>ยกเลิก<br>กลับรายการหลัก   | D3 นพ.ทรงพล วงศ์สุวรรณ<br>D4 พญ.พันทิพา                                                                                                    |
| yright (1) by Chiang Mai Univer                                                                                                    |            | บันทึกรายการ<br>ยกเลิก<br>กลับรายการหลัก   | D3     นพ.ทรงพล วงศ์สุวรรณ       D4     พญ.พันทิพา       Image: First     Prev       Next     Last                                                                                                    |
| yngin Swy Chiang Mai Univer                                                                                                    |            | บันทึกรายการ<br>ยกเลิก<br>กลับรายการหลัก   | D3     นพ.ทรงพล วงศ์สุวรรณ       D4     พญ.พันทิพา       Image: Wag.with in the second second sec                                                                                 |
|                                                                                                    |            | บันฑึกรายการ<br>ยกเลิก<br>กลับรายการหลัก   | D3     นพ.ทรงพล วงศ์สุวรรณ       D4     พญ.พันทิพา       Image: Term of the second second                                                                                  |
|                                                                                                    | Vng        | บันฑึกรายการ<br>ยกเลิก<br>กลับรายการหลัก   | D3     นพ.ทรงพล วงศ์สุวรรณ       D4     พญ.พันทิพา       I     Image: Second Second Seco                                                                                          |

 ข้อมูลห้องปฏิบัติการ เป็นหน้าจอในส่วนของโปรแกรมการตรวจสุขภาพของห้อง ปฏิบัติการที่ต้องบันทึกเพิ่มรายการเข้าไปในฐานข้อมูล ซึ่งข้อมูลที่ต้องป้อนเข้าไปจะประกอบด้วย รหัสรายการหลัก รหัสรายการย่อย ชื่อรายการตรวจหลัก ชื่อรายการย่อย ค่ามาตรฐาน และค่าหน่วย ที่ใช้วัด ดังรูปที่ ข.20

| <b>โหลดต</b> ารางรายก | ns LAB              | ตั้งกลุ่ม LAB | L    | ิตารางผล LAI |
|-----------------------|---------------------|---------------|------|--------------|
| รพัช lab :            | 90000               |               |      |              |
| ชื่อรายการตรวจ :      | Test from computer  |               |      | (ภาษาอังกฤษ) |
|                       | Test from computer- | 1             |      | (ภาษาไทย)    |
| ราคาทุน(บาท) :        | 110                 | ราคาชาย(บาท)  | UM/L |              |
|                       |                     |               |      |              |

รูป ข.20 แสดงหน้าจอป้อนข้อมูลรายการตรวจทางห้องปฏิบัติการ

ถ้าต้องการให้แสดงตารางรายการตรวจทางห้องปฏิบัติการทั้งหมด ให้กดปุ่มแสดงรายการ Lab แล้ว จะปรากฏภาพ ดังรูป ข.21

| รายการดรวจหลัก                                                                                                    | รายการครวจย่อย                                                                                                    |  |
|----------------------------------------------------------------------------------------------------|----------------------------------------------------------------------------------------------------|--|
| HSTOOL FOR PARASITE<br>HURINES STRIP<br>ALK PHOSPHATASE<br>AVTLASE<br>AVTLASE<br>AVTLASE<br>AVTLASE<br>AVTLASE<br>AVTLASE<br>BUDD GAS ANALYSIS<br>BUDD GAS ANALYSIS<br>BUDD GUGAR STRIP<br>BUR<br>DCC(HEALTIVEC.DIFF)<br>CHOLESTEROL<br>CL (EHCHORDE)<br>COMBUR 10<br>CC(HEALTIVEC.DIFF)<br>CHOLESTEROL<br>CL (LICHORDE)<br>COMBUR 10<br>CC(HEALTIVEC.DIFF)<br>CHOLESTEROL<br>CL (LICHORDE)<br>COMBUR 10<br>CC(HEALTIVEC.DIFF)<br>CHOLESTEROL<br>CL (LICHORDE)<br>COMBUR 10<br>CC(HEALTIVEC.DIFF)<br>CHOLESTEROL<br>CL (LICHORDE)<br>COMBUR 10<br>CC(HEALTIVEC.DIFF)<br>CHOLESTEROL<br>CHOLESTEROL<br>COMBUR 10<br>CC(HEALTIVEC.DIFF)<br>CHOLESTEROL<br>COMBUR 10<br>CC(HEALTIVEC.DIFF)<br>CHOLESTEROL<br>COMBUR 10<br>CC(HEALTIVEC.DIFF)<br>CHOLESTEROL<br>COMBUR 10<br>CC(HEALTIVEC.DIFF)<br>CHOLESTEROL<br>COMBUR 10<br>CC(HEALTIVEC.DIFF)<br>COMBUR 10<br>CC(HEALTIVEC.DIFF)<br>CC(HEALTIVEC.DIFF)<br>CC(HEALTIVEC.DIFF)<br>CC(HEALTIVEC | รหัสรายการย่อย         ชื่อรายการย่อย           ▶ 1100301         UREA NITROGEN           ▶ 1100301         UREA NITROGEN           แก้ใชชื่อรายการครวง/ราคาบุน/ราคาขาย         รพัสการครวง           รพัสการครวง         11003           อื่อรายการครวง/ราคาบุน/ราคาขาย         รพัสการครวง           รพัสการครวง         1003           อื่อรายการครวง(สามาโทย) |  |

รูป ข.21 ภาพแสดงตารางรายการตรวจทางห้องปฏิบัติการทั้งหมด

 3. ข้อมูลแผนกรังสี เป็นหน้าจอป้อนรายการตรวจทางรังสี ซึ่งอาจเพิ่มเติมในโปรแกรม การตรวจสุขภาพ ดังรูป ข.22

|                     | 1                                                                                                    |                                                                                                    | (1-2)                                                                                                    |                                                                                                    |
|---------------------|----------------------------------------------------------------------------------------------------|----------------------------------------------------------------------------------------------------|----------------------------------------------------------------------------------------------------|----------------------------------------------------------------------------------------------------|
|                     | 1                                                                                                    | Loa                                                                                                    | ding File Database                                                                                                    | Input Xray Item                                                                                                    |
|                     |                                                                                                    |                                                                                                    |                                                                                                    |                                                                                                    |
|                     |                                                                                                    | Type (X,0                                                                                                    | C,U,E):                                                                                                    |                                                                                                    |
|                     | 1                                                                                                    | siria X                                                                                                    | RAY: X325                                                                                                    |                                                                                                    |
|                     |                                                                                                    | สื่อรายการ                                                                                                    |                                                                                                    | 1                                                                                                    |
|                     |                                                                                                    |                                                                                                    |                                                                                                    |                                                                                                    |
|                     |                                                                                                    |                                                                                                    |                                                                                                    | สดงรายการ เพิ่มรายการ ยกเลิก                                                                                                    |
| 6                   |                                                                                                    |                                                                                                    |                                                                                                    |                                                                                                    |
|                     |                                                                                                    |                                                                                                    |                                                                                                    |                                                                                                    |
| 300                 |                                                                                                    | รูป ข.2                                                                                                    | 22 แสดงหน้าจอป้อนข้อมูลรายกา                                                                                                    | เรตรวจทางรังสี                                                                                                    |
|                     |                                                                                                    | વા                                                                                                    |                                                                                                    |                                                                                                    |
|                     |                                                                                                    | 2                                                                                                    |                                                                                                    | ~~~~~~~~~~~~~~~~~~~~~~~~~~~~~~~~~~~~~~                                                                                                    |
|                     |                                                                                                    | C                                                                                                    | Le la la la la la la la la la la la la la                                                                                                    |                                                                                                    |
| า กั                | ำต้องการ'                                                                                                    | ให้แสดงต                                                                                                    | ฑารางรายการตรวจทางรังสีทั้งหม                                                                                                    | เด ให้กดป่มแสดงรายการ แล้วจะ                                                                                                    |
|                     |                                                                                                    |                                                                                                    |                                                                                                    |                                                                                                    |
| ปรากกการ            | พ ดังราไ า                                                                                                    | 123                                                                                                    |                                                                                                    |                                                                                                    |
| <b>D</b> a 111%[111 | N HASD C                                                                                                    | .23                                                                                                    |                                                                                                    |                                                                                                    |
|                     | the other states of the large                                                                                                    | 1                                                                                                    |                                                                                                    |                                                                                                    |
| 😅 แฟ้นดั            | iอมล ผัใช้ ปรับปรง                                                                                                    | anna กบรุกเลเ จ<br>เข้อมูล รับข้อมูล ด้                                                                                                    | รของการสองสมสทางรายุบรการ งารุงการธรร (แพรงรายการพรรร Are<br>ถึงข้อมูลอากระบบ LAN พิมพ์เอกสาร(รายงาน วิธีใช้                                                                                                    | 49]                                                                                                    |
|                     | and die einele                                                                                                    | and month to                                                                                                    |                                                                                                    |                                                                                                    |
| <b>J</b>            |                                                                                                    |                                                                                                    |                                                                                                    |                                                                                                    |
|                     |                                                                                                    |                                                                                                    | แสดงรายการดรวจทางรังสื                                                                                                    |                                                                                                    |
|                     | Тура                                                                                                    | Code                                                                                                    | แสดงรายการดรวจทางรังสื<br>Description                                                                                                    | <ul> <li>แก้ไขชื่อรายการดรวจ/ราคาขาย/ราคาทุน</li> </ul>                                                                                                    |
|                     | Туре                                                                                                    | Code                                                                                                    | แสดงรายการดรวจทางรังสี<br>Description                                                                                                    | <ul> <li>แก้ไขชื่อรายการตรวจ/ราคาขาย/ราคาทุน</li> <li>≜</li> </ul>                                                                                                    |
|                     | Type                                                                                                    | Code<br>×280<br>×281                                                                                                    | <b>แสดงรายการดรวจทางรังสี</b><br>Description<br>TALACOCALCANEUS J.<br>TEMPORAL LAT                                                                                                    | <ul> <li>แก้ไขชื่อรายการตรวจ/ราคาขาย/ราคาทุน</li> <li>         รพัส ⊠321     </li> </ul>                                                                                                    |
|                     | Type<br>×<br>×<br>×                                                                                                    | Code<br>×280<br>×281<br>×282                                                                                                    | แสดงรายการดรวจทางรังสี<br>Description<br>Talactocalcaneus J.<br>TEMPORAL LAT<br>TEMPORAL LOBL                                                                                                    | <ul> <li>แก้ไขชื่อรายการตรวจ/ราคาขาย/ราคาทุน</li> <li>รพัส X321</li> </ul>                                                                                                    |
|                     | <b>Type</b><br>× × × × × ×                                                                                                    | Code<br>×280<br>×281<br>×282<br>×282<br>×283                                                                                                    | แสดงรายการดรวจทางวังสี           Description           TALACOCALCANEUS J.           TEMPORAL DEL           TEMPORAL OBL           TEMPORAL STYLIDD AP                                                                                                    | แก้ไขชื่อรายการตรวจ/ราคาขาย/ราคาทุน<br>รพัส ่×321                                                                                                    |
|                     | Type           ×           ×           ×           ×           ×           ×           ×           ×           ×           ×           ×                                                                                                    | Code<br>×280<br>×281<br>×282<br>×283<br>×284<br>×284                                                                                                    | แสดงรายการดรวจทางรังสี           Description           TALACOCALCANEUS J.           TEMPORAL LAT           TEMPORAL OBL           TEMPORAL STYLIDD AP           TEMPORAL STYLIDD OBL           TEMPORAL STYLIDD DBL                                                                                                    | แก้ไขชื่อรายการตรวจ/ราคาขาย/ราคาทุน รพัฒ X321 ชื่อรายการตรวจทางรังสี [CHEST <check up="" ชุษย์ทรวจชุขภาพ=""></check>                                                                                                    |
|                     | Type           ×           ×           ×           ×           ×           ×           ×           ×           ×           ×           ×           ×           ×           ×                                                                                                    | Code<br>×280<br>×281<br>×282<br>×283<br>×284<br>×285<br>×286                                                                                                    | แสดงรายการตรวจทางจังสี           Description           TALACOCALCANEUS J,           TEMPORAL LAT           TEMPORAL OBL           TEMPORAL STYLIDO AP           TEMPORAL STYLIDO DBL           TEMPORAL STYLIDO I DUWNS           TEMPORAL STYLIDO I DUWNS                                                                                                    | <ul> <li>แก้ไขชื่อรายการตรวจ/ราคาขาย/ราคาทุน</li> <li>รพัฒ  </li> <li>รพัฒ  </li> <li>รอรายการตรวจทางรังสั</li> <li>CHEST <check up="" สูนย์ทรวจสุขภาพ=""></check></li> </ul>                                                                                                    |
|                     | Type           ×           ×           ×           ×           ×           ×           ×           ×           ×           ×           ×           ×           ×           ×           ×           ×           ×           ×           ×                                                                                                    | Code<br>×280<br>×281<br>×282<br>×283<br>×284<br>×285<br>×286<br>×288                                                                                                    | แสดงรายการดรวจทางรังสี           Description           TALACDCALCANEUS J.           TEMPORAL LAT           TEMPORAL SEL           TEMPORAL SEL           TEMPORAL STYLIDD AP           TEMPORAL STYLIDD OBL           TEMPORAL STYLIDD TOWN'S           TEMPORAL STYLIDD TOWN'S           TEMPORAL STYLIDD TOWN'S           TEMPORAL STYLIDD TOWN'S                                                                                                    | <ul> <li>แก้ไขชื่อรายการตรวจ/ราคาขาย/ราคาทุน</li> <li>รพัส ×321</li> <li>ชื่อรายการตรวจทางรังสี</li> <li>CHEST <check up="" สูษย์ทรวจสุขภาพ=""></check></li> </ul>                                                                                                    |
|                     | Type           ×           ×           ×           ×           ×           ×           ×           ×           ×           ×           ×           ×           ×           ×           ×           ×           ×           ×           ×                                                                                                    | Code<br>×280<br>×281<br>×282<br>×283<br>×284<br>×285<br>×286<br>×286<br>×288<br>×288                                                                                                    | แสดงรายการดรวจทางรังสี           Description           TALACDCALCANEUS J.           TEMPORAL LAT           TEMPORAL STUDD AP           TEMPORAL STYLIDD AP           TEMPORAL STYLIDD TOWN'S           TEMPORAL STYLIDD TOWN'S           TEMPORAL STYLIDD TOWN'S           TEMPORAL STYLIDD TOWN'S           TEMPORAL STYLIDD TOWN'S           TEMPORAL STYLIDD TOWN'S           TEMPORAL STYLIDD TOWN'S           THUMB (ROUTINE) AP4LAT.           THUMB (ROUTINE) AP4LAT.                                                                                                    | <ul> <li>นก้ไขชื่อรายการดรวจ/ราคาขาย/ราคาทุน</li> <li>รพัง X321</li> <li>ชื่อรายการตรวจทางรังสิ</li> <li>CHEST &lt; CHECK UP สูนย์ทรวจสุขภาพ&gt;</li> </ul>                                                                                                    |
|                     | Type           ×           ×           ×           ×           ×           ×           ×           ×           ×           ×           ×           ×           ×           ×           ×           ×           ×           ×           ×           ×           ×           ×           ×           ×                                                                                                    | Code<br>×280<br>×281<br>×282<br>×283<br>×284<br>×285<br>×286<br>×286<br>×286<br>×288<br>×289<br>×289<br>×289<br>×289                                                                                                    | แสดงรายการตรวจทางรังสี           Description           TALACOCALCANEUS J.           TEMPORAL DAT           TEMPORAL OBL           TEMPORAL STYLIDO AP           TEMPORAL STYLIDO DOL           TEMPORAL STYLIDO DOL           TEMPORAL STYLIDO TOWNS           TEMPORAL STYLIDO TOWNS                                                                                                    | <ul> <li>นก้ไขชื่อรายการตรวจ/ราคาขาย/ราคาทุน</li> <li>รพัล X321</li> <li>ชื่อรายการตรวจทางรังสิ</li> <li>CHEST <check up="" สูนย์ทรวจสุขภาพ=""></check></li> <li>ชื่อรายการตรวจทางรังสิ(ภาษาไทย)</li> </ul>                                                                                                    |
|                     | Type           ×           ×           ×           ×           ×           ×           ×           ×           ×           ×           ×           ×           ×           ×           ×           ×           ×           ×           ×           ×           ×           ×           ×                                                                                                    | Code<br>×280<br>×281<br>×282<br>×283<br>×284<br>×285<br>×286<br>×286<br>×288<br>×289<br>×289<br>×290<br>×291<br>×291                                                                                                    | แสดงรายการตรวจทางรังสี           Description           TALACOCALCANEUS J.           TEMPORAL DAL           TEMPORAL STYLIDO AP           TEMPORAL STYLIDO DAL           TEMPORAL STYLIDO TOWN'S           TEMPORAL STYLIDO LAT           THUMB (ROUTINE) AP+LAT.           THUMB LAT           THUMB LAT           THUMB LAT           THUMB LAT                                                                                                    | <ul> <li>แก้ไขชื่อรายการตรวจ/ราคาขาย/ราคาทุน</li> <li>รพัส ×321</li> <li>มื่อรายการตรวจทางรังสี</li> <li>CHEST <check up="" สูนย์ทรวจสุขภาพ=""></check></li> <li>มื้อรายการตรวจทางรังสี(ภาษาไทย)</li> <li>กรวจอกพัฒม์ใหญ่ * CXR *</li> </ul>                                                                                                    |
|                     | Type           ×           ×           ×           ×           ×           ×           ×           ×           ×           ×           ×           ×           ×           ×           ×           ×           ×           ×           ×           ×           ×           ×           ×           ×                                                                                                    | Code<br>×280<br>×281<br>×282<br>×283<br>×284<br>×285<br>×286<br>×286<br>×288<br>×289<br>×290<br>×291<br>×293                                                                                                    | แสดงรายการดรวจทางรังสี           Description           TALCOCALCANEUS J.           TEMPORAL LAT           TEMPORAL STLIDD AP           TEMPORAL STYLIDD OBL           TEMPORAL STYLIDD OBL           TEMPORAL STYLIDD OBL           TEMPORAL STYLIDD TOWN'S           TEMPORAL STYLIDD TOWN'S           THUMB (ROUTINE) AP-LAT.           THUMB (ROUTINE) AP-LAT.           THUMB BOTH           THUMB GBL           THUMB GBL           TOE (ROUTINE) PA-OBL.                                                                                                    | <ul> <li>แก้ไขชื่อรายการตรวจ/ราคาขาย/ราคาทุน</li> <li>รพัส ⊠321</li> <li>ชื่อรายการตรวจทางรังสื</li> <li>CHEST <check up="" สูนย์ตรวจสุขภาพ=""></check></li> <li>ชื่อรายการตรวจทางรังสิ(ภาษาไทย)</li> <li>ตรวจอกธุรษ์ทรวงอกพิลม์ไหญ่ * CXR *</li> </ul>                                                                                                    |
|                     | Type           ×           ×           ×           ×           ×           ×           ×           ×           ×           ×           ×           ×           ×           ×           ×           ×           ×           ×           ×           ×           ×           ×           ×           ×           ×           ×           ×           ×                                                                                                    | Code<br>×280<br>×281<br>×282<br>×283<br>×284<br>×285<br>×286<br>×286<br>×288<br>×289<br>×289<br>×289<br>×289<br>×289<br>×289<br>×289<br>×289<br>×283<br>×291<br>×282<br>×283<br>×283<br>×284<br>×285<br>×285<br>×285<br>×285<br>×285<br>×286<br>×286 | แสดงรายการดรวจทางรังสี           Description           TALACDCALCANEUS J.           TEMPORAL LAT           TEMPORAL OBL           TEMPORAL STYLIDO AP           TEMPORAL STYLIDO DBL           TEMPORAL STYLIDO DBL           TEMPORAL STYLIDO LAT           THUMB (ROUTINE) PAPLAT.           THUMB (ROUTINE) PAPLAT.           THUMB 0BL           THUMB PA           TOE (ROUTINE) PA+0BL:           TOE (ROUTINE) PA+0BL:           TOE (ROUTINE) PA+0BL:                                                                                                    | <ul> <li>แก้ไขชื่อรายการดรวจ/ราคาขาย/ราคาทุน</li> <li>รพัฒ  </li> <li>รพัฒ  </li> <li>รอรายการตรวจทางรังสื</li> <li>CHEST </li> <li>CHECK UP สูนข์ทรวจสุขภาพ&gt;</li> <li>ชื่อรายการตรวจทางรังสื(ภาษาไทย)</li> <li>กรวจนอกธะช์ทรวงอกฟัฒม์ใหญ่ * CXR *</li> </ul>                                                                                                  |
|                     | Type           ×           ×           ×           ×           ×           ×           ×           ×           ×           ×           ×           ×           ×           ×           ×           ×           ×           ×           ×           ×           ×           ×           ×           ×           ×           ×           ×           ×           ×           ×           ×           ×                                                                                                    | Code<br>×280<br>×281<br>×282<br>×283<br>×284<br>×285<br>×286<br>×286<br>×288<br>×288<br>×289<br>×289<br>×290<br>×291<br>×293<br>×293<br>×293<br>×293                                                                                                    | แสดงรายการดรวจทางรังสี           Description           TALACDCALCANEUS J.           TEMPORAL LAT           TEMPORAL DBL           TEMPORAL STYLIDD AP           TEMPORAL STYLIDD TOWN'S           TEMPORAL STYLIDD TOWN'S           THUMB (ROUTINE) AP+LAT.           THUMB BAL           THUMB PA           TOE (ROUTINE) PA+OBL.           TOE (ADT) > ROUTINE           TOE LAT.                                                                                                    | <ul> <li>แก้ไขชื่อรายการตรวจ/ราคาขาย/ราคาทุน</li> <li>รพัส X321</li> <li>ชื่อรายการตรวจทางรังสี</li> <li>CHEST <check up="" สูบย์ทรวจสุขภาพ=""></check></li> <li>ชื่อรายการตรวจทางรังสี(ภาษาไทย)</li> <li>ตรวจมอกสะย์ทรรวจอกพิฒาใหญ่ * CXR *</li> <li>รอคาม (นาท)</li> </ul>                                                                                      |
|                     | Type           ×           ×           ×           ×           ×           ×           ×           ×           ×           ×           ×           ×           ×           ×           ×           ×           ×           ×           ×           ×           ×           ×           ×           ×           ×           ×           ×           ×           ×           ×           ×           ×           ×           ×           ×                                                                                                    | Code<br>×280<br>×281<br>×282<br>×283<br>×284<br>×285<br>×286<br>×286<br>×286<br>×288<br>×289<br>×229<br>×230<br>×231<br>×232<br>×233<br>×234<br>×235<br>×234<br>×235<br>×237<br>×239<br>×239<br>×239<br>×231<br>×231<br>×231<br>×231<br>×235<br>×231<br>×235<br>×235<br>×235<br>×235<br>×236<br>×235<br>×236<br>×236<br>×236<br>×236<br>×236<br>×236<br>×236<br>×236<br>×236<br>×236<br>×236<br>×236<br>×236<br>×236<br>×236<br>×236<br>×236<br>×236<br>×236<br>×236<br>×236<br>×236<br>×236<br>×236<br>×236<br>×236<br>×236<br>×236<br>×236<br>×236<br>×236<br>×236<br>×236<br>×236<br>×236<br>×236<br>×236<br>×239<br>×239 | แสดงรายการตรวจทางรังสี           Description           TALACOCALCANEUS J.           TEMPORAL LAT           TEMPORAL OBL           TEMPORAL STYLIDO AP           TEMPORAL STYLIDO DOL           TEMPORAL STYLIDO TOWNS           TEMPORAL STYLIDO TOWNS           THUMB (ACT)           THUMB PA           TOE (ROUTINE) PA+OBL.           TOE (BOUTINE) PA+OBL.           TOE (ROUTINE) PA+OBL.           TOE (ROUTINE) PA+OBL.           TOE (ROUTINE) PA+OBL.           TOE (ROUTINE) PA+OBL.           TOE (ROUTINE) PA+OBL.           TOE (ROUTINE) PA+OBL.           TOE (ROUTINE) PA+OBL.                                                                                                    | <ul> <li>แก้ไขชื่อรายการตรวจ/ราคาขาย/ราคาทุน</li> <li>รพัล X321</li> <li>ชื่อรายการตรวจทางรังสี</li> <li>[CHEST <check up="" สูนย์ทรวงสุขภาพ=""></check></li> <li>ชื่อรายการตรวจทางรังสี(ภาษาไทย)</li> <li>กรวงอกสังม์ใหญ่ * CXR *</li> <li>ราคาทุน (บาท) 76.70</li> </ul>                                                                                        |
|                     | Type           ×           ×           ×           ×           ×           ×           ×           ×           ×           ×           ×           ×           ×           ×           ×           ×           ×           ×           ×           ×           ×           ×           ×           ×           ×           ×           ×           ×           ×           ×           ×           ×           ×           ×                                                                                                    | Code<br>×280<br>×281<br>×283<br>×284<br>×284<br>×285<br>×286<br>×286<br>×288<br>×288<br>×289<br>×290<br>×290<br>×291<br>×292<br>×293<br>×293<br>×293<br>×294<br>×295<br>×295<br>×293<br>×293<br>×294<br>×293<br>×293<br>×294<br>×293<br>×293<br>×293<br>×293<br>×293<br>×293<br>×293<br>×293<br>×293<br>×293<br>×293<br>×293<br>×293<br>×293<br>×293<br>×293<br>×293<br>×293<br>×293<br>×293<br>×293<br>×293<br>×295<br>×295 | แสดงรายการตรวจทางรังสี           Description           TALACOCALCANEUS J.           TEMPORAL LAT           TEMPORAL OBL           TEMPORAL STYLIDO DBL           TEMPORAL STYLIDO DBL           TEMPORAL STYLIDO TOWNS           TEMPORAL STYLIDO TOWNS           TEMPORAL STYLIDO TOWNS           TEMPORAL STYLIDO TOWNS           TEMPORAL STYLIDO TOWNS           TEMPORAL STYLIDO TOWNS           THUMB (ROUTINE) AP+LAT.           THUMB (BOTH) ROUTINE           THUMB (BOTH) ROUTINE           THUMB (BACTH)           THUMB PA           TOE (ROUTINE) PA+OBL.           TOE (ROUTINE) PA+OBL.           TOE (ROUTINE) PA+OBL.           TOE (ROUTINE) PA+LAT.           WRIST (ROUTINE) AP+LAT.           WRIST (ROUTINE) AP+LAT.                                                                                                    | <ul> <li>แก้ไขชื่อรายการตรวจ/ราคาขาย/ราคาทุน</li> <li>รพัส  ≺321</li> <li>มื่อรายการตรวจทางรังสี</li> <li>[CHEST <check up="" ชุนย์ทรวจสุขภาพ=""></check></li> <li>มื้อรายการตรวจทางรังสี(ภาษาไทย)</li> <li>กรรายการตรวจกางสังส์(ภาษาไทย)</li> <li>กรรายการเข้ารวงอกพิลม์ไหญ่ * CXR *</li> <li>ราคาทุน (บาท) 76.70</li> </ul>                                     |
|                     | Type           ×           ×           ×           ×           ×           ×           ×           ×           ×           ×           ×           ×           ×           ×           ×           ×           ×           ×           ×           ×           ×           ×           ×           ×           ×           ×           ×           ×           ×           ×           ×           ×           ×           ×                                                                                                    | Code<br>×280<br>×281<br>×282<br>×283<br>×285<br>×285<br>×286<br>×288<br>×288<br>×289<br>×289<br>×290<br>×291<br>×292<br>×293<br>×293<br>×297<br>×203<br>×203<br>×20<br>×203<br>×203<br>×20<br>×20<br>×20<br>×20<br>×20<br>×20<br>×20<br>×20                                  | แสดงรายการดรวจทางรังสี           Description           TALADOCALCANEUS J.           TEMPORAL LAT           TEMPORAL ST           TEMPORAL ST           TEMPORAL STYLIDO AP           TEMPORAL STYLIDO OBL           TEMPORAL STYLIDO PAPLAT.           THUMB (ROUTINE) AP-LAT.           THUMB (ROUTINE) AP-LAT.           THUMB (BOUTINE) AP-LAT.           THUMB OBL.           TOE (ROUTINE) PA-OBL.           TOE (SOTH) AP-LAT.           TOE LAT.           TOE LAT.           TOE LAT.           TOE LAT.           TOE LAT.           TOE LAT.           TOE LAT.           TOE LAT.           TOE LAT.           TOE LAT.           TOE LAT.           TOE LAT.           TOE LAT.           TOE ROUTINE) AP-LAT.           WRIST (ROUTINE) AP-LAT.           WRIST AP.                                                                                                    | <ul> <li>แก้ไขชื่อรายการตรวจ/ราคาขาย/ราคาทุน</li> <li>รพัง (321)</li> <li>ชื่อรายการตรวจทางรังสื</li> <li>[CHEST <check up="" สูนย์ทรวจสุขภาพ=""></check></li> <li>ชื่อรายการตรวจทางรังสี(ภาษาไทย)</li> <li>กรรจะกระจำทางรังสี(ภาษาไทย)</li> <li>กรรจะกระจำทรรงอกพิลม์ใหญ่ * CXR *</li> <li>ราคาทุน (มาท) 76.70</li> <li>ราคาขาย (มาท) 200</li> </ul>             |
| aa                  | Type           ×           ×           ×           ×           ×           ×           ×           ×           ×           ×           ×           ×           ×           ×           ×           ×           ×           ×           ×           ×           ×           ×           ×           ×           ×           ×           ×           ×           ×           ×           ×           ×           ×           ×           ×                                                                                                    | Code<br>×280<br>×281<br>×282<br>×283<br>×284<br>×285<br>×286<br>×286<br>×288<br>×288<br>×289<br>×289<br>×289<br>×289<br>×289<br>×289<br>×289<br>×289<br>×289<br>×280<br>×280<br>×280<br>×280<br>×281<br>×282<br>×283<br>×280<br>×280<br>×290<br>×290<br>×290<br>×290<br>×290<br>×293<br>×293<br>×293<br>×294<br>×295<br>×295<br>×293<br>×295<br>×295<br>×295<br>×295<br>×293<br>×295<br>×295<br>×295<br>×295<br>×295<br>×295<br>×295<br>×295<br>×295<br>×295<br>×295<br>×295<br>×295<br>×295<br>×297<br>×300<br>×300 | แสดงรายการดรวจทางรังสี           Description           TALACDCALCANEUS J.           TEMPORAL LAT           TEMPORAL STUDIO AP           TEMPORAL STYLIOD AP           TEMPORAL STYLIOD ABL           TEMPORAL STYLIOD TOWN'S           TEMPORAL STYLIOD TOWN'S           TEMPORAL STYLIOD TOWN'S           TEMPORAL STYLIOD TOWN'S           THUMB (ROUTHS) PAP-NAT.           THUMB (BOTH> ROUTINE PAP-NAT.           THUMB BA           TOE (ROUTINE) PA-NOBL:           TOE (ROUTINE) PA-NOBL:           TOE (AT)           TOE (AT)           TOE SOTH> ROUTINE PAP-NAT.           TOE (AT)           TOE (AT)           TOE (AT)           TOE (AT)           TOE (AT)           TOE PA.           WRIST (ROUTINE) AP-LAT.           WRIST (ROUTINE) AP-LAT.           WRIST AP.           WRIST AP.           WRIST LAT.                                                                                                    | <ul> <li>นก้ไขชื่อรายการดรวจ/ราคาขาย/ราคาทุน</li> <li>รพัช  </li> <li>รพัช  </li> <li>ริสายการตรวจทางรังชี</li> <li>CHEST <check up="" สูบย์ครวจสุขภาพ=""></check></li> <li>ธื่อรายการตรวจทางรังชี(ภาษาไทย)</li> <li>กรรจนอกขนอ์ทรรงอกฟิลมิไหญ่ * C≺R *</li> <li>ราคาทุน (บาท)  </li> <li>76.70 </li> <li>ราคาขาย (บาท)  </li> <li>200.</li> </ul>                |
| ขสิ                 | Type           ×           ×           ×           ×           ×           ×           ×           ×           ×           ×           ×           ×           ×           ×           ×           ×           ×           ×           ×           ×           ×           ×           ×           ×           ×           ×           ×           ×           ×           ×           ×           ×           ×           ×           ×           ×           ×           ×           ×             ×           ×           ×           ×           ×           ×           ×           ×           ×                                                           | Code<br>×280<br>×281<br>×282<br>×283<br>×284<br>×285<br>×286<br>×288<br>×288<br>×288<br>×289<br>×290<br>×291<br>×293<br>×293<br>×303<br>×303<br>×30<br>×30                                                                                                    | แสดงรายการตรวจทางรังสี           Description           TALACDCALCANEUS J.           TEMPORAL LAT           TEMPORAL DBL           TEMPORAL STYLIDO AP           TEMPORAL STYLIDO TOWN'S           TEMPORAL STYLIDO TOWN'S           THUMB (ROUTINE) AP+LAT.           THUMB PA           TOE (ROUTINE) AP+LAT           WRIST (ROUTINE) AP+LAT.           WRIST LAT.           WRIST LAT.           WRIST LAT.           WRIST DEL           VARIST DEL REMOUNE (E EXION)                                                                                                    | <ul> <li>นก้ไขชื่อรายการตรวจ/ราคาขาย/ราคาทุน</li> <li>รพัล  </li> <li>รพัล  </li> <li>ริยรายการตรวจทางรังสิ</li> <li>[CHEST <check up="" สูนย์ทรวจสุขภาพ=""></check></li> <li>ชื่อรายการตรวจทางรังสิ(ภาษาไทย)</li> <li>กรวจเอกษณฑ์ทรวงอกพิฒาใหญ่ * C×R *</li> <li>ราคาทุน (มาท)  </li> <li>76.70 </li> <li>ราคาขาย (มาท)  </li> <li>200</li> </ul>                |
| ðâ                  | Type           ×           ×           ×           ×           ×           ×           ×           ×           ×           ×           ×           ×           ×           ×           ×           ×           ×           ×           ×           ×           ×           ×           ×           ×           ×           ×           ×           ×           ×           ×           ×           ×           ×           ×           ×           ×           ×           ×           ×                                                                                                    | Code<br>×280<br>×281<br>×283<br>×284<br>×285<br>×286<br>×286<br>×286<br>×288<br>×289<br>×290<br>×230<br>×231<br>×332<br>×233<br>×234<br>×235<br>×237<br>×330<br>×3310<br>×3311<br>×3314<br>×3315                                                                                                    | แสดงรายการตรวจทางรังสี           Description           TALACOCALCANEUS J.           TEMPORAL LAT           TEMPORAL LAT           TEMPORAL OBL           TEMPORAL STYLIDO DE           TEMPORAL STYLIDO DEL           TEMPORAL STYLIDO DUN'IS           TEMPORAL STYLIDO TOW'IS           TEMPORAL STYLIDO TOW'IS           TEMPORAL STYLIDO TOW'IS           TEMPORAL STYLIDO TOW'IS           TEMPORAL STYLIDO TOW'IS           TEMPORAL STYLIDO TOW'IS           TEMPORAL STYLIDO TOW'IS           TEMPORAL STYLIDO TOW'IS           TEMPORAL STYLIDO TOW'IS           TEMPORAL STYLIDO TOW'IS           TEMPORAL STYLIDO TOW'IS           TEMPORAL STYLIDO TOW'IS           THUMB (ROUTINE) AP+LAT           THUM B PA           TOE (ROUTINE) PA+OBL           TOE (ROUTINE) AP+LAT           TOE FA.           WRIST (ROUTINE) AP+LAT           WRIST (ROUTINE) AP+LAT           WRIST AP.           WRIST AP.           WRIST PA (RADIUS FLEXION)           WRIST PA (RADIUS FLEXION)                                                                                                    | <ul> <li>แก้ไขชื่อรายการตรวจ/ราคาขาย/ราคาทุน</li> <li>รพัล ×321</li> <li>ชื่อรายการตรวจทางรังสี</li> <li>[CHEST <check up="" สูบย์ทรวจสุขภาพ=""></check></li> <li>ชื่อรายการตรวจทางรังสี(ภาษาไทย)</li> <li>กรรรงอกพื่อมใหญ่ * CXR *</li> <li>ราคาขาย (มาท) 76.70</li> <li>ราคาขาย (มาท) 200</li> </ul>                                                            |
| ขสิ                 | Type           ×           ×           ×           ×           ×           ×           ×           ×           ×           ×           ×           ×           ×           ×           ×           ×           ×           ×           ×           ×           ×           ×           ×           ×           ×           ×           ×           ×           ×           ×           ×           ×           ×           ×           ×           ×           ×           ×                                                                                                    | Code<br>×280<br>×281<br>×282<br>×283<br>×285<br>×285<br>×285<br>×285<br>×289<br>×289<br>×299<br>×290<br>×291<br>×292<br>×293<br>×293<br>×310<br>×311<br>×312<br>×313<br>×314<br>×315<br>×315 | แสดงรายการดรวจทางรังสี           Description           TALADOCALCANEUS J.           TEMPORAL LAT           TEMPORAL ST           TEMPORAL ST           TEMPORAL STVIDO AP           TEMPORAL STVIDO DEL           TEMPORAL STVIDO DEL           TEMPORAL STVIDO DEL           THUMB (ROUTINE) AP-LAT.           THUMB (ROUTINE) AP-LAT.           THUMB (BOUTINE) AP-LAT.           THUMB OBL           TOE (ROUTINE) AP-AOBL.           TOE (ROUTINE) AP-AOBL.           TOE EAT.           TOE SOTH> AP-LAT.           WRIST (ROUTINE) AP-LAT.           WRIST (ROUTINE) AP-LAT.           WRIST AP.           WRIST AP.           WRIST AP.           WRIST PA (RADIUS FLEXION)           WRIST PA (RADIUS FLEXION)           WRIST PA (RADIUS FLEXION)                                                                                                    | <ul> <li>แก้ไขชื่อรายการตรวจ/ราคาขาย/ราคาทุน</li> <li>รพัส ×321</li> <li>มื่อรายการตรวจทางรังสี</li> <li>CHEST <check up="" สูบย์ทรวจสุขภาพ=""></check></li> <li>ยื่อรายการตรวจทางรังสี(ภาษาไทย)</li> <li>ตรวจอกริเธย์ทรวงอกพิสมใหญ่ * CXR *</li> <li>ราคาทุน (ยาท) 76.70</li> <li>ราคาขาย (ยาท) 200</li> </ul>                                                   |
| Ja                  | Type           ×           ×           ×           ×           ×           ×           ×           ×           ×           ×           ×           ×           ×           ×           ×           ×           ×           ×           ×           ×           ×           ×           ×           ×           ×           ×           ×           ×           ×           ×           ×           ×           ×           ×           ×           ×           ×           ×           ×           ×           ×           ×           ×           ×           ×           ×           ×           ×           ×           ×           ×            ×            | Code<br>×280<br>×281<br>×282<br>×283<br>×284<br>×285<br>×286<br>×286<br>×288<br>×289<br>×289<br>×290<br>×291<br>×292<br>×293<br>×293<br>×294<br>×295<br>×293<br>×294<br>×295<br>×293<br>×293<br>×294<br>×295<br>×293<br>×293<br>×294<br>×295<br>×295<br>×295<br>×295<br>×295<br>×296<br>×296<br>×290<br>×290<br>×290<br>×291<br>×292<br>×293<br>×293<br>×294<br>×295<br>×295<br>×295<br>×295<br>×295<br>×296<br>×296<br>×296<br>×296<br>×296<br>×296<br>×296<br>×296<br>×296<br>×296<br>×297<br>×295<br>×295<br>×295<br>×295<br>×295<br>×296<br>×295<br>×296<br>×295<br>×296<br>×295<br>×295<br>×295<br>×295<br>×295<br>×295<br>×295<br>×295<br>×295<br>×295<br>×295<br>×295<br>×295<br>×295<br>×295<br>×295<br>×295<br>×295<br>×295<br>×295<br>×295<br>×295<br>×295<br>×295<br>×295<br>×295<br>×295<br>×295<br>×295<br>×295<br>×295<br>×295<br>×295<br>×297<br>×300<br>×311<br>×311<br>×311<br>×315<br>×315 | แสดงรายการดรวจทางรังสี           Description           TALACDCALCANEUS J.           TEMPORAL LAT           TEMPORAL OBL           TEMPORAL STYLIDO AP           TEMPORAL STYLIDO DOBL           TEMPORAL STYLIDO TOWN'S           TEMPORAL STYLIDO TOWN'S           TEMPORAL STYLIDO TOWN'S           TEMPORAL STYLIDO TOWN'S           TEMPORAL STYLIDO TOWN'S           THUME (POUTINE) PAPLAT.           THUMB (BOTH> ROUTINE)           THUMB BA           TOE (ROUTINE) PA-NOBL.           TOE (ROUTINE) PA-NOBL.           TOE (AT) ROUTINE) PA-NOBL.           TOE (AT) ROUTINE) PA-NOBL.           TOE (AT) ROUTINE) PA-NOBL.           TOE (AT) ROUTINE) PA-NOBL.           TOE (AT) ROUTINE) PA-NOBL.           TOE (AT) ROUTINE) PA-NOBL.           TOE (AT) ROUTINE) PA-NOBL.           TOE (AT) ROUTINE) PA-NOBL.           TOE (AT) ROUTINE) PA-NOBL.           TOE (AT) ROUTINE) PA-NOBL.           TOE (AT) ROUTINE) PA-NOBL.           TOE (AT) ROUTINE) PA-NOBL.           TOE (AT) ROUTINE) PA-NOBL.           WRIST RAP.           WRIST TAP.           WRIST TAP.           WRIST PA (RADUUS FLEXION)           WRIST PA (RADUUS FLEXION)      <                                                                                                    | <ul> <li>นก้ไขชื่อรายการตรวจ/ราคาขาย/ราคาทุน</li> <li>รพัช  </li> <li>รพัช  </li> <li>ริสายการตรวจทางรังชี</li> <li>CHEST <check up="" สูบย์ครวจสุขภาพ=""></check></li> <li>ธื่อรายการตรวจทางรังชี(ภาษาไทย)</li> <li>กรรจนอกขนอ์ทรรงอกฟิลมิไหญ่ * C<r *<="" li=""> <li>ราคาทุน (บาท)  </li> <li>76.70 </li> <li>ราคาขาย (บาท)  </li> <li>200.</li> </r></li></ul> |
| BB                  | Type           ×           ×           ×           ×           ×           ×           ×           ×           ×           ×           ×           ×           ×           ×           ×           ×           ×           ×           ×           ×           ×           ×           ×           ×           ×           ×           ×           ×           ×           ×           ×           ×           ×           ×           ×           ×           ×           ×                                                                                                    | Code<br>×280<br>×281<br>×282<br>×283<br>×284<br>×285<br>×286<br>×288<br>×288<br>×289<br>×290<br>×291<br>×293<br>×293<br>×303<br>×311<br>×312<br>×313<br>×314<br>×315<br>×335<br>×335<br>×335<br>×335<br>×315<br>×315<br>×315<br>×315<br>×315<br>×335<br>×315<br>×335<br>×335<br>×3<br>×35<br>×35                                                                                                    | แสดงรายการดรวจทางรังสี           Description           TALACDCALCANEUS J.           TEMPORAL LAT           TEMPORAL DBL           TEMPORAL OBL           TEMPORAL STYLIDO AP           TEMPORAL STYLIDO TOWN'S           TEMPORAL STYLIDO TOWN'S           TOE GUTINE PACTORY           THUMB (ROUTINE) AP+LAT.           TOE LAT.           TOE LAT.           TOE LAT.           TOE LAT.           WRIST AP-LAT.           WRIST LAT.           WRIST LAT.           WRIST DAL           WRIST PA (RADUIS FLEXION)           WRIST PA (RADUIS FLEXION)           WRIST PA (RADUIS SELEXION) <td><ul> <li>แก้ไขชื่อรายการตรวจ/ราคาขาย/ราคาทุน</li> <li>รพัล X321</li> <li>ชื่อรายการตรวจทางรังสี</li> <li>[CHEST <check up="" สูบย์ตรวจสุขภาพ=""></check></li> <li>ชื่อรายการตรวจทางรังสี(ภาษาไทย)</li> <li>ตรวจเอกษณฑ์คมใหญ่ * CXR *</li> <li>ราคาทุน (มาท) 76.70</li> <li>ราคาขาย (มาท) 200</li> </ul></td> | <ul> <li>แก้ไขชื่อรายการตรวจ/ราคาขาย/ราคาทุน</li> <li>รพัล X321</li> <li>ชื่อรายการตรวจทางรังสี</li> <li>[CHEST <check up="" สูบย์ตรวจสุขภาพ=""></check></li> <li>ชื่อรายการตรวจทางรังสี(ภาษาไทย)</li> <li>ตรวจเอกษณฑ์คมใหญ่ * CXR *</li> <li>ราคาทุน (มาท) 76.70</li> <li>ราคาขาย (มาท) 200</li> </ul>                                                           |
| <b>Ja</b>           | Type           ×           ×           ×           ×           ×           ×           ×           ×           ×           ×           ×           ×           ×           ×           ×           ×           ×           ×           ×           ×           ×           ×           ×           ×           ×           ×           ×           ×           ×           ×           ×           ×           ×           ×           ×           ×           ×           ×           ×           ×           ×           ×           ×           ×           ×           ×           ×           ×           ×           ×                                     | Code<br>×280<br>×281<br>×283<br>×284<br>×285<br>×286<br>×286<br>×286<br>×289<br>×290<br>×290<br>×291<br>×292<br>×293<br>×293<br>×293<br>×293<br>×293<br>×293<br>×293<br>×293<br>×293<br>×293<br>×293<br>×293<br>×293<br>×293<br>×293<br>×293<br>×293<br>×293<br>×293<br>×293<br>×293<br>×293<br>×293<br>×293<br>×293<br>×293<br>×293<br>×293<br>×293<br>×295<br>×295<br>×311<br>×315<br>×325<br>×325<br>×325<br>×335<br>×335<br>×3<br>×3<br>×3<br>×3<br>×3<br>×3<br>×3<br>×3<br>×3<br>×3                                                                                                    | แสดงรายการตรวจทางรังสี           Description           TALADOCALCANEUS J.           TEMPORAL LAT           TEMPORAL CBL           TEMPORAL STYLIDD AP           TEMPORAL STYLIDD OBL           TEMPORAL STYLIDD OBL           TEMPORAL STYLIDD TOWN'S           TEMPORAL STYLIDD TOWN'S           TEMPORAL STYRIDD LAT           THUMB (ROUTINE) AP+LAT.           THUMB (ROUTINE) AP+LAT.           THUMB BOL           TOE (ROUTINE) PA+OBL.           TOE (ROUTINE) AP+LAT           WRIST (ROUTINE) AP+LAT.           WRIST (ROUTINE) AP+LAT.           WRIST LAT.           WRIST AP.           WRIST AP.           WRIST PA (RADIUS FLEXION)           WRIST PA (RADIUS FLEXION)           WRIST PA (RADIUS FLEXION)           WRIST PA (RADIUS FLEXION)           WRIST PA (RADIUS FLEXION)           WRIST PA (RADIUS FLEXION)           WRIST PA (RADIUS FLEXION)           WRIST PA (RADIUS FLEXION)           WRIST PA (RADIUS FLEXION)           WRIST PA (RADIUS FLEXION)           WRIST PA (RADIUS FLEXION)           WRIST PA (RADIUS FLEXION)           WRIST PA (RADIUS FLEXION)           WRIST PA (RADIUS FLEXION)           WRIST PA                                                                                                    | <ul> <li>นก้ไขชื่อรายการตรวจ/ราคาขาย/ราคาทุน</li> <li>รพัล ×321</li> <li>ธื่อรายการตรวจทางรังสี</li> <li>[CHEST <check up="" สูนย์ทรวจสุขภาพ=""></check></li> <li>ชื่อรายการตรวจทางรังสี(สามาไทย)</li> <li>กรรจะเอกธรรษ์ทรวงอกฟัลม์ใหญ่ * CXR *</li> <li>ราคาขาย (มาท) 76.70</li> <li>ราคาขาย (มาท) 200</li> </ul>                                                |
| <b>Ja</b>           | Type           ×           ×           ×           ×           ×           ×           ×           ×           ×           ×           ×           ×           ×           ×           ×           ×           ×           ×           ×           ×           ×           ×           ×           ×           ×           ×           ×           ×           ×           ×           ×           ×           ×           ×           ×           ×           ×           ×           ×           ×           ×           ×           ×           ×           ×           ×           ×           ×           ×           ×                                     | Code<br>×280<br>×281<br>×282<br>×283<br>×284<br>×285<br>×286<br>×286<br>×289<br>×290<br>×291<br>×292<br>×293<br>×293<br>×293<br>×294<br>×293<br>×293<br>×295<br>×295<br>×295<br>×295<br>×295<br>×295<br>×295<br>×295<br>×295<br>×295<br>×295<br>×295<br>×295<br>×295<br>×295<br>×295<br>×295<br>×295<br>×295<br>×295<br>×295<br>×295<br>×295<br>×295<br>×295<br>×295<br>×295<br>×295<br>×295<br>×295<br>×295<br>×295<br>×295<br>×295<br>×295<br>×295<br>×295<br>×297<br>×300<br>×311<br>×312<br>×312<br>×312<br>×312<br>×312<br>×312<br>×312<br>×312<br>×312<br>×312<br>×312<br>×312<br>×312<br>×312<br>×312<br>×312<br>×312<br>×312<br>×312<br>×312<br>×312<br>×312<br>×312<br>×312<br>×312<br>×325<br>×325<br>×313<br>×312<br>×325<br>×325<br>×325<br>×337<br>×312<br>×325<br>×325<br>×335<br>×335<br>×355<br>×355 | แสดงรายการดรวจทางรังสี           Description           TALADOCALCANEUS J.           TEMPORAL LAT           TEMPORAL CBL           TEMPORAL STUDO AP           TEMPORAL STYLIDO VOL           TEMPORAL STYLIDO COL           TEMPORAL STYLIDO COL           THUMB (ROUTINE) AP+LAT.           THUMB (ROUTINE) AP+LAT.           THUMB (ROUTINE) AP+LAT.           THUMB (BOL           THUMB (COLINE) AP+LAT.           TOE (ROUTINE) AP+LAT.           TOE (ROUTINE) AP+LAT.           TOE (ROUTINE) AP+LAT.           TOE (ROUTINE) AP+LAT.           TOE (ROUTINE) AP+LAT.           WRIST (ROUTINE) AP+LAT.           WRIST (ROUTINE) AP+LAT.           WRIST (ROUTINE) AP+LAT.           WRIST AP.           WRIST AP.                                                                                                    | <ul> <li>นก้ไมชื่อรายการตรวจ/ราคาชาย/ราคาทุน</li> <li>รพัส ×321</li> <li>ชื่อรายการตรวจทางรังสี</li> <li>[CHEST <check up="" สูนย์กรวจสุขภาพ=""></check></li> <li>ชื่อรายการตรวจทางรังสี(ภาษาไทย)</li> <li>กรรางกกระช์ทรรวงกที่ผมใหญ่ *CXR *</li> <li>ราคาทุน (มาท) 76.70</li> <li>ราคาขาย (มาท) 200</li> </ul>                                                   |
| <b>Ja</b>           | Type           ×           ×           ×           ×           ×           ×           ×           ×           ×           ×           ×           ×           ×           ×           ×           ×           ×           ×           ×           ×           ×           ×           ×           ×           ×           ×           ×           ×           ×           ×           ×           ×           ×           ×           ×           ×           ×           ×           ×           ×           ×           ×           ×           ×           ×           ×           ×           ×           ×           ×           ×           ×           × | Code<br>×280<br>×281<br>×282<br>×283<br>×284<br>×285<br>×286<br>×286<br>×288<br>×288<br>×289<br>×293<br>×291<br>×292<br>×293<br>×293<br>×294<br>×295<br>×293<br>×294<br>×295<br>×293<br>×293<br>×294<br>×295<br>×295<br>×293<br>×294<br>×295<br>×295<br>×295<br>×293<br>×293<br>×294<br>×295<br>×295<br>×295<br>×295<br>×295<br>×295<br>×295<br>×295<br>×296<br>×296<br>×298<br>×298<br>×298<br>×298<br>×298<br>×298<br>×298<br>×298<br>×298<br>×298<br>×298<br>×299<br>×293<br>×293<br>×294<br>×295<br>×295<br>×295<br>×295<br>×295<br>×295<br>×295<br>×295<br>×295<br>×295<br>×295<br>×295<br>×295<br>×295<br>×295<br>×295<br>×295<br>×295<br>×295<br>×295<br>×295<br>×295<br>×295<br>×295<br>×295<br>×295<br>×295<br>×295<br>×295<br>×295<br>×295<br>×295<br>×295<br>×295<br>×295<br>×295<br>×295<br>×297<br>×300<br>×311<br>×312<br>×312<br>×315<br>×312<br>×315<br>×316<br>×316<br>×316<br>×316<br>×316<br>×316<br>×316<br>×316<br>×316<br>×316<br>×316<br>×316<br>×316<br>×316<br>×316<br>×316<br>×316<br>×316<br>×316<br>×317<br>×317 | แสดงรายการดรวจทางรังสี           Description           TALACDCALCANEUS J.           TEMPORAL DBL           TEMPORAL OBL           TEMPORAL STYLIDO AP           TEMPORAL STYLIDO DOBL           TEMPORAL STYLIDO LAT           THUMB (ROUTINE) PAPLAT.           THUMB (ROUTINE) PAPLAT.           THUMB (ROUTINE) PAPLAT.           THUMB (BOIL)           TOE (ROUTINE) PAPLAT.           THUMB (BOL)           TOE (ROUTINE) PAPLAT.           THUMB (BOL)           TOE (GOTH) ROUTINE           TOE (GOTH) ROUTINE           TOE (AT.           WRIST (ROUTINE) PAPLAT.           WRIST QOTH) AP-LAT.           WRIST AP.           WRIST AP.           WRIST PA (RADIUS FLEXION.)           WRIST PA (RADIUS FLEXION.)           WRIST PA (RADIUS FLEXION.)           WRIST PA (RADIUS FLEXION.)           WRIST PA (RADIUS FLEXION.)           WRIST PA (RADIUS FLEXION.)           WRIST PA (RADIUS FLEXION.)           WRIST PA (RADIUS FLEXION.)           WRIST PA (RADIUS FLEXION.)           WRIST PA (RADIUS FLEXION.)           WRIST PA (RADIUS FLEXION.)           WRIST PA (RADIUS FLEXION.)           WRIST PA (RADIUS FLEXION.)                                                                                                    | <ul> <li>นก้ไขชื่อรายการตรวจ/ราคาขาย/ราคาทุน</li> <li>รพัช  &lt;321</li> <li>ชื่อรายการตรวจทางรังสี</li> <li>CHEST <check up="" สูนย์ครวจสุขภาพ=""></check></li> <li>ชื่อรายการตรวจทางรังสี(ภาษาไทย)</li> <li>กรรจงกระเจ้ารรวจกาฟัลมิใหญ่ * CXR *</li> <li>ราคาทุน (มาท) 76.70</li> <li>ราคาขาย (มาท) 200</li> <li>มันกักการแก้ไข กลับรายการป้อน</li> </ul>       |
| a<br>a<br>pyr       | Type           ×           ×           ×           ×           ×           ×           ×           ×           ×           ×           ×           ×           ×           ×           ×           ×           ×           ×           ×           ×           ×           ×           ×           ×           ×           ×           ×           ×           ×           ×           ×           ×           ×           ×           ×           ×           ×           ×           ×           ×           ×           ×           ×           ×           ×           ×           ×           ×           ×           ×           ×           ×           × | Code<br>×280<br>×281<br>×282<br>×283<br>×284<br>×285<br>×286<br>×286<br>×288<br>×288<br>×289<br>×290<br>×291<br>×292<br>×292<br>×293<br>×293<br>×294<br>×295<br>×293<br>×294<br>×295<br>×295<br>×293<br>×293<br>×294<br>×295<br>×295<br>×293<br>×293<br>×293<br>×294<br>×295<br>×295<br>×311<br>×312<br>×314<br>×315<br>×325<br>×330<br>×330<br>×316<br>×316<br>×316<br>×335<br>×330<br>×331<br>×332<br>×333<br>×333<br>×333<br>×333<br>×335<br>×336<br>×336<br>×337<br>×337<br>×340<br>×340 | แสดงรายการดรวจทางรังสี           Description           TALACDCALCANEUS J.           TEMPORAL LAT           TEMPORAL LAT           TEMPORAL LOBL           TEMPORAL STYLIOD AP           TEMPORAL STYLIOD TOWN'S           TEMPORAL STYLIOD TOWN'S           THUMB (BOTH) FOR UTINE           THUMB BOL           THUMB LAT           THUMB PA           TOE (ROUTINE) AP+LAT           WRIST (ROUTINE) AP+LAT           WRIST RAP           WRIST RAP           WRIST PA [RADIUS FLEXION]           WRIST PA [RADIUS FLEXION]           WRIST PA (RADIUS FLEXION)                                                                                                    | <ul> <li>นก้ไขชื่อรายการตรวจ/ราคาขาย/ราคาทุน</li> <li>รพัส <a>321</a></li> <li>รื่อรายการตรวจทางรังสี</li> <li>CHEST <check up="" สูนย์ทรวจสุขภาพ=""></check></li> <li>ชื่อรายการตรวจทางรังสี(ภาษาไทย)</li> <li>ทรวจแอกรเป็ทรวจอกฟิลมิโหญ่ * CXR *</li> <li>ราคาทุน (บาท) 76.70</li> <li>ราคาขาย (บาท) 200</li> <li>มันกักการแก้ไข กลับรายการป้อน</li> </ul>      |

รูป ข.23 ภาพแสดงตารางรายการตรวจทางรังสีทั้งหมด

 4. ข้อมูลกลุ่มบริษัทตรวจสุขภาพ จะประกอบด้วย 3 ส่วนหลัก คือ เพิ่มรายชื่อบริษัทดังรูป ที่ ข.24 แก้ไขข้อมูลเกี่ยวกับบริษัท ดังรูปที่ ข.25

|                                                                                                    | 🛛 ป้อนข้อมูลบริษัท                                                                                                    |                                                                                    |                                                                                                    |
|----------------------------------------------------------------------------------------------------|----------------------------------------------------------------------------------------------------|------------------------------------------------------------------------------------|----------------------------------------------------------------------------------------------------|
|                                                                                                    |                                                                                                    | 14                                                                                 |                                                                                                    |
|                                                                                                    | ingital.                                                                                                    |                                                                                    |                                                                                                    |
|                                                                                                    | ชื่อบริษัท :                                                                                                    |                                                                                    |                                                                                                    |
|                                                                                                    |                                                                                                    |                                                                                    |                                                                                                    |
|                                                                                                    | ทีอยู่ :                                                                                                    |                                                                                    |                                                                                                    |
|                                                                                                    | -                                                                                                    |                                                                                    |                                                                                                    |
|                                                                                                    | อาเภอ :                                                                                                    |                                                                                    |                                                                                                    |
|                                                                                                    |                                                                                                    |                                                                                    |                                                                                                    |
|                                                                                                    | 43W.M.                                                                                                    |                                                                                    |                                                                                                    |
|                                                                                                    | รพัสไปรษณีต์                                                                                                    |                                                                                    |                                                                                                    |
| 224                                                                                                    |                                                                                                    |                                                                                    | เพิ่มรายชื่อ                                                                                                    |
|                                                                                                    | โทรศัพท์ :                                                                                                    |                                                                                    |                                                                                                    |
| 2 P                                                                                                    |                                                                                                    | -                                                                                  | ยกเลิก                                                                                                    |
|                                                                                                    |                                                                                                    |                                                                                    |                                                                                                    |
|                                                                                                    |                                                                                                    |                                                                                    |                                                                                                    |
|                                                                                                    |                                                                                                    | <u>к / л</u>                                                                       |                                                                                                    |
|                                                                                                    |                                                                                                    |                                                                                    |                                                                                                    |
|                                                                                                    | รงโม 24 แสดงหม้าอ                                                                                                    | อเพิ่มรายผื่องเริ่มังตร                                                            | 2241223                                                                                                    |
| E.                                                                                                    | รูป ข.24 แสคงหน้าจ                                                                                                    | อเพิ่มรายชื่อบริษัทตร <sup>,</sup>                                                 | วจสุขภาพ                                                                                                    |
| -                                                                                                    | รูป ข.24 แสดงหน้าจ                                                                                                    | อเพิ่มรายชื่อบริษัทตร                                                              | วจสุขภาพ                                                                                                    |
|                                                                                                    | รูป ข.24 แสดงหน้าจา<br>หมดบริษัทดรวจสุขภาพ                                                                                                    | อเพิ่มรายชื่อบริษัทตร/                                                             | วจสุขภาพ                                                                                                    |
|                                                                                                    | รูป ข.24 แสดงหน้าจ<br>พนคบริษัทตรวจสุขภาพ<br>เพิ่มรายชื่อบริษัท                                                                                                    | ອເพີ່ມรາຍชื่อบริษัทตร<br>                                                          | วจสุขภาพ<br>แก้โขข้อมูล                                                                                                    |
|                                                                                                    | รูป ข.24 แสดงหน้าจ<br>หนดบริษัทตรวจสุขภาษ<br>เพิ่มรายชื่อบริษัท                                                                                                    | อเพิ่มรายชื่อบริษัทตร<br>                                                          | วจสุขภาพ<br>แก้ไขข้อมูล                                                                                                    |
|                                                                                                    | รูป ข.24 แสดงหน้าจ<br>พนคบริษัทตรวจสุขภาพ<br>เพิ่มรายชื่อบริษัท<br>เลือกรายชื่อบริษัทกลุ่มตรวจสุขภาพเพื่อแก้ไขข้อม<br>รหัสบริษัท ชื่อบริษัท                                                                                                    | ອເพิ່มรายชื่อบริษัทตร<br>                                                          | วจสุขภาพ<br>แก้โขขัดมูล<br>C7                                                                                                    |
|                                                                                                    | รูป ข.24 แสดงหน้าจ<br><mark>หมคบริษัทตรวจสุขภาพ</mark><br>เพิ่มรายชื่อบริษัท<br>เลือกรายชื่อบริษัทกลุ่มตรวจสุขภาพเพื่อแก้ไขข้อมู<br>รหัสมริษัท ชื่อบริษัท<br>[1] Test from computer yui                                                                                                    | อเพิ่มรายชื่อบริษัทตร<br>เล<br>รหัสมริษัท :                                        | วจสุขภาพ<br>แก้ไขข้อมูล<br>C7                                                                                                    |
|                                                                                                    | รูป ข.24 แสดงหน้าจ<br><mark>หนดบริษัทตรวจสุขภาพ</mark><br>เพิ่มรายชื่อบริษัท<br>เสือกรายชื่อบริษัท<br>เสือกรายชื่อบริษัท<br>เสือกรายชื่อบริษัท<br>เสือกรายชื่อบริษัท<br>เสือกรายชื่อบริษัท<br>เสือกรายชื่อบริษัท<br>เสือกรายชื่อบริษัท<br>เสือกรายชื่อบริษัท<br>เสือกรายชื่อบริษัท<br>เมื่อบริษัท<br>เป็น Test from computer yui<br>C1 Test from computer yui                                                                                                    | อเพิ่มรายชื่อบริษัทตร<br>เล<br>รหัสมริษัท :<br>รรักษรรัก :                         | วจสุขภาพ<br><mark>แก้ไขข้อมูล</mark><br>C7<br>มริษัทล์โอฟูค                                                                           |
|                                                                                                    | รูป ข.24 แสดงหน้าจ<br>พมคบริษัทตรวรสุขภาพ<br>เพิ่มรายชื่อบริษัท<br>เสือกรายชื่อบริษัท<br>เสือกรายชื่อบริษัท<br>เสือกรายชื่อบริษัท<br>เสือกรายชื่อบริษัท<br>เสือกรายชื่อบริษัท<br>เอกรายชื่อบริษัท<br>เอกรายชื่อบริษัท<br>เอกรายชื่อบริษัท<br>เอกรายชื่อบริษัท<br>เอกรายชื่อบริษัท<br>เอกรายชื่อบริษัท<br>เอกรายชื่อบริษัท<br>เอกรายชื่อบริษัท<br>เอกรายชื่อบริษัท<br>เอกรายชื่อบริษัท<br>เอกรายชื่อบริษัท<br>เอกรายชื่อบริษัท                                                                                                    | อเพิ่มรายชื่อบริษัทตร<br>เล<br>รหัสมริษัท :<br>ชื่อมริษัท :<br>ชื่อมริษัท :        | วจสุขภาพ<br>แก้ไขข้อมูล<br>C7<br>บริษัทสโอปูด                                                                                         |
|                                                                                                    | รูป ข.24 แสดงหน้าจ<br>รูป ข.24 แสดงหน้าจ<br>เห็มรายชื่อบริษัท<br>เลือกรายชื่อบริษัท<br>เลือกรายชื่อบริษัท<br>เลือกรายชื่อบริษัท<br>เลือกรายชื่อบริษัท<br>เรือบริษัท<br>เรือบริษาช                                                                                                    | อเพิ่มรายชื่อบริษัทตร<br>                                                          | วจสุขภาพ<br>แก้ไขขัดมูล<br>C7<br>มริษัทลโอปูต<br>33 ต.ทนองเตา                                                                         |
|                                                                                                    | รูป ข.24 แสดงหน้าจ<br>พนคบริษัทตรวจสุขภาพ<br>เพิ่มรายชื่อบริษัท<br>เลือกรายชื่อบริษัท<br>เลือกรายชื่อบริษัท<br>เลือกรายชื่อบริษัท<br>เลือกรายชื่อบริษัท<br>เลือกรายชื่อบริษัท<br>เลือกรายชื่อบริษัท<br>เลือกรายชื่อบริษัท<br>เลือกรายชื่อบริษัท<br>เลือกรายชื่อบริษัท<br>เลือกรายชื่อบริษัท<br>เลือกรายชื่อบริษัท<br>เลือกรายชื่อบริษัท<br>เลือกราย<br>เลือกราย<br>เลิอาราย<br>เลิอารายายายา<br>เลิอารายารายา<br>เลิอารายา<br>เลิ                                                                                                    | อเพิ่มรายชื่อบริษัทตร<br>                                                          | วจสุขภาพ<br>แก้ไขขัดมูล<br>C7<br>มริษัทล์โอปูด<br>33 ต.ทนองเตา                                                                        |
| Jâr                                                                                                    | รูป ข.24 แสดงหน้ำจ<br>พนคบริษัทตรวจสุขภาพ<br>เพิ่มรายชื่อบริษัท<br>เลือกรายชื่อบริษัท<br>เลือกรายชื่อบริษัท<br>เลือกรายชื่อบริษัท<br>เลือกรายชื่อบริษัท<br>เลือกรายชื่อบริษัท<br>เลือกรายชื่อบริษัท<br>เลือกรายชื่อบริษัท<br>เลือกรายชื่อบริษัท<br>เลือกรายส่วยระทาง<br>เกิม<br>เกิม | อเพิ่มรายชื่อบริษัทตร<br>เล<br>รหัสมริษัท :<br>มือมริษัท :<br>ที่อยู่ :<br>อำเภอ : | วจสุขภาพ<br>แก้ไซซ์อยูล<br>C7<br>มริษัทสโอฟูค<br>33 ค.หนองเหา<br>สันป่าตอง                                                            |
| Jâr                                                                                                    | รูป ข.24 แสดงหน้ำจ<br><mark>พนคบริษัทตรวจสุขภาพ</mark><br>เพิ่มรายชื่อบริษัท<br>เลือกรายชื่อบริษัท<br>เลือกรายชื่อบริษัท<br>เลือกรายชื่อบริษัท<br>เลือกรายชื่อบริษัท<br>เลือกรายชื่อบริษัท<br>เลือกรายชื่อบริษัท<br>เลือกรายชื่อบริษัท<br>เลือกรายชื่อบริษัท<br>เลือกรายส่วยระทศโทย<br>เป็น<br>เราะ<br>เราะ<br>เราะ<br>เราะ<br>เราะ<br>เราะ<br>เราะ<br>เราะ<br>เราะ<br>เราะ<br>เราะ<br>เราะ<br>เราะ<br>เราะ<br>เราะ<br>เราะ<br>เราะ<br>เราะ<br>เราะ<br>เสือกรายชื่อบริษัท<br>เสือกรายชื่อบริษัท<br>เสือกรายชื่อบริษัท<br>เสือกรายส่วย<br>เสือกรายชื่อบริษัท<br>เสือกรายส่วย<br>เราะ<br>เรื่อบริษัท<br>เสือกรายชื่อบริษัท<br>เสือกรายชื่อบริษัท<br>เสือกรายส่วย<br>เรื่อบริษัท<br>เสือกรายชื่อบริษัท<br>เสือกรายชื่อบริษัท<br>เสือกรายชื่อบริษัท<br>เสือกรายชื่อบริษัท<br>เสือกรายชื่อบริษัท<br>เสือกรายชื่อบริษัท<br>เสือกรายชื่อบริษัท<br>เรื่อบริษัท<br>เสือกรายชื่อบริษัท<br>เสือกรายชื่อบริษัท<br>เสือกรายชื่อบริษัท<br>เรื่อบริษัท<br>เรื่อบริษัท<br>เรื่อบริษัท<br>เรื่อบริษัท<br>เรื่อบริษัท<br>เรื่อบริษัท<br>เรื่อบริษัท<br>เรื่อบริษัท<br>เรื่อบริษัท<br>เรื่อบริษัท<br>เรื่อบริษัท<br>เรื่อบริษัท<br>เรื่อบริษัท<br>เรื่อบริษัท<br>เรื่อบริษัท<br>เรื่อบริษัท<br>เรื่อบริษัท<br>เรื่อบริษัท<br>เสือกราย<br>เรื่อบริษัท<br>เรื่อบริษัท<br>เรื่อบริษาที่<br>เรื่อบริษาที่<br>เรื่อบริษาที่<br>เรื่อบริษาที่<br>เรื่อบริษาที่<br>เรื่อบริษาที่<br>เรื่อบริษาที่<br>เรื่อบริษาที่<br>เรี่อบริษาที่<br>เรี่อบริษาที่<br>เป็รอบริษาที่<br>เรี่อบริษาที่<br>เรี่อบริษาที่<br>เรี่อบราที่อบริ                                                                                                    | อเพิ่มรายชื่อบริษัทตร/                                                             | วจสุขภาพ<br>แก้ไขข้อมูล<br>C7<br>บริษัทลโอฟูต<br>33 ค.ทนองเหา<br>สิ้นป่าตอง                                                           |
| Jâr                                                                                                    | รูป ข.24 แสดงหน้าจ<br><mark>หนดบริษัทตรวจสุขภาพ</mark><br>เพิ่มรายชื่อบริษัท<br>เสือกรายชื่อบริษัท<br>เสือกรายชื่อบริษัท<br>เสือบริษัท<br>เสือกรายชื่อบริษัท<br>เสือบริษัท<br>เสือบริษัท<br>เสีอบริษัท<br>เสีอบริษัท<br>เลีอบริษัท<br>เลีอบริษาที่อา<br>เลีอบริษาท                                                                                                    | อเพิ่มรายชื่อบริษัทตร∕<br>แล<br>                                                   | วจสุขภาพ<br>แก้ไขข้อมูล<br>C7<br>บริษัทส์โอปูต<br>33 ต.ทนองเตา<br>สันป่าตอง<br>เชียงไหม่                                              |
| affin and a straight of the straight of the st | รูป ข.24 แสดงหน้าจ<br><mark>พมคบริษัทตรวจสุขภาพ</mark><br>เพิ่มรายชื่อบริษัท<br>เสือกรายชื่อบริษัท<br>เสือกรายชื่อบริษัท<br>เสือบริษัท<br>เสือกรายชื่อบริษัท<br>เสือบริษัท<br>เสือกรายชื่อบริษัท<br>เสือบริษัท<br>เสือกรายชื่อบริษัท<br>เสือบริษัท<br>เสือบริษัท<br>เสีอบริษัท<br>เสือบริษัท<br>เสือบริษัท<br>เสือบริษัท<br>เสือบริษัท<br>เสีอบริษัท<br>เสีอบริษัท<br>เลีอบริษัท<br>เลีอบริษัท<br>เลีอบริษัท<br>เลีอบริษัท<br>เลีอบริษัท<br>เลีอบริษัท<br>เลีอบริษัท<br>เลีอบริษัท<br>เลีอบริษัท<br>เลีอบริษัท<br>เลีอบริษัท<br>เลีอบริษัท<br>เลีอบริษัท<br>เลีอบริษัท<br>เลีอบริษัท<br>เลีอบริษาที่<br>เลีอบริษัท<br>เลีอบริษัท                                                                                                    | อเพิ่มรายชื่อบริษัทตร                                                              | วจสุขภาพ<br>แก้ไขข้อมูล<br>C7<br>บริษัทส์โอปูต<br>33 ค.ทนองเตา<br>สันป่าตอง<br>เซียงไหม่                                              |
| a and a second second s | รูป ข.24 แสดงหน้าจ<br>รูป ข.24 แสดงหน้าจ<br>เห็มระชื่องริษัท<br>เส็อกระชรื่องริษัท<br>เสือกระชรื่องริษัท<br>เสือกระชรื่องริษัท<br>เสือกระชรื่องริษัท<br>เสือกระชรื่องริษัท<br>เสือกระชรื่องริษัท<br>เสือกระชรื่องริษัท<br>เสือกระชรื่องริษัท<br>เสือกระชรี่องริษัท<br>เสือกระหรื่องริษัท<br>เสือกระหรื่องริษัท<br>เสือกระหรื่องริษัท<br>เสือกระหร่าง<br>เสือกระหร่าง<br>เสาราง<br>เสือกระหร่าง<br>เสีรรรรรรรรรรรรรรรรรรรรรรรรรรรรรรรรรรรร                                                                                                    | อเพิ่มรายชื่อบริษัทตร                                                              | วจสุขภาพ<br>แก้โขข้อมูล<br>C7<br>บริษัทสโอปูด<br>33 ด.ทนองเดา<br>สันป่าตอง<br>เรียงไหม่<br>500120                                     |
| aâr<br>opyrig                                                                                                    | รูป ข.24 แสดงหน้าจ<br>รูป ข.24 แสดงหน้าจ<br>เห็มรายชื่อบริษัท<br>เสือกรายชื่อบริษัท<br>เสือกรายชื่อบริษัท<br>เสือกรายชื่อบริษัท<br>เสือกรายชื่อบริษัท<br>เสือกรายชื่อบริษัท<br>เสือกรายชื่อบริษัท<br>เสือกรายชื่อบริษัท<br>เรือบริษัท<br>เรือบริษา<br>เรือบริษัท<br>เรือบริษัท<br>เรือบริษัท<br>เรือบริษา                                                                                          | อเพิ่มรายชื่อบริษัทตร<br>                                                          | วจสุขภาพ<br>แก้ไขข้อมูล<br>C7<br>บริษัทล์โอฟูค<br>33 ค.ทนองเตา<br>สันป่าตอง<br>เชียงไทม่<br>500120                                    |
| a ar<br>opyrig                                                                                                    | รูป ข.24 แสดงหน้าจ<br>รูป ข.24 แสดงหน้าจ<br>เห็มรายชื่อบริษัท<br>เสือกรายชื่อบริษัท<br>เสือกรายชื่อบริษัท<br>เสือกรายชื่อบริษัท<br>เสือกรายชื่อบริษัท<br>เสือกรายชื่อบริษัท<br>เสือกรายชื่อบริษัท<br>เสือกรายชื่อบริษัท<br>เสือกรายชื่อบริษัท<br>เสือกรายชื่อบริษัท<br>เสือกรายชื่อบริษัท<br>เสือกราย<br>เสือกราย<br>เสือกราย<br>เสือกราย<br>เสือกราย<br>เสือกราย<br>เสือกราย<br>เสือกราย<br>เสือบริษัท<br>เราะะะะะะะะะะะะะะะะะะะะะะะะะะะะะะะะะะะะ                                                                                                    | อเพิ่มรายชื่อบริษัทตร<br>                                                          | 2 <b>จสุขภาพ</b><br><b>แก้ไขข้อมูล</b><br><b>C7</b><br>บริษัทสโอฟูต<br>33 ต.ทนองเตา<br>สัมป้าตอง<br>เชียงไหม่<br>500120               |
| a a l<br>opyrig                                                                                                    | รูป ข.24 แสดงหน้าจ<br>รูป ข.24 แสดงหน้าจ<br>เห็มระชื่องริษัท<br>เริ่มระชื่องริษัท<br>เสือกระชชื่องริษัท<br>เสือกระชชื่องริษัท<br>เสือกระชชื่องริษัท<br>เสือกระชัตรไรมาก<br>เรื่องริษัท<br>เรื่องริษัท<br>เรื่องริษา<br>เรื่องริษัท<br>เรื่องริษัท<br>เรื่องริษัท<br>เรื่องริษัท<br>เรื่องริษัท<br>เรื่องริษัท<br>เรื่องริษัท<br>เรื่องริษัท<br>เรื่องริษัท<br>เรื่องริษัท<br>เรื่องริษัท<br>เรื่องริษัท<br>เรื่องริษัท<br>เรื่องริษัท<br>เรื่องริษัท<br>เรื่องริษัท<br>เรื่องริษัท<br>เรื่องริษัท<br>เรื่องริษา<br>เรื่องริษัท<br>เรื่องริษา<br>เรีร<br>เรื่องริษัท<br>เรีร<br>เรื่องริษา<br>เรีร<br>เรีร<br>เรีร<br>เรีร                                                                                                    | อเพิ่มรายชื่อบริษัทตร/                                                             | 2จสุขภาพ<br>แก้ไขขัดมูล<br>C7<br>มริษัทล์โอปูต<br>33 ค.ทนองเตา<br>สันป้าตอง<br>เซียงไหม่<br>500120<br>053-255248                      |
| a a a a a a a a a a a a a a a a a a a                                                                                                    | รูป ข.24 แสดงหน้าจ<br>รูป ข.24 แสดงหน้าจ<br>เห็นรายชื่อบริษัท<br>เสือกรายชื่อบริษัท<br>เสือกรายชื่อบริษัท<br>เสือกรายชื่อบริษัท<br>เสือกรายชื่อบริษัท<br>เสือกรายชื่อบริษัท<br>เสือกรายชื่อบริษัท<br>เสือกรายชื่อบริษัท<br>เสือกรายชื่อบริษัท<br>เสือกรายชื่อบริษัท<br>เสือกรายชื่อบริษัท<br>เสือกรายชื่อบริษัท<br>เสือกรายชื่อบริษัท<br>เสือกราย<br>เสือกราย<br>เสีอรราย<br>เสีอรราย<br>เสีอรราย<br>เสีอรราย<br>เสีอรราย<br>เสีอรราย<br>เสีอรราย<br>เสีอรรราย<br>เสรอรราย<br>เสีอรรราย<br>เสีอรรราย<br>เสีอรรราย<br>เสีอรรรรรรรราย<br>เสีอรรรรรรรรรรรรรรรรรรรรรรรรรรรรรรรรรรรร                                                                                                    | อเพิ่มรายชื่อบริษัทตร<br>                                                          | 2 <b>จสุขภาพ</b><br><b>แก้ไขข้อมูล</b><br><b>C7</b><br>มริษัทส์โอปูต<br>33 ต.หนองเตา<br>สันปาตอง<br>เรียงไหม่<br>500120<br>053-255248 |

รูป ข.25 แสดงหน้าจอการแก้ไขข้อมูลรายชื่อบริษัท

#### ข.5 รายการรับข้อมูล

เป็นหัวข้อรายการที่เกี่ยวข้องกับการจัดการข้อมูล ทั้ง 3 กลุ่มข้อมูล คือ ข้อมูลจากเวช ระเบียน ข้อมูลผลตรวจห้องปฏิบัติการ ข้อมูลทางรังสี โคยมีการจัดลำดับรายการตามหัวข้อการใช้ งาน ดังรูปที่ ข.26 ายหล

| แฟ้มข้อมูล | ผู้ใช้ | ปรับปรุงข้อมูล | รับข้อมูล | ดังข้อมูลจากระบบ LAN พิมพ์เอกสาร/รายงาน วิธีใช้ |
|------------|--------|----------------|-----------|-------------------------------------------------|
|            |        |                | โหลดแ     | เฟ็มข้อมูล                                      |
|            |        |                | ป้อนบัเ   | นทึกข้อมูลการตรวจสุขภาพ                         |
|            |        |                | ป้อน/น    | ใาเข้าข้อมูลผลการตรวจ Lab                       |
|            |        |                | ป้อน/น    | ไวเข้าข้อมูลผลการตรวจ Xray                      |

รูป ข.26 แสดงหน้าจอการรับข้อมูลการตรวจสุขภาพ 3 กลุ่มหลัก

1. รายการ โหลดแฟ้มข้อมูล จะ เป็นการดึงข้อมูลทั้ง 3 กลุ่มหลักนี้ เป็นลักษณะการประมวลผลแบบ กลุ่ม(Batch Processing) โดยการดึงข้อมูลจากระบบปฏิบัติการดอสจัดเก็บไว้ในแผ่นดิสก์เกต แล้ว ทำการโหลดเข้ามาบันทึกไว้ในฐานข้อมูลบนระบบปฏิบัติการวินโดวส์ ซึ่งมีหน้าจอการประมวล ผลข้อมูลดังรูป ข.27

| Open Xrav | เป็ดแป้งส้วงเวยวาะวิเตราะช์ทางรังปี         |
|-----------|---------------------------------------------|
|           | e maise and mail is set is in this is a set |
| Open Lab  | เปิดแฟ้มข้อมูลผลการวิเคราะท์ LAB            |
|           |                                             |
|           | Open Lab                                    |

รูป ข.27 แสดงหน้าจอการรับข้อมูลเพื่อประมวลผลแบบกลุ่ม

ผู้ใช้โปรแกรมเลือกรายชื่อบริษัทที่ต้องการโหลดข้อมูลการตรวจสุขภาพจากนั้นกดปุ่ม Open Opd เพื่อเปิดแฟ้มประวัติข้อมูลผู้ป่วยที่ดึงข้อมูลมาจากงานเวชระเบียน กดปุ่มรูปมือด้านขวา ้เพื่อทำการประมวลผลจัดเก็บ ถ้าหากทำการเลือกชื่อแฟ้มข้อมูลไม่ถูกต้องจะแสดงข้อความแจ้งให้ ทราบดังรูป ข.28 , รูป ข.29 และ รูป ข.30

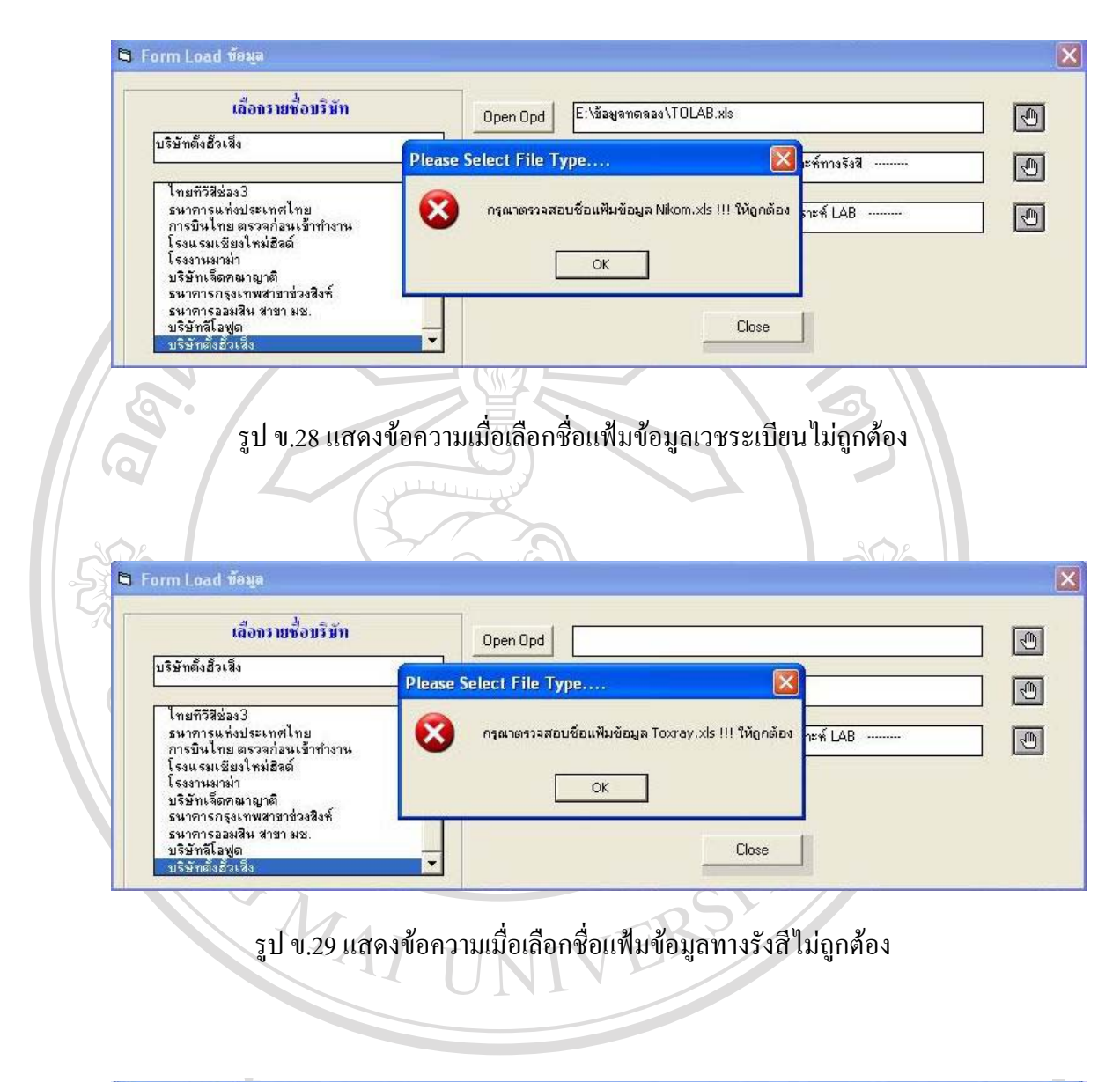

| S          | 🛱 Form Load ซ้อมูล                                                                           |                                                       |
|------------|----------------------------------------------------------------------------------------------|-------------------------------------------------------|
| <b>ada</b> | เลือกรายชื่อบริษัท                                                                           | Open Opd                                              |
| Con        | บริษัทตั้งฮั้วเล็ง<br>                                                                       | lease Select File Type                                |
| CODY       | ใทยทีวีสีช่อง3<br>ธนาการแห่งประเทศไทย<br>การบินไทย ตรวจก่อนเข้าทำงาน<br>โรงแรงเชียงใหม่ฮิลด์ | 🔀 กรุณาตรวจสอบชื่อแฟ้มข้อมูล Tolab.xls !!! ให้ถูกต้อง |
|            | โรงงานมาม่า<br>บริษัทเจ็ตกณาญาติ<br>ธนาคารถรุงเทพสาขาช่วงสิงทั<br>ธนาคารออมสิน สาขา มช.      | ОК                                                    |
|            | บริษัทสิโลฟูต<br>บริษัทตั้งธั้วเสิง                                                          | Close                                                 |

รูป ข.30 แสดงข้อความเมื่อเลือกชื่อแฟ้มข้อมูลทางห้องปฏิบัติการไม่ถูกต้อง

แต่หากไม่ได้ทำการเลือกรายชื่อบริษัทก่อนทำการกดปุ่มเพื่อประมวลผลจะแสดงข้อความแจ้งเตือน ดังรูป ที่ ข.31

| Please Chosing Company 🔯                                                                                                |
|----------------------------------------------------------------------------------------------------|
| 0 กรุณาเลือกชื่อบริษัทก่อนทำการประมวลผล                                                                                 |
| ОК                                                                                                    |
| รูป ข.31 แสดงข้อความเตือนเมื่อไม่ได้เถือกชื่อบริษัทที่ต้องการ                                                           |
| เมื่อกดปุ่มประมวลผลข้อมูลในข้อมูลกลุ่มใดกลุ่มหนึ่ง แล้วพบว่ามีการโหลดข้อมูลเข้าไปจัดเก็บใน                              |
| ฐานข้อมูลของบริษัทตรวจสุขภาพนั้นแล้ว โปรแกรมจะแสคงความแจ้งให้ทราบว่าข้อมูลกลุ่มนี้ถูก                                   |
| จัดเก็บเข้ามาแล้วในวันที่ใด และผู้ใช้งานคนใหน ดังรูปที่ ข.32                                                            |
| Loading File Error!!!                                                                                                   |
| ข้อมูล Xray ของ HN : 9760-43 โหลดข้อมูลโดย yui เมื่อวันที่ 27/06/2548<br>คุณต้องการโหลดข้อมูลต่อไปหรือไม่?<br>OK Cancel |
| รูป ข.32 แสดงข้อความแจ้งให้ทราบว่าข้อมูลนี้มีการ โหลดเข้ามาจัดเก็บเรียบร้อยแล้ว                                         |
| ถ้าผู้ใช้กคปุ่ม OK ข้อมูลก็จะทำการ โหลดข้อมูลให้ต่อไป หากพบว่ามีข้อมูลซ้ำก็จะแสดงข้อความ                                |

เตือนแจ้งให้ทราบคังข้างต้น แต่เมื่อกคปุ่ม Cancel จะยกเลิกการ โหลดข้อมูลทั้งหมด คังรูปที่ ข.33

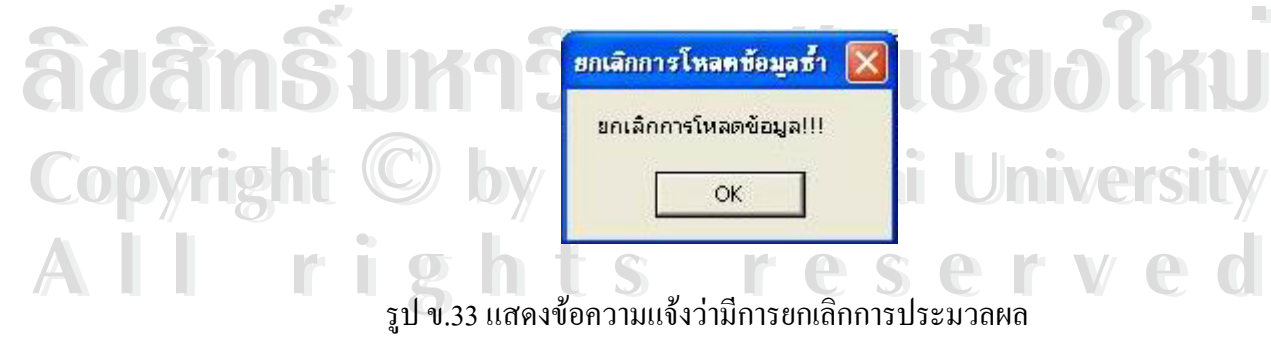

ในกรณีที่ผู้ใช้โปรแกรมทำการประมวลผลข้อมูลเสร็จเรียบร้อยจะแจ้งข้อความ คังรูปข.34

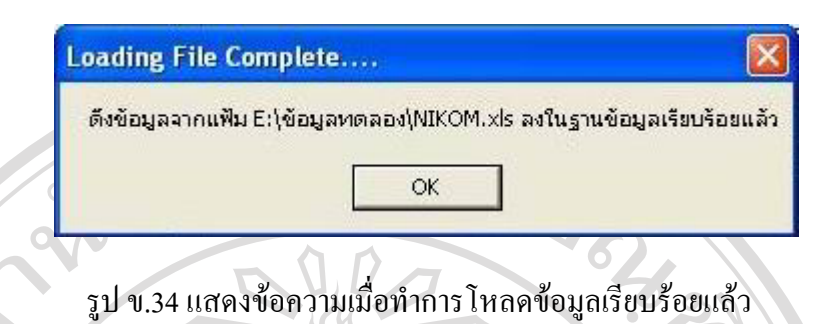

2. ป้อนบันทึกข้อมูลการตรวจสุขภาพ

เมื่อผู้ใช้โปรแกรมทำการโหลดข้อมูลเรียบร้อยทั้ง 3 กลุ่มแล้ว จะทำการป้อนข้อมูลการ ตรวจสุขภาพเพิ่มเติม เช่น ข้อมูลการตรวจร่างกายโดยทั่วไป ข้อมูลการแปลผลตรวจทางห้อง ปฏิบัติการ ข้อแนะนำเพิ่มเติมกรณีพบความผิดปกติในการตรวจทางรงัสี เป็นต้น ซึ่งเมื่อทำการ เลือกเมนูรายการนี้จะปรากฏหน้าจอ ให้เลือกรายชื่อบริษัทแล้วจะแสดงรายชื่อพนักงานทั้งหมดที่ ตรวจสุขภาพของบริษัทให้เลือก ดังรูป ข.35

| เลือกบริษัทตรวจสบภาพ                                | HN         | ชื่อ - สกุล                        |
|-----------------------------------------------------|------------|------------------------------------|
| โรงงาวแมกม่า                                        | 11510-43   | นาง พวงพยอม ครีเจริญ               |
| 6 0 0 0 1 Mag 100 1                                 |            | A **                               |
| โรงแรมเซียงใหม่ฮิลด์                                | HN         | รายขอยรงการตรวจ                    |
| Test from computer yui                              | ▶ 11510-43 | นาง พวงพยอม ศรีเจริญ               |
| ไทยทีวีสีช่อง3<br>การมินไทย ตรวจก่อนเข้าทำงาน       | 12068-48   | นส. ชินัญญา อยู่สุข                |
| ธนาคารแท่งประเทศไทย                                 | 12069-48   | นาง นัทธมน รฑิกรณ์                 |
| ธนาคารออมสิน สาขา มช.<br>ธนาคารกรุงเทพสาขาช่วงสิงท์ | 15167-45   | นาย สนั่น ปัญญาแก้ว                |
| บริษัทเจ็ตคณาญาติ<br>มริษัทเจ็ตคณาญาติ              | 15251-45   | นาง รวีวรรณ พุทธาวงค์              |
| บรษกสเลขูเด<br>บริษัทชินวัตรุไหมไทย                 | 15282-46   | นาง ท <mark>ีม</mark> พิกา ม่วงงาม |
| บริษัทตั้งฮ้วเสีง                                   | 15284-46   | นาง รัชนึกร จันทร์ก้อน             |
|                                                     | 9638-47    | นาย กิตติ อินทรโชติ                |
|                                                     |            |                                    |

รูป ข.35 แสดงรายชื่อกลุ่มผู้ตรวจสุขภาพให้เลือกตามบริษัท

จากนั้นให้ผู้ใช้โปรแกรมคลิ๊กเลือกชื่อผู้ตรวจสุขภาพที่ต้องการป้อนข้อมูล จะปรากฏ หน้าจอป้อนข้อมูลการตรวจสุขภาพที่แบ่งเป็น 3 หน้ารายการให้เลือกในจอภาพเดียวกัน คือ กลุ่ม ข้อมูลทางเวชระเบียน กลุ่มข้อมูลทางห้องปฏิบัติการ กลุ่มข้อมูลทางรังสี ซึ่งหน้าจอแรกที่จะเข้าไป ป้อนข้อมูลจะแสดงข้อมูลประวัติที่ทำการโหลดมาจากเวชระเบียนในข้อ ข.5 ข้างต้น (กำหนดให้ กล่องรับข้อความมีพื้นสีเหลือง) โดยมีกล่องรับข้อความอื่นๆที่เป็นช่องว่างนั้น เป็นกล่องรับ ข้อกวามเพิ่มเติมที่ผู้ใช้ต้องป้อนข้อมูลจากสมุดตรวจสุขภาพ (กำหนดให้กล่องรับข้อความมีพื้นสี งาวสำหรับข้อมูลที่ใช้จัดเก็บเพื่อดูประวัติการตรวจสุขภาพ และกล่องข้อความพื้นสีแดงเป็นส่วน สำคัญที่ต้องป้อนเพื่อใช้ในการออกรายงาน) ดังรูป ข.36

|               |                                                       |             | ~                                 |                                                                                                    |                       |                                              | v          |                        | 100 B           | _       |
|---------------|-------------------------------------------------------|-------------|-----------------------------------|----------------------------------------------------------------------------------------------------|-----------------------|----------------------------------------------|------------|------------------------|-----------------|---------|
|               | <b>ป้อนข้อมูลการครวจร่างก</b>                         | าย          |                                   | ข้อมูลผลการจ                                                                                                    | เรวจทางห้องปฏิบัติกาะ | 1                                            | 1          | ข้อมูลผลเ              | การทรวจทางรังสี |         |
| ข้อมูลผู้ป่ว  | เฮโดยทั่วไป                                           |             |                                   |                                                                                                    |                       |                                              |            |                        |                 |         |
| HN 10         | 955-46                                                | ชื่อ - สกจ  | anner Sartiner Sa                 | fone - EE                                                                                                    |                       |                                              | อาย        | 28                     | จ               |         |
|               | 0000-40                                               | 20 000      | L CITREND GN SHITS                | CCP6N94JJ                                                                                                    |                       |                                              | 0 IQ       | 50                     |                 |         |
| เพศ           | 🕞 ชาย 🤇 หญิง                                          |             |                                   | สถานภาพสมรส                                                                                                    | 🦳 โสด                 | 🔿 แต่งงาน                                    | 🤆 หม้า     | ย                      |                 |         |
| ที่อยู่ วิท   | เยุการบิน เชียงใหม่ 22114-39                          |             | ทำบล สุเทพ                        | อำเภอ                                                                                                    | เมือง                 | จังหวัด เชียงใจ                              | าม่        | โทรศัพท์ 277           | 776             |         |
| แมษาย์ประจำตั |                                                       |             |                                   |                                                                                                    |                       |                                              |            |                        |                 |         |
|               | им. чамы мажиръй                                      |             |                                   |                                                                                                    | การสูบบุห             | ŝ                                            | િ સિં      | ្រជ                    |                 |         |
| แพทย์เจ้าของ  | เข้                                                   |             | -                                 |                                                                                                    | การตึมแอง             | ลกอฮอล์                                      | C lai      | ្រជ                    |                 |         |
| การแพ้มา      | Americillin Can                                       | Assisio     |                                   |                                                                                                    |                       | งบ่เลือ                                      | A          | Rh factor              |                 | แกเ     |
| TT WHO'T      | Amoxicilin Cap.                                       | Aspirin     |                                   |                                                                                                    |                       |                                              |            |                        |                 | บันที   |
|               |                                                       | Y           |                                   |                                                                                                    |                       |                                              |            |                        |                 |         |
|               | ตรวาร่างกายทิวไป                                      | L           |                                   |                                                                                                    | ะบบ                   |                                              | ปห.        | กกตรเพลเตม             |                 | พิ่มข้อ |
|               | de seus (Dhuninel Eve                                 | nin of ion) |                                   |                                                                                                    |                       |                                              |            |                        |                 |         |
| 113433        | asiania (Physical Exa                                 | minauonj    |                                   |                                                                                                    | วันเชื่องการ          | 10,00,000,000,00                             |            |                        |                 |         |
|               |                                                       |             |                                   |                                                                                                    | 181101314             | 12/02/2548                                   |            |                        |                 |         |
|               |                                                       |             |                                   |                                                                                                    |                       |                                              |            |                        |                 |         |
|               |                                                       |             |                                   | the second second second second second second second second second second second second second second second se |                       |                                              |            |                        |                 |         |
|               | น้ำหนัก(กก.) 55                                       |             | ส่วนสูง(ชม.)                      | 163                                                                                                    | ę                     | ณหณภูมิ ('C) 🛛                               | 7          |                        |                 |         |
|               | น้ำหนัก(กก.) 55                                       |             | ส่วนสูง(ชม.)                      | 163                                                                                                    | ą                     | ณหณภูมิ ('C)                                 | 7          |                        |                 |         |
|               | น้ำหนัก(กก.) <mark>55</mark><br>ชีพจร <mark>60</mark> | /Min        | ส่วนสูง(ธม.)<br>การหายใจ          | 163<br>70 //                                                                                                    | ยุ<br>vin ความต้      | ณหณภูมิ ('C) 🛛<br>เนโลทิท 🛛 🚺                | 7<br>(עע)  | / 70 (án               | 4)              |         |
|               | น้ำหนัก(กก.) <mark>55</mark><br>ชีพจร <mark>60</mark> | /Min        | ส่วนสูง(ธม.)<br>การหายใจ          | 163<br>70 //                                                                                                    | ยุ<br>v/in ความศั     | ณฑณภูมิ ('C) 🛛<br>เนโลทิท 🛛 🚺                | 7<br>(vu)  | / <mark>70 (</mark> án | 3)              |         |
|               | น้ำหนัก(กก.) <mark>55</mark><br>ชีพจร <mark>60</mark> | /Min        | ส่วนสูง(ธม.)<br>การหายใจ<br>อื่นๆ | 163<br>70 //                                                                                                    | ยุ<br>Vin ความต้      | ณทณภูมิ (°C) [3<br>เนโลทิต <mark>110</mark>  | 7<br>(JUN) | / <mark>70 (</mark> án | 4)              |         |
|               | น้ำหนัก(กก.) <u>55</u><br>ชีพจร <u>60</u>             | /Min        | ส่วนสูง(ธม.)<br>การหายใจ<br>อื่นๆ | 163<br>70 //                                                                                                    | କ୍<br>Vin କววนตั      | ณทณภูมิ (°C) [3<br>เนโลพิต <mark>110</mark>  | 7<br>(vw)  | / <mark>70 (</mark> án | (6              |         |
|               | น้ำหนัก(กก.) <u>55</u><br>ชีพจร <u>60</u>             | /Min        | ส่วนสูง(ชม.)<br>การหายใจ<br>อื่นๆ | 163<br>70 //                                                                                                    | କ୍<br>vlin କววนศ      | ณทณภูมิ (°C) [3<br>เนโลทิต <b>110</b>        | 7<br>(vu)  | / <mark>70 (</mark> án | 4)              |         |
|               | น้ำหนัก(กก.) <u>55</u><br>ชีพจร <u>60</u>             | /Min        | ส่วนสูง(ชม.)<br>การหายใจ<br>อื่นๆ | 163<br>70 //                                                                                                    | କ୍                    | ณหณภูมิ ('C) [3<br>เนโลหิด <mark>[110</mark> | 7<br>(vu)  | / <mark>70 (</mark> án | 4)              |         |
|               | น้ำหนัก(กก.) <u>55</u><br>ชีพจร <u>60</u>             | /Min        | ส่วนสูง(ชม.)<br>การหายใจ<br>อื่นๆ | 163 /1<br>70 /1                                                                                                 | ę<br>Vin ความศั       | ณหณภูมิ ('C) [3<br>เนโลหิต <b>110</b>        | 7<br>(vu)  | (ån                    | (1)             | ยกเจิ   |

รูป ข.36 แสดงหน้าจอป้อนข้อมูลการตรวจร่างกาย

ในส่วนของหน้าจอนี้จะประกอบด้วยแถบหน้ารายการย่อย 3 หน้าคือ แถบหน้าจอการ ตรวจร่างกายทั่วไป แถบหน้าจอการรวจร่างกายตามระบบ แถบหน้าจอบันทึกผลเพิ่มเติม ซึ่งข้อมูล เหล่านี้ได้มาจากสมุดตรวจสุขภาพ และผลสรุปการตรวจร่างกายโดยแพทย์ ดังรูป ข.37 และ ข.38

Copyright

| ตรวจร่างกายทั่วไป                                                                                                    | ſ                 | ตรวาร                                     | างกา <mark>ยตามระบบ</mark> บันทึกต                                                                  | ลเพิ่มเติม  |         |
|----------------------------------------------------------------------------------------------------|-------------------|-------------------------------------------|----------------------------------------------------------------------------------------------------|-------------|---------|
| การตรวจร่างกายตามระบบ (Clinical Valuation)                                                                                               |                   |                                           |                                                                                                    |             |         |
| Head , Face (ศรีษะ,หน้า)                                                                                                    | 🔿 ปกติ            | 🖓 ผิดปกติ                                 | Vasular system (เส้นเลือด)                                                                          | C ปกติ      | 🤆 ผิดปก |
| Eyes (m)                                                                                                    | 🔿 ปกติ            | ผิดปกติ                                   | Abdomon and viscora (ñas)                                                                           | 🤆 ปกติ      | 🔿 ผิดปก |
| Ears (ŋ)                                                                                                    | 🔘 ปกติ            | 🖓 ผิดปกติ                                 | Lymph nodes (ต่อมน้ำเหลือง)                                                                         | 🔘 ปกติ      | 🤆 ผิดปก |
| Nose (aun)                                                                                                    | 🔿 ปกติ            | 🖓 ผิดปกติ                                 | Genitourinary system (ระบบทางเดินปัสสาวะและอวัยวะสืบพันธุ์)                                         | 🤆 ปกติ      | 🤆 ผิดปก |
| Mouth, Throat, Tonsils(ปาก, คล, ทอนซิล)                                                                                                  | 🖸 ปกติ            | ผิดปกติ                                   | Extremities (wass-an)                                                                               | 🔿 ปกติ      | 🔘 ผิดปก |
| Thyroid Gland (ต่อมไทรอยด์)                                                                                                    | 🤆 ปกติ            | 🤆 ผิดปกติ                                 | Spine, Other Muculoskeletal system (ระบบกระลูกและกล้ามเนื้อ)                                        | 🤆 ปกติ      | 🤆 ผิดปก |
| Lungs and Chest including breasts (ปอด, หน้าอก, เด้านม)                                                                                  | 🤆 ปกติ            | 🤆 ผิดปกติ                                 | Skin (มิวทนัง)                                                                                      | C ปกติ      | 🥂 ผิดปก |
| Heart (สัจใจ)                                                                                                    | 🤆 ปกติ            | ผิดปกติ                                   | Nervous system (ระบบประสาท)                                                                         | 🤆 ปกติ      | 🤆 ผิดปก |
| रूपे <b>ग.</b> 37                                                                                                    | แสด               | งหน้าจอ                                   | การตรวจร่างกายตามระบบ                                                                               |             |         |
| รูป ข.37<br>ตรวจร่างกายทั่วไป                                                                                                    | ้ แสด             | งหน้าจอ<br><sub>ตรวจร</sub> ์             | การตรวจร่างกายตามระบบ<br><sup>ถางกายตามระบบ</sup> บันถึกผ                                           | ລາໝິ່ມເຫັນ  |         |
| รูป ข.37<br>ตรวจร่างกายทั่วไป<br>บันทึก<br>คำแนะนำจากการวิเคราะห์                                                                        | ี แสค<br>นอเพิ่มเ | งหน้าจอ<br>๓รวลง่<br>ดิมการดรว            | การตรวจร่างกายตามระบบ<br><sup>รางกายตามระบบ</sup> บันทึกผ<br>จทางร่างกาย                            | ລາພົ່ນເຫັນ  |         |
| รูป ข.37<br>ตรวจร่างกายทั่วไป<br>บันทึก<br>คำแนะนำจากการวิเคราะห์<br>- จากการทำนวณต่า BMI พบว่ามีน้ำหนักตัวปกติ<br>- ต่ำความต้นปกติดีมาก | ี แสค<br>แลเพิ่มเ | งหน้าจอ<br><sub>ตรวจร่</sub><br>ดิมการดรว | การตรวจร่างกายตามระบบ<br><sup>ถึงกายตามระบบ</sup> บันถึกผ<br>จทางร่างกาย<br>ผลการตรวจอยู่ในกณฑ์ปกติ | ລາເພັ່ນເຫັນ |         |

รูป ข.38 แสดงหน้าจอการบันทึกผลการตรวจสุขภาพเพิ่มเติม

เมื่อผู้ใช้ทำการป้อนข้อมูลเกี่ยวกับการตรวจสุขภาพกรบถ้วนแล้วทำการกคปุ่มเพื่อบันทึก ผลโปรแกรมจะเปลี่ยนสลับไปหน้าจอการป้อนข้อมูลการแปลผลทางห้องปฏิบัติ โดยโปรแกรมจะ แสดงรายการตรวจหลักในตารางค้านบน ตามข้อมูลที่โหลดมาจากข้อ ข.5 ข้างต้น ถ้าคลิ้กเลือกที่ รายการตรวจหลักในตารางค้านบนจะแสดงผลวิเกราะห์ของรายการย่อยออกมาในตารางค้านล่าง พร้อมแสดงข้อมูลเกี่ยวกับการตรวจในรายการนั้นๆ แสดงในกล่องข้อความค้านขวามือ หากผู้ใช้ ต้องการทำการวิเกราะห์ผลให้กคปุ่ม "วิเกราะห์" ก็จะปรากฏข้อความในช่องผลการวิเกราะห์จาก ตารางอ้างอิง หากต้องการป้อนผลการวิเกราะห์โดยแพทย์ให้กดปุ่มแก้ใข เพื่อป้อนผล โดยก่อนการ บันทึกผลให้ป้อนชื่อแพทย์ผู้ตรวจ (กำหนดให้กล่องรับข้อความมีพื้นแดงเพื่อแสดงตำแหน่งข้อมูล

| 🚴 Health Checkup for Lanna Hospitat โปรนกรมแปลสลดรวจสูงภาพ รพ.สวนนว<br>🕞 แฟ้นอ้อมูล ผู้ใช้ ปรับปรุงข้อมูล รับข้อมูล ดังข้อมูลวากระบบ LAN พิมพ์เอกสาร/รายงาน                                                                                                    | - [ข้อมูลการครรรงสุขภาพทั่วไป]<br>วิธีใช้ – ฮี X                                                                                                    |
|----------------------------------------------------------------------------------------------------|----------------------------------------------------------------------------------------------------|
| ป้อนข้อมูลการตรวจร่างกาย <b>ข้อมูลต</b>                                                                                                    | ล <b>การตรวจทางห้องปฏิบัติการ</b> ข้อมูลผลการตรวจทางรังสี                                                                                                    |
| S180159529           HN         LAB + NO         DESCRIPTION           645         00007         FASTING BLOOD SUGAR           645         00007         CREATININE           645         00007         CREATININE           645         00007         URIC ACID           645         00007         SGDT [AST]           645         00007         SGDT [AST]           645         00007         SGDT [AST]           645         00007         URIC PROFILE           645         00007         URIP PROFILE           645         00007         URIP REPORT           645         00007         URIP REPORT           645         00007         URIP REPORT           645         00007         URIP REPORT           645         00007         URIP REPORT           645         00007         URIP REPORT           645         00007         URIPATINE | HN: 6-45<br>ชื่อ - สกุล : พาย ชุภชัย หาทองไชย<br>LAB - NO : 00007<br>รายการตรวจ : LIPID PROFILE<br>หลการตรวจ : C ปกติ C มีอปกติ<br>เหตุบารวิทธารณ์วิมชิว                                                                    |
| ผลการตรวจ                                                                                                    | พบระดับไขมันในเอือด Cholesterol สูง ควรหลีกเรียงอาหารที่มีไขมันสูง รับ<br>ประทาหมักเพิ่มขึ้นควรออกกำลังกายอย่างสม่าเสมอ ซึ่งอาจเสียงต่อการเป็น<br>โรกเลือดหัวใจและเบาพวานควรพบแพทย์เพื่อรับคำปรึกษา ในกรณีมีปัจจัย<br>เสียง |
|                                                                                                    | ผลการวิเกราะท์โดยแพทย์                                                                                                    |
| 8/5/2948 HIDL 44<br>8/5/2948 HDL 44<br>8/5/2548 LDL 168                                                                                                    | พบระฉับไขสันในเงือด Cholesterol สูง กระหรักเรียงราหารลีมีไขมันสูง, รับ<br>ประหานกันเงินขึ้นครรองกำไร้จากขย่างสม่างสม อังสาวสีบะต่อการเป็น<br>โรกเรือดหัวใจและเบาพวานควรพบแพทย์เพื่อรับคำปรึกษา ในกรณีมีปัจจัย<br>เสียง      |
|                                                                                                    | แพทธ์ผู้ตรวจ∶ <mark>เพมุทรงพล วงศ์สูวรรณ ♥</mark><br>วิเคราะห์ เพิ่ม แก้ไข บันทิก ปิต                                                                                                    |
|                                                                                                    | , , , , , , , , , , , , , , , , , , , ,                                                                                                    |
| ผู้บันทึกข้อมูล : yui                                                                                                    |                                                                                                    |
| รูป ข.39 แสดงหน้าจอก<br>กรณีหากผู้ใช้โปรแกรมไม่ได้ทำการ                                                                                                    | กรป้อนข้อมูลทางห้องปฏิบัติการ<br>ป้อนชื่อแพทย์ผู้ตรวจ โปรแกรมจะแสดงข้อความ                                                                                                    |
| เตือนดังรูป ที่ ข.40                                                                                                    | TTERSI                                                                                                    |
| แสดงข้อความเมื่อยังไ                                                                                                    | ม่มีการเลือกชื่อแพทย์ 🔀                                                                                                    |
| ้อสิทธิ์ม                                                                                                    | ok Beolki                                                                                                    |
| opyright รูป ข.40 แสดงข้อควา                                                                                                    | มเตือนเมื่อไม่ได้เลือกชื่อแพทย์                                                                                                    |
| All rights                                                                                                    | reserved                                                                                                    |

110

เมื่อกดปุ่มบันทึกผลจะสลับไปยังหน้าจอข้อมูลการตรวจทางรังสี โดยโปรแกรมจะสรุปผล การตรวจทางรังสีออกมาให้ทราบ หากผู้ใช้ต้องการป้อนคำแนะนำเพิ่มเติมให้กดปุ่มแก้ไขและพิมพ์ ข้อกวามเพิ่มเติมในกล่องรับข้อความพื้นสีขาว ดังรูป ข.41 และเมื่อกดปุ่มบันทึกผลจะกลับไปยัง หน้าจอแสดงรายชื่อกลุ่มผู้ตรวจสุขภาพให้เลือกตามบริษัทดังรูป ข.35 ข้างต้น

| Treattri Checkup for Lanna Hospitat เมษพกรมแบลผล<br>แฟ้มข้อมูล ผู้ใช้ ปรับปรุงข้อมูล รับข้อมูล ดึงข้อมูลจากระบบ! | พระระบุบรกพระพ.ศ.ษยา - [ขอมูดการพระระบุบรกพระระบุ<br>LAN พิมพ์เอกสาร/ราชงาน วิธีใช้ |                         |
|----------------------------------------------------------------------------------------------------|-------------------------------------------------------------------------------------|-------------------------|
| ป้อนข้อมูลการทรวจร่างกาย                                                                                         | ข้อมูลผลการทรวจทางห้องปฏิบัติการ                                                    | ข้อมูลผลการครวจทางรังสื |
| ⊢แก้ไข / ปรับปรุงข้อมูลแนะนำทา                                                                                   | งการตรวจ                                                                            |                         |
| Hin : 6-45                                                                                                    | ชื่อ - สอุล : นายศุภชัย นาทองไชย                                                    |                         |
| วันที่สร วจ : 12/01/2548                                                                                         | 310001303300 : CHEST <rountine></rountine>                                          |                         |
| ผลการคร                                                                                                    | วง: ปกติ                                                                            |                         |
| ข้อมูลเพิ่มเติม : 56654565                                                                                       | 645                                                                                 |                         |
|                                                                                                    |                                                                                     |                         |
| เพิ่มช้อมูล                                                                                                    | แก้ไขข้อมูล บันทึกข้อมูล ปัตหน้า                                                    | 93                      |
|                                                                                                    |                                                                                     |                         |
| ម្លីបីបញ្ចឹកខ្មែរគ្នា :                                                                                          |                                                                                     |                         |
|                                                                                                    |                                                                                     |                         |

รูป ข.41 หน้าจอการป้อนและแสดงผลการตรวจทางรังสี

3. ป้อน/นำเข้าข้อมูลผลการตรวจ Lab

เป็นหน้าจอที่ออกแบบเพื่ออำนวยความสะดวกแก่ผู้ใช้โปรแกรมในการเลือกที่จะเข้าไป ป้อนผลเฉพาะข้อมูลทางห้องปฏิบัติการจึงกำหนดให้ผู้ใช้เลือกรายละเอียดชื่อรายการตรวจหลักทาง ห้องปฏิบัติการที่มีการแสดงไว้ทุกรายการตามลำดับข้อมูลที่ดึงมาครั้งแรกในตารางหลัก และเมื่อ เลือกชื่อรายการหลักก็จะปรากฏรายละเอียดผลตรวจย่อยออกมาในตารางด้านล่าง สำหรับการทำ งานในส่วนอื่นๆ นั้น เหมือนกับหน้าจอการป้อนข้อมูลทางห้องปฏิบัติการ (รูป ข.39) ดังที่ได้กล่าว มาข้างต้น ซึ่งมีหน้าจอการทำงานแสดงดังรูป ข.42

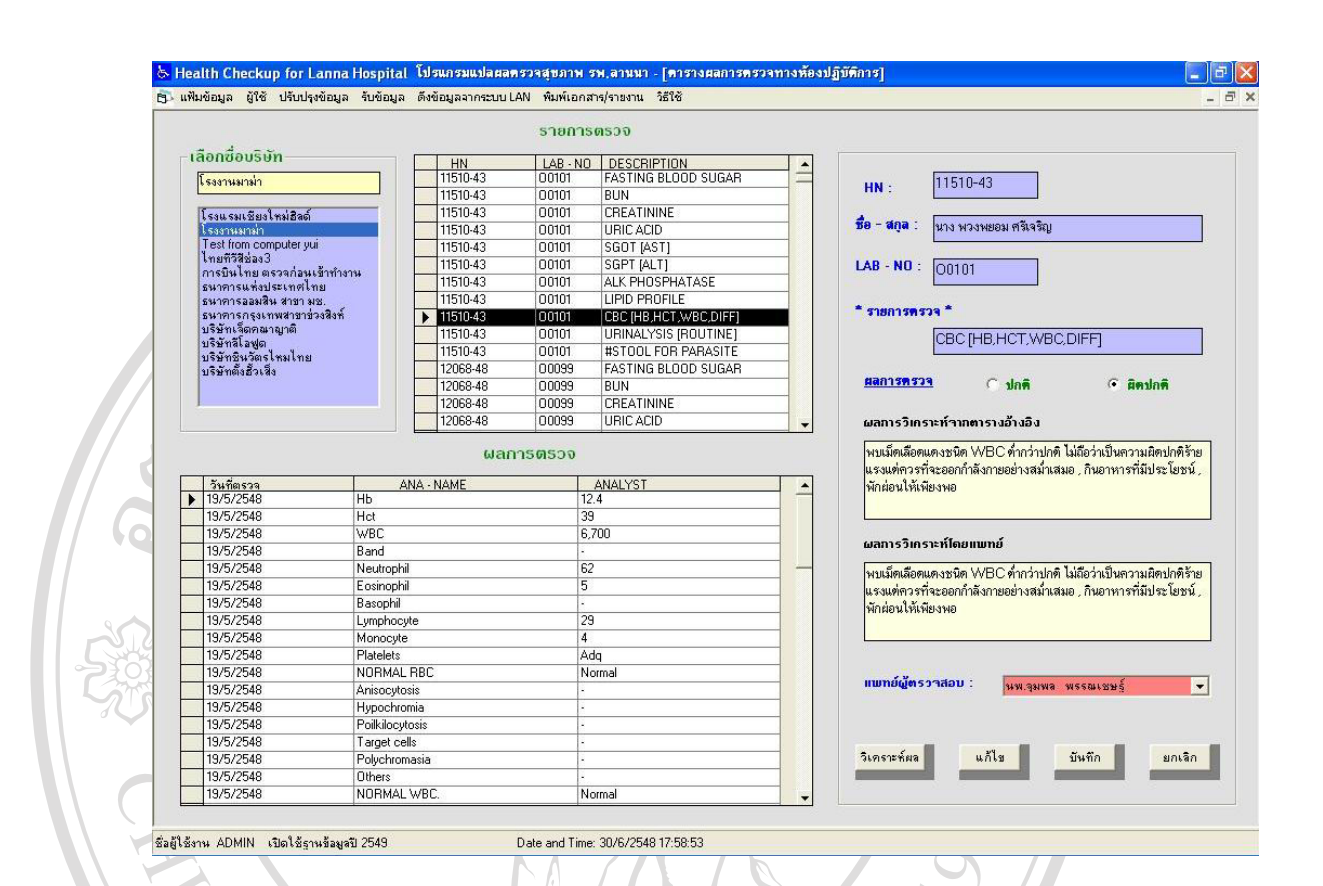

## รูป ข.42 หน้าจอการป้อน/นำเข้าข้อมูลทางห้องปฏิบัติการ

4. ป้อน/นำเข้าข้อมูลผลการตรวจ X-ray

Ì

g

เป็นหน้าจอที่ออกแบบเพื่ออำนวยความสะควกแก่ผู้ใช้โปรแกรมในการเลือกที่จะเข้าไป ป้อนผลเฉพาะข้อมูลทางรังสีจึงกำหนดให้ผู้ใช้เลือกรายละเอียดชื่อรายการตรวจทางรังสีของผู้รับ การตรวจสุขภาพทุกคนที่อยู่ในกลุ่มบริษัทที่เลือก แล้วแสดงรายชื่อในตารางด้านขวาออกมาทุก รายการตรวจ เพื่อให้ผู้ใช้โปรแกรมเลือกที่จะเข้าไปดูข้อมูลผลทางรังสีโดยรวมได้ สำหรับการ ทำงานในส่วนอื่นๆ นั้น เหมือนกับหน้าจอการป้อนข้อมูลทางรังสี (รูป ข.41) ดังที่ได้กล่าวมา ข้างต้น ซึ่งมีหน้าจอการทำงานแสดงดังรูป ข.43

S

6

S

| สอกออบรอก                                                                                                    |     |          |            |                  |                     |           |     |
|----------------------------------------------------------------------------------------------------|-----|----------|------------|------------------|---------------------|-----------|-----|
| โรงงานมาม่า                                                                                                    |     |          |            | รายการผลการตรว   | วจวินิจฉัยแผนกรังสี |           |     |
|                                                                                                    |     | HN       | วันที่ตรวจ | รายการตะ         | 500                 | ผลการตรวจ | 5   |
| โรงแรมเชียงไหม่อีลต์<br>โรงงานมาม่า                                                                                                    | 152 | 1-45 10/ | /5/2548    | CHEST «CHECK UP2 | .นอกรพ.>            | Fault     | Tex |
| Test from computer yui<br>ไทยทีวีสีช่อง3<br>การบินไทย ตรวจก่อนเข้าทำงาน                                                                                                   | 151 | 7-45 20/ | /5/2548    | CHEST «CHECK UP2 | .นอกรพ.>            | CP        | Tex |
| ธนาคารแห่งประเทศไทย<br>รนาคารออมสิน ศาสา มห                                                                                                    | 120 | 9-48 10/ | /5/2548    | CHEST CHECK UP2  | นอกรพ.>             | Fault     | yui |
| ธนาคารกรุงเทพสาขาช่วงสิงห์<br>บริษัทเจ็ตคณาญาติ                                                                                                    | 152 | 4-46 21/ | /5/2548    | CHEST «CHECK UP2 | .นอกรพ.>            | CP        |     |
|                                                                                                    | 120 | 8-48 10/ | /5/2548    | CHEST KCHECK UP2 | นอกรพ.>             | Fault     | 787 |
| HN : 15284-46<br>มีอ - สกุล : พาอ รัชมักร จังทร์ก็อง<br>งทีตรวจ : 21/05/2548<br>ยการตรวจ : CHEST <check up2.พอกรพ.=""></check>                                            |     |          |            | 1                |                     |           |     |
| HN : 15284-46<br>ชื่อ - สกุล : หาอ รัชมีกร จันทร์ก็อน<br>เกิดรวจ : 21/05/2548<br>ยการตรวจ : CHEST <check up2.นอกรพ.=""><br/>เการตรวจ : ปกติ<br/>มูลเพิ่มเติม :</check>    |     |          |            |                  |                     |           |     |
| HN : 15284-46<br>ชื่อ - สกุล : หาง รัชมีกร จันทร์ก็อน<br>เท็ตเรวจ : 21/05/2548<br>ยการตรวจ : CHEST <check up2="" นอกรพ.=""><br/>เการตรวจ : ปกติ<br/>ญอเพิ่มเติม :</check> |     |          |            |                  |                     |           |     |

# รูป ข.43 หน้าจอการป้อน/นำเข้าข้อมูลผลตรวจทางรังสี

#### ข.6 รายการดึงข้อมูลจากระบบ LAN

เป็นหัวข้อรายการที่เกี่ยวข้องกับการจัดการข้อมูล ทั้ง 3 กลุ่ม คือ กลุ่มข้อมูลจากเวชระเบียน กลุ่มข้อมูลผลตรวจห้องปฏิบัติการ และกลุ่มข้อมูลทางรังสี แต่เป็นการเรียกดึงข้อมูลจากฐานข้อมูล บนระบบปฏิบัติการเนตแวร์ โดยตรง มีการรายการตามหัวข้อการใช้งาน ดังรูปที่ ข.44

| ดึงข้อมูลจากเวชระเบียน<br>ดึงข้อมูลจากห้องปฏิบัติการ<br>ดึงข้อมูลจากแผนกรังสี |  |
|-------------------------------------------------------------------------------|--|

รูป ข.44 แสดงหน้าจอเมนูรายการดิงข้อมูล เวชระเบียน/Lab/Xray จากระบบ LAN

เมื่อทำการเลือกรายการนี้จะเข้าสู่หน้าจอการเลือกชื่อ บริษัทหรือห้างร้านหรือโรงงาน ที่ตรวจ สุขภาพ และเลือกกลุ่มข้อมูลที่ต้องการเข้าไปทำการบันทึกจัดเก็บ ดังรูป ข.45

|   | เลือกกลุ่มบริษัทตรวจสุขภาพ<br>โดยแอนซียงใหม่อิวธ์                                                                                                    |  |
|---|----------------------------------------------------------------------------------------------------|--|
| 5 | โรงแรมเบียงใหม่อีอด์<br>โรงงานมาม่า<br>วิทยุการบิน<br>องค์การโทรศัพท์สาขาจอมทอง<br>Test from computer yui<br>ไทยทีวีสีช่อง3<br>การบินไทย ตรวจก่อนเข้าทำงาน<br>ธนาคารแห่งประเทศไทย<br>ธนาคารออมสิน สาขา มช.<br>ธนาคารออมสิน สาขา มช.<br>ธนาคารกรุงเทพสาขาข่วงสิงท์<br>บริษัทเจ็ตคณาญาติ<br>บริษัทสีโอฟูต<br>บริษัทสีโอฟูต<br>บริษัทสี้งอื่วเส็ง |  |
| B | ตกลง                                                                                                    |  |

รูป ข.45 แสดงหน้าจอการเลือกประเภทของข้อมูลที่ต้องการคึงจากระบบ Mediware

จากรูป ข.54 จะเห็นว่ามีการแบ่งหน้าจอการเรียกใช้งานเป็นไปตาม 3 กลุ่มข้อมูล ดังต่อไปนี้ 1. หน้าจอเรียกดึงข้อมูลจากเวชระเบียน ซึ่งจะทำการค้นหาข้อมูลจากฐานข้อมูลฟอกซ์โปรบน ระบบเนตแวร์ โดยใช้เลขที่โรงพยาบาลเป็นคีย์หลักในการค้นหา เมื่อป้อนเลขที่โรงพยาบาลแล้วกด Enter จะทำการดึงข้อมูลจากฐานข้อมูลเวชระเบียนมาแสดงในกล่องข้อความที่มีพื้นสีเหลือง ดังรูป ข.46 สำหรับการป้อนข้อมูลอื่นๆ นั้นเหมือนกับการป้อนข้อมูลการตรวจร่างกายดังกล่าวไปแล้วใน หน้าจอรูปที่ ข.36

Copyright © by Chiang Mai University All rights reserved

|                                                                                                    | 😓 Health Checkup for Lanna Hospital โปรแกรมแปลผลตรวจสุขภาพ รพ.ลามมา - [คึงชีอมูลจากระบบ LAN - ป้อมช้อมูลการตรวจร่างกายผู้ป่วยทั่วไป]<br>🕞 แฟ้มข้อมูล ผู้ใช้ ปรับปรุงช้อมูล รับข้อมูล ดังข้อมูลจากระบบ LAN พิมพ์เอกสาง/ราชาน 38ใช้ | _ =       |
|----------------------------------------------------------------------------------------------------|----------------------------------------------------------------------------------------------------|-----------|
| HN       35-45       รื่อ-ลดล       แล.สิริชรัญ บุญญิง       อน       27       5         เพก       ราย       จ.พญิง       สถามการสมรส       โลด       แต่งราน       กมมีย         ที่อยู่ 15 ม.7       คำอล อ้างคล       รับนี้ง       จ.พภัด สัญน       โทงที่ก่าย       โกงที่าย         แหกร์ประร์หลัง       -       -       การสนุมสร้       การสนุมสร้       โม       รับทักและส่วนต่า         แหกร์สร้ายองไข้       -       -       -       -       -       -       -         เหตร์รายองไข้       -       -       -       -       -       -       -         เหตร์ร่างองไข       -       -       -       -       -       -       -         เหตร์ร่างองไข       -       -       -       -       -       -       -         เหตร์ร่างองไข       -       -       -       -       -       -       -       -         เหตร์ร่างอางสามาระสามาระการสามาระการสา | ชื่อบริษัท/ห้างว้าน/โรงงาน <u>โรงแรมเชียงใหม่ฮิลด์</u><br>ุชัอมูลดู้ป่วยโดยทั่วไป                                                                                                    |           |
| เหล <sub>ิ</sub> (ราย ค หญิง สถามาารสมรส (โลด (แต่งงาน (ค หมัย<br>fag 15 ม.7 คำมล (ภาล (ภาล (ภาล (ภาล (ภาล (ภาล (ภาล (ภา                                                                                                    | HN <b>35-45</b> ชื่อ - สถุล โมส. ศิริชวัญ มูญเป็ง อายุ 27 ปี                                                                                                    |           |
| ที่อยู่ 15 ม.7 คำมอ ข่างอยู่ อำเภอ ข่างนี้ย่ง จังหวัด [ลาษูน โทรศัพท์ 1053-422612 แหกร์ประร์าด้ว , , , , , , , , , , , , , , , , , , ,                                                                                                    | เพรี Cชาย © หญิง สถานภาพสมรส โลด Cแต่งงาน Cหม้าย                                                                                                    |           |
| มหาย์ประรำคัว mรสับมอลกอสอล์มูมัลิดค Rh factor<br>มหาย์ห้ายองไข้                                                                                                    | ที่อยู่ 15ม.7 ตัำบล ป้าหลู อำเภอ บ้านโอ่ง จังหวัด ส้าษูน โทรศัพท์ [053-422612                                                                                                    |           |
| msนพัย          ตรวจร่างกายทั่วไป       ตรวจร่างกายทามระบบ       มันก็กสหเพิ่มติม         รันที่ตรวจ       25/5 / 2548       -         น้ำหนัก (m)       ส่วนสูง (รม.)       อุณหภูมิ (°C)       -         รัพจร       / Min       กรรมสัมพัฒนิกัด       (มม) / (ต่าง)       มันก็กสหรับโลกัด         รัพจร       / Min       กรรมสัมพัฒนิกัด       (มม) / (ต่าง)       มันก็กสะหรับโลกัด         มันดู                                                                                                    | แหทย์ประจำดัว การสูบบุหรั การลืบแอลกอฮอล์<br>แหทย์เร้าของไข้ ⊂ ไม่ ⊂ มี ⊂ ไม่ ⊂ มี หมู่เลือด Rh factor                                                                                                    |           |
| ตรวจร่างกายทั่วไป         ตรวจร่างกายท่วงรบบ         มันทึกแสเพิ่มสัม           วันที่ทรวจ         [25/5 / 2548]         -           น้ำหนัก (กก.)         ส่วนสูง (รม.)         อุณหภูมิ ('C')         -           รัพจะ         / Min         การหายใจ         / Min         ครามดันโลเทิด         (มน) / (ต่าง)           รัพจะ         / Min         การหายใจ         / Min         ครามดันโลเทิด         (มน) / (ต่าง)         มันติก           สันดา                                                                                                    |                                                                                                    | 1         |
| ตรวจร่างกายที่วไป         พรวจร่างกายทามระบบ         บันถึกผลเพิ่มเดิม           วันที่ตรวจ         [25/5 / 2548]         -           น้ำหนัก (กก.)         ส่วนสูง (ธม.)         อุณหภูมิ ('C')         -           รัพจร         / Min         การทายใจ         / Min         (มน) / ((in))           รัพจร         / Min         การทายใจ         / Min         ความดันโลเทิด         (มน) / ((in))           อันๆ                                                                                                    |                                                                                                    |           |
| รับที่ตรวจ [25/5/2548]<br>น้ำหนัก (กก.) ส่วนสูง (ธม.) อุณหภูมิ (°C) (มน) / (ล่าง) มีบลิก<br>ธัพจร // Min การทายใจ // Min ความคันโลทิด (มน) / (ล่าง) มีบลิก<br>อื่นๆ<br>อินๆ                                                                                                    | <b>ตรวจร่างกายทั่วไป</b> ตรวจร่างกายตามระบบ บันทึกสลเพิ่มติม                                                                                                    |           |
| น้ำหนัก (กก.) ส่วนสูง (ธม.) อุลหภูมิ ('C)<br>ชีพจร // Min การทายใจ // Min ความดันโลพิต (บน) / (ลำง)<br>อื่นๆ<br>อินี้จำน yui เปิดใช้ฐานข้อมูลปี 2548 Date and Time: 2/9/2548 20:23:00                                                                                                    | วันที่ตรวจ 25/5/2548 💌                                                                                                    |           |
| รัพจะ / Min กรทะไจ / Min ตวามดันโลทิต (มน) / (ต่าง)<br>อื่นๆ<br>ออีได้งาน yui เปิดใช้ฐานข้อมูลปี 2548 Date and Time: 2/9/2548 20:23:00                                                                                                    | น้ำหนัก (กก.) ส่วนสูง (รม.) อุณหภูมิ ('C)                                                                                                    |           |
| รัพจะ / Min การหายใจ / Min ความตันโลหิด (มน) / (ลำง)<br>อื่นๆ<br>อันๆ<br>อันจิ                                                                                                    |                                                                                                    |           |
| อื่นๆ<br>อ้างร้องเร<br>ออู้ได้งาน yui งมิตใช้ราหร้องเชมิ 2548 Date and Time: 2/9/2548 20:23:00                                                                                                    | ชีพจร / Min การทายใจ / Min ความตันโลทิต (บน) / (มา) (ล้าง)                                                                                                    | บันทึก    |
| ลังได้งาน yui งบิตใช้ฐานข้อมูลปี 2548 Date and Time: 2/9/2548 20:23:00                                                                                                    | อื่นๆ                                                                                                    | ยกเลิก    |
| ัลสู้ได้งาน yui เปิดใช้ฐานข้อมูลปี 2548 Date and Time: 2/9/2548 20:23:00                                                                                                    |                                                                                                    | ล้างข้อมล |
| สมู้ใช้งาน yui เป็นไร้ฐานรัมมูลปี 2548 Date and Time: 2/9/2548 20:23:00                                                                                                    |                                                                                                    |           |
|                                                                                                    |                                                                                                    |           |

รูป ข.46 แสดงหน้าจอการป้อนข้อมูลการตรวจทั่วไป กรณีดึงข้อมูลผ่านระบบ LAN

2. หน้าจอเรียกดึงข้อมูลจากห้องปฏิบัติการ ซึ่งจะทำการก้นหาข้อมูลจากฐานข้อมูลฟอกซ์โปรบน ระบบเนตแวร์ โดยใช้เลขที่โรงพยาบาลเป็นคีย์หลักในการก้นหา เมื่อป้อนเลขที่โรงพยาบาลแล้วกด Enter จะทำการดึงข้อมูลรายการตรวจทางห้องปฏิบัติการทั้งหมดมาแสดงในตารางด้านบนแล้วให้ ผู้ใช้โปรแกรมทำการเลือกรายการที่ตรงกับการตรวจสุขภาพ แล้วจึงแสดงผลการวิเกราะห์ลงใน ตารางย่อยด้านล่าง พร้อมกับแสดงรายละเอียดการตรวจอื่นๆบนกล่องข้อความที่มีพื้นสีเหลือง ดัง รูป ข.47 สำหรับการป้อนข้อมูลอื่นๆ นั้นเหมือนกับการป้อนข้อมูลการตรวจทางห้องปฏิบัติการ ดังกล่าวไปแล้วในหน้าจอรูปที่ ข.39

| HN                                                                   | วันที่ตรวจ                                            | หมายเลชที่ตรวจ                                      | s¥ia LAB       | <b>_</b> | HN :                             | 9638-47                     |   |
|----------------------------------------------------------------------|-------------------------------------------------------|-----------------------------------------------------|----------------|----------|----------------------------------|-----------------------------|---|
| 9638-47                                                              | 19/5/2548                                             | 00100                                               | 12001          |          |                                  |                             |   |
| 9638-47                                                              | 19/5/2548                                             | 00100                                               | 13001          |          | No - 202 -                       | มาวย อิตติ วินเทยโทติ       |   |
| 9638-47                                                              | 19/5/2548                                             | 00100                                               | 14004          |          | DO MUM.                          | 14 12 (1616) #141136 261    |   |
| 9638-47                                                              | 19/5/2548                                             | 00100                                               | 11001          |          |                                  |                             |   |
| 9638-47                                                              | 19/5/2548                                             | 00100                                               | 11025          |          | LAB - NO :                       | 00100                       |   |
| 9638-47                                                              | 19/5/2548                                             | 00100                                               | 11018          |          |                                  |                             |   |
| 9638-47                                                              | 19/5/2548                                             | 00100                                               | 11019          |          | รายการพรวจ                       | LIPID PROFILE               | 1 |
| 9638-47                                                              | 19/5/2548                                             | 00100                                               | 11020          |          | e Differente et .                |                             |   |
| 9638-47                                                              | 19/5/2548                                             | 00100                                               | 11003          |          |                                  |                             |   |
| 9638-47                                                              | 19/5/2548                                             | 00100                                               | 11004          |          | แลการตรวจ -                      | C della C Baulas            |   |
| 9538-47                                                              | 19/5/2548                                             | 00100                                               | 1005           | 2.33     | Production of the                | ( 70,000 ( 000,000)         |   |
| 9638-47                                                              | 1197077048                                            |                                                     |                |          |                                  |                             |   |
| 9638-47                                                              | 19/5/2548                                             | 00100                                               | 18024          |          | <b>ผ</b> ลการวิเคราะห์           | รากศารางอ้างอิง             |   |
| 9638-47                                                              | 19/5/2548                                             | 00100                                               | 18001          |          | <b>ผลการวิเคราะ</b> ห์           | รากศารางอ้างอิง             | _ |
| 9638-47                                                              | Ana name<br>CHOLESTEROL                               | 00100<br>00100<br>Analyst<br>253                    | 18001          |          | ผลการวิเคราะห์<br>               | ากศารางอ้างอิง<br>โดยแนตย์  |   |
| 9638-47                                                              | Ana name<br>CHOLESTEROL<br>TRIGLYCERIDE               | 00100<br>00100<br>253<br>371 Repet                  | 18001<br>18024 |          | ผลการวิเคราะห์<br>ผลการวิเคราะห์ | จากศารางอ้างอิง<br>โดยแพทธ์ |   |
| 9638-47                                                              | Ana name<br>CHOLESTEROL<br>HDL                        | 00100<br>00100<br>Analyst<br>253<br>371 Repea<br>42 | 18001<br>18024 |          | ผลการวิเคราะห์<br>ผลการวิเคราะห์ | จากศารางอ้างอิง<br>โคยแพทย์ |   |
| 9638-47<br>Hn<br>9638-47<br>9638-47<br>9638-47<br>9638-47<br>9638-47 | Ana_name<br>CHOLESTEROL<br>TRIGLYCERIDE<br>HDL<br>LDL | 00100<br>00100<br>253<br>371 Repet<br>42<br>152     | 18024          |          | สลการวิเคราะท์<br>ผลการวิเคราะท์ | จากศารางอ้างอิง<br>โดยแพทย์ |   |

รูป ข.47 แสดงหน้าจอการป้อนข้อมูลการตรวจทางห้องปฏิบัติการ กรณีดึงข้อมูลผ่านระบบ LAN

3. หน้าจอเรียกดึงข้อมูลจากแผนกรังสี ซึ่งจะทำการก้นหาข้อมูลจากฐานข้อมูลฟอกซ์โปรบนระบบ เนตแวร์ โดยใช้เลขที่โรงพยาบาลเป็นคีย์หลักในการก้นหา เมื่อป้อนเลขที่โรงพยาบาลแล้วกด Enter จะทำการดึงข้อมูลรายการตรวจทางรังสีทั้งหมดมาแสดงในตารางแล้วให้ผู้ใช้โปรแกรมทำการเลือก รายการที่ตรงกับการตรวจสุขภาพ เพื่อแสดงรายละเอียดการตรวจบนกล่องข้อความที่มีพื้นสีเหลือง ดังรูป ข.48 สำหรับการป้อนข้อมูลอื่นๆ นั้นเหมือนกับการป้อนข้อมูลการตรวจทางรังสีดังกล่าวไป แล้วในหน้าจอรูปที่ ข.41

Copyright © by Chiang Mai University All rights reserved

|               | ชื่อบริ                 | ษัท/ห้างร้าน/โรงงาน | <u>บริษัทเจ็ดคณาญาติ</u> |                                     |
|---------------|-------------------------|---------------------|--------------------------|-------------------------------------|
| กรายการด      | 1529                    |                     | ดึงผลการดรวจทางรังสีจา   | กระบบ LAN                           |
| HN<br>9639-47 | วันที่ตรวจ<br>21/5/2547 | หมายเลขที่ตรวจ      | 1167                     | 81 S.J.                             |
| 9638-47       | 8/7/2547                | 0-012               | TIN.                     | ชอ - หกุล                           |
| 9638-47       | 10/5/2548               | 0-013               | 9638-47                  | นาย กิทที อินาารโชที                |
|               |                         |                     | วันที่ตรวจ               | \$1881 \$ <b>9</b> \$29             |
|               |                         |                     | 21/5/2547                | CHEST <check up2.wansw.=""></check> |
|               |                         |                     |                          | L                                   |
|               |                         |                     |                          |                                     |
|               |                         |                     | #an159539                | ลการทรวจปกที                        |
|               |                         |                     | ค้าแนะนำเพิ่มเติม        |                                     |
|               |                         |                     |                          |                                     |
|               |                         |                     |                          |                                     |
|               |                         |                     |                          |                                     |
|               |                         |                     |                          |                                     |
|               |                         |                     |                          |                                     |
|               |                         |                     |                          |                                     |
|               |                         |                     |                          |                                     |
|               |                         |                     |                          | 211522 E0152                        |

รูป ข.48 แสดงหน้าจอการป้อนข้อมูลการตรวจทางรังสี กรณีดึงข้อมูลผ่านระบบ LAN

#### ข.7 รายการพิมพ์เอกสารหรือรายงาน

เป็นหัวข้อรายการที่เกี่ยวข้องกับการจัดการออกเอกสารหรือรายงานที่ทำการเรียกดึงข้อมูล หรือทำการประมวลผลจากข้อมูลที่ได้ทำการป้อนไปแล้วทั้ง 3 กลุ่ม โดยมีหน้าจอเมนูรายการแสดง ดังรูปที่ ข.49

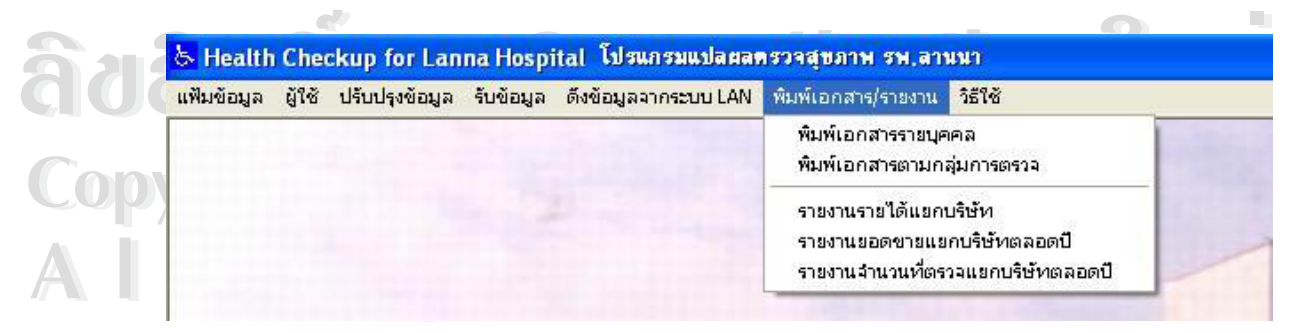

รูป ข.49 แสดงหน้าจอเมนูรายการพิมพ์เอกสารหรือรายงาน

จากรูปจะมีการแบ่งรายการเป็น 2 ส่วน คือ ส่วนด้านบนจะเป็นส่วนที่เกี่ยวข้องกับการออก รายงานจากข้อมูลการป้อนของผู้ใช้โปรแกรมแล้วดึงมาแสดงผลโดยตรงเพื่อนำผลนี้ส่งให้กับกลุ่ม บริษัทหรือห้างร้านหรือโรงงานที่ตรวจสุขภาพ และส่วนด้านล่างจะเป็นรายงานที่เกิดจากการ ประมวลผลสรุปเป็นตัวเลขในการนำเสนอยังหัวหน้างานต่อไป ซึ่งจะอธิบายรายละเอียดของหน้า จอการเรียกใช้งาน เป็นตามลำดับดังนี้

 การพิมพ์อกสารรายบุคคล เป็นการเลือกพิมพ์ผลการตรวจสุขภาพในแต่ละรายการของแต่ละ บุคคลตามรายชื่อที่ปรากฏในตารางแยกตามกลุ่มบริษัทหรือห้างร้านหรือโรงงาน ที่ตรวจสุขภาพดัง แสดงในรูป ที่ ข.50

| เลือกบริษัทตรวจสขภาพ                              | HN         | ชื่อ - สกุล                                    |
|---------------------------------------------------|------------|------------------------------------------------|
| F                                                 | 11510-43   | นาง พวงพยอม ศรีเจริญ                           |
| e saa maanaan                                     |            |                                                |
| โรงแรมเซียงใหม่ฮิลด์                              | LIN        | รายขอผู้รับการตรวจ                             |
| Test from computer yui                            | ▶ 11510-43 | ุ <del>ธย - สกุส</del><br>นาง พวงพยอม ครีเจริญ |
| ไทยทีวีสีช่อง3                                    | 12068-48   | นส. ชินัญญา อย่สข                              |
| การบนเทย แรงงามนเขาการาน<br>ธนาคารแห่งประเทศไทย   | 12069-48   | นาง นัทธมน รทึกรณ์                             |
| รนาคารออมสิน สาขา มช.<br>รนาคารกรมทพสาขาข่วงสิงษ์ | 15167-45   | นาย สนั่น ปัญญาแก้ว                            |
| บริษัทเล็ดคณาญาติ                                 | 15251-45   | นาง รวีวรรณ์ พุทธาวงค์                         |
| บริษัทลิเอฟูต<br> บริษัทชินวัตรไหมไทย             | 15282-46   | นาง พิมพิกา ม่วงงาม                            |
| บริษัทตั้งอี้วเส็ง                                | 15284-46   | นาง รัชนึกร จันทร์ก้อน                         |
|                                                   | 9638-47    | นาย กิตติ อินทรโชติ                            |
|                                                   |            |                                                |
| มพ์รายงาน ปิด                                     |            |                                                |

2

 พิมพ์เอกสารตามกลุ่มการตรวจ เป็นการเลือกพิมพ์ผลการตรวจสุขภาพสรุปผลการตรวจรวมของ ผู้รับการตรวจสุขภาพทุกคนในบริษัทหรือห้างร้านหรือโรงงานเดียวกันในแต่ละประเภทของ โปรแกรมการตรวจนั้นๆ โดยก่อนจะเข้าสู่หน้าจอเลือกออกรายงาน จะแสดงหน้าจอให้เลือกชื่อ แพทย์ผู้ทำการแปลผลตรวจก่อน ดังแสดงในรูป ที่ ข.51

|                    | 🐂 เสือกรายชื่อแพทย์ผู้ทำ                                                                                                    | าการตรวจ 🔀                                                                                                    |
|--------------------|----------------------------------------------------------------------------------------------------|----------------------------------------------------------------------------------------------------|
| กับ                | แพทธ์ผู้<br>โนพ. กรุงพล 23กัสว<br>โนพ. ดุลิต ศรีสกุล<br>โนพ. ดุมพล พรรณม<br>นพ. กรุงพล 23กัสว<br>พญ.พันทิพา<br>รูป ข.51 แสดงหน้าจอเลือ<br>จากนั้นจึงเข้าสู่หน้าจอกการเลือกราย<br>เลือกกลุ่มของโปรแกรมตรวจสุขภาพ ที่ต้อ                                                                                                    | รั <del>ทำการครวจ<br/>รรณ<br/>ระษร์<br/>รรณ<br/>ตกลง<br/>อกชื่อแพทย์ผู้แปลผลตรวจสุขภาพ<br/>ยชื่อบริษัทหรือห้างร้านหรือโรงงานที่ต้องการ พร้อม<br/>องการสรุปนำส่ง ดังรูป ข.52</del>                                                                                                    |
| âuă<br>Copy<br>A I | <ul> <li>เลือกแสดงรายงานการตรวจสุขภาพเป็นกลุ่ม</li> <li>เลือกบริษัทตรวจอุขภาพ</li> <li>โรงงานงาม่า</li> <li>โรงงานงาม่า</li> <li>โรงงานงามงาม</li> <li>โรงงานงามงาม</li> <li>โรงงานงามงามงาม</li> <li>โรงงานกร่าง</li> <li>โรงงานงามงามงามงามงามงามงามงาม</li> <li>โรงงานงามารงงามงามงามงามงามงามงามงามงามงามงามงามงาม</li></ul> | เลือกกลุ่มรายาาน / แผนภูมิที่ต้องการทีมท์ผลรวม         เขตธรวจร่างกายทั่วไปโดยแพทย์ [PE]         หลดธรวจบัสสาวะ (U/A)         ผลตรวจจบัสสาวะ (U/A)         ผลตรวจระดับไขมันในเรือด (CBC)         ผลตรวจระดับไขมันในเรือด (Cholesterol)         ผลตรวจระดับไขมันในเรือด (FBS)         ผลตรวจระดับไขมันในเรือด (FBS)         ตรวจหาระดับการทำงานของดับ * SGPT *         ตรวจหาระดับการทำงานของดับ * SGOT *         ตรวจหาระดับโขมันในระเวทไขมันดีและไขมันเลว (Lipid Profile)         ตรวจหาระดับไขมันประเวทไขมันดีและไขมันเลว (Lipid Profile)         ตรวจหาระดับไขมันในเรือด * BUN *         กรดยูริก * Uric Acid *         " ตรวจหาระดับการทำงานของไต * Creatinine * |
|                    | พิมพ์รายงาน ยกเลิก                                                                                                    | <ul> <li>รงมสลการตรวจรางกายเฉยรวม</li> <li>กราฟแสดงผลตรวจแต่ละรายการ</li> </ul>                                                                                                    |

รูป ข.52 แสดงหน้าจอการเลือกพิมพ์เอกสารตามกลุ่มโปรแกรมตรวจสุขภาพ

 รายงานรายได้แยกบริษัท เป็นการเลือกรายชื่อของกลุ่มบริษัทที่ต้องการออกรายงานรายได้จาก การตรวจสุขภาพนั้น ดังแสดงในรูป ข.53

|                      | 🖣 เลือกรายชื่อบริษัท/ห้างร้าน/โร                                     | งงาน                |                           |                       | ×                      |                   |       |
|----------------------|----------------------------------------------------------------------|---------------------|---------------------------|-----------------------|------------------------|-------------------|-------|
|                      | รายชื่อบริษัท/ห้างร้าน/โร                                            | รงงานที่            | ครวจสุ                    | ขภาพ                  |                        |                   |       |
|                      | ธนาคารแห่งประเทศไทย                                                  |                     |                           | •                     | 1                      |                   |       |
| รู1<br>เมื่อกคปุ่มตร | ตกลง<br>ข.53 แสดงหน้าจอการเลือกรายร์<br>กลงจะแสดงหน้าจอรายงานที่ได้จ | ชื่อบริษั<br>ากการ: | ยกเรี<br>ัทกลุ่ม<br>ประมว | in<br>ตรวจส<br>เฉผลด้ | รุ่ขภาพ<br>วังรูปที่ 1 | J.54              |       |
| Form1                |                                                                      |                     |                           |                       |                        | - //              | - 6 🛛 |
|                      | รายงานรายละเอียลจำน:<br>บริษัท Testfrom computer yui                 | າທາງຈາງວ່າແ         | ขอลามอันทุา               | เ<br>ปรจำนี           | 2548                   |                   |       |
|                      | รายการตรวจ                                                           | ราคาขาย             | ต้นทุน                    | จำนวน                 | รวมรายรับ              | กำไร<br>(umu)     |       |
|                      | ครวจร่างกายทั่วไปโดยแพทย์ (PE)                                       | 50                  | 42.00                     | 31                    | 1,550.00               | (LI 14)<br>248.00 |       |
|                      | ครวจเอกขเรย์ทรวงอกฟิล์มใหญ่ (CXR)                                    | 200                 | 76.70                     | 13                    | 2,600.00               | 1,602.90          |       |
|                      | ตรวจปัสสาวะ (U/A)                                                    | 80                  | 18.40                     | 7                     | 560.00                 | 431.20            |       |
| ลิมร์                | ครวงความสมบูรณ์ของเม็คเลือด (CBC)                                    | 80                  | 21.40                     | 4                     | 320.00                 | 234.40            |       |
|                      | ครวจระดับไขมันในเลือด (Cholesterol)                                  | 210                 | 31.80                     | 5                     | 1,050.00               | 891.00            |       |
| Cant                 | ตรวจระดับน้ำตาลในเลือด (FBS)                                         | 80                  | 11.40                     | 5                     | 400.00                 | 343.00            |       |
| CODY                 | ครวจระดับไขมันไตรกลีเซอร์ไรค์ในเลือด (Trigtyveride)                  | 210                 | 31.80                     | 2                     | 420.00                 | 356.40            |       |
|                      | ตรวจหาระดับการทำงานของดับ (* 8GPT *)                                 | 240                 | 49.20                     | 2                     | 480.00                 | 381.60            |       |
|                      | ตรวจหาระดับการทำงานของตับ (* 8GOT *)                                 | 240                 | 49.20                     | 2                     | 480.00                 | 381.60            |       |
|                      | ตรวจหาระดับแอลคาไลน์ ฟอสฟาเทส (*ALP *)                               | 240                 | 49.20                     | 2                     | 480.00                 | 381.60            |       |
|                      | ตรวจหาระดับไขมันประเภทไขมันดีและไขมันเลว (Lioid Profile)             | 460                 | 45.40                     | 2                     | 920.00                 | 829.20            | ×     |

รูป ข.54 แสดงหน้าจอรายงานรายได้แยกบริษัท

 รายงานขอดขายแยกบริษัทตลอดปี เมื่อเลือกรายการนี้โปรแกรมจะทำการประมวลผลลออกราย งานให้ทันที ดังแสดงในรูป ข.55

|   |                          |        |          | รายงาน   | รายได้จา<br>แขกตาม | กการตรวจ<br>รายชื่อบริบ | เลขภาพป<br>มักที่เข้ารับ | ระจำปี<br>การกรวจ | 2548              |        |        |        |                  |     |
|---|--------------------------|--------|----------|----------|--------------------|-------------------------|--------------------------|-------------------|-------------------|--------|--------|--------|------------------|-----|
| Г | จำหวะเด้า(บาท)           |        |          |          |                    |                         |                          |                   |                   |        |        |        |                  |     |
| e | าำลับ บริษัท∉ก้างร้าน∉ไ  | รางาน  | PE       | Xray     | Urine              | CBC                     | Choles-<br>teral         | FBS               | Trigly-<br>ceride | SGPT   | SGOT   | ALP    | Lipid<br>Profile | BU  |
|   | 1 Test from computer yui |        | 31       | 13       | 7                  | 4                       | 5                        | 5                 | 2                 | 2      | 2      | 2      | 2                | 2   |
|   | 545 LU                   | ด้นทุน | 1,302.00 | 997.10   | 128.80             | 85.60                   | 159.00                   | 57.00             | 63.60             | 98.40  | 98.40  | 98.40  | 90.8000          | 65  |
|   |                          | ยอดขาย | 1,550.00 | 2,600.00 | \$60.00            | 840.00                  | 1,050.00                 | 400.00            | 420.00            | 480.00 | 480.00 | 480.00 | 920.00           | 320 |
|   |                          | กำไร   | 248.00   | 1,602.90 | 431.20             | 754.40                  | 964.40                   | 343.00            | 356.40            | 381.60 | 381.60 | 381.60 | 829.20           | 254 |
|   | 2 โรงแรมเชียงใหม่ฮิลด์   |        | 1        | 0        | 0                  | 0                       | 0                        | 0                 | 0                 | 0      | 0      | 0      | 0                | 0   |
|   |                          | ด้นทุน | 42.00    | 0.00     | 0.00               | 0.00                    | 0.00                     | 0.00              | 0.00              | 0.00   | 0.00   | 0.00   | 0.0000           | (   |
|   |                          | ยอดขาย | 50.00    | 0.00     | 0.00               | 0.00                    | 0.00                     | 0.00              | 0.00              | 0.00   | 0.00   | 0.00   | 0.00             | 0   |
|   |                          | กำไร   | 8.00     | 0.00     | 0.00               | 0.00                    | 0.00                     | 0.00              | 0.00              | 0.00   | 0.00   | 0.00   | 0.00             |     |
|   | 3 โรงงานมาม่า            |        | 2        | 0        | 0                  | 0                       | 0                        | 0                 | 0                 | 0      | 0      | 0      | 0                | 0   |
|   |                          | ด้นทุน | 84.00    | 0.00     | 0.00               | 0.00                    | 0.00                     | 0.00              | 0.00              | 0.00   | 0.00   | 0.00   | 0.0000           | C   |
|   |                          | ยอดขาย | 100.00   | 0.00     | 0.00               | 0.00                    | 0.00                     | 0.00              | 0.00              | 0.00   | 0.00   | 0.00   | 0.00             | C   |
|   |                          | กำไร   | 16.00    | 0.00     | 0.00               | 0.00                    | 0.00                     | 0.00              | 0.00              | 0.00   | 0.00   | 0.00   | 0.00             | (   |
|   | 4 ธนาคารออมสินสาขา มช.   |        | 7        | 7        | 0                  | 0                       | 0                        | 4                 | 0                 | 0      | 0      | 0      | 0                | 3   |
|   |                          | ด้นทุน | 294.00   | 536.90   | 0.00               | 0.00                    | 0,00                     | 45.60             | 0.00              | 0.00   | 0.00   | 0.00   | 0.0000           | 98  |
|   |                          | ยอดขาย | 350.00   | 1,400.00 | 0.00               | 0.00                    | 0.00                     | 320.00            | 0.00              | 0.00   | 0.00   | 0.00   | 0.00             | 480 |
|   |                          | กำไร   | 56.00    | 863.10   | 0.00               | 0.00                    | 0.00                     | 274.40            | 0.00              | 0.00   | 0.00   | 0.00   | 0.00             | 381 |

รูป ข.55 แสดงหน้าจอรายงานยอดขายตลอดปี

5. รายงานจำนวนผู้เข้ารับการตรวจสุขภาพแยกบริษัทตลอดปี เมื่อเลือกรายการนี้โปรแกรมจะทำ การประมวลผลลออกรายงานให้ทันที ดังแสดงในรูป ข.56

|           |                           | ราชงาน ราช<br>แชก | ละเอียด <del>เ</del><br>ตามราย | าารกรวง<br>เชื่อบริษั | จลขภา<br>inที่เข้า | พประจำปี<br>รับการกรวจ | 254 | 8            |      |      |     |                  |     |
|-----------|---------------------------|-------------------|--------------------------------|-----------------------|--------------------|------------------------|-----|--------------|------|------|-----|------------------|-----|
|           | 3                         | 8                 |                                |                       |                    |                        |     | จ่านวน (ลน)  |      |      |     |                  |     |
| ล่ากับ    | บริษัท / ห้างร้าน/ โรงงาน | PE                | Xray                           | Urine                 | CBC                | Cholesterol            | FBS | Triglyceride | SGPT | SGOT | ALP | Lipid<br>Profile | BUN |
| 3         | 1 Test from computer yui  | 31                | 13                             | 7                     | 4                  | s                      | s   | 2            | 2    | 2    | 2   | 2                | 2   |
|           | 2 โรงแรมเชียงใหม่ฮิลด์    | 1                 | 0                              | 0                     | 0                  | 0                      | 0   | 0            | 0    | 0    | 0   | 0                | Ö   |
| d i topor | 3 โรงงานมาม่า             | 2                 | 0                              | 0                     | 0                  | 0                      | 0   | 0            | 0    | 0    | 0   | 0                | 0   |
|           | 4 ธนาคารออมสินสาขา มช.    | 7                 | 7                              | 0                     | 0                  | 0                      | 4   | 0            | 0    | 0    | 0   | 0                | 3   |
| 1         | 5 บริษัทลีโอฟูด           | 2                 | 0                              | 0                     | 0                  | 0                      | 0   | 0            | 0    | 0    | 0   | 0                | Ö   |
|           | รวมทั้งสิ้น (กน)          | 43                | 20                             | 7                     | 4                  | 5                      | 9   | 2            | 2    | 2    | 2   | 2                | 5   |

รูป ข.56 แสดงหน้าจอแสดงจำนวนผู้ตรวจสุขภาพปรจำปีแยกบริษัท